# もくじ

| もくじ  | . 1 |
|------|-----|
| はじめに | 4   |

## 1章 本体の機能

| 1 | オーディオボタン                 | . 10 |
|---|--------------------------|------|
| 2 | ディスプレイ                   | .12  |
|   | ● ディスプレイの設定              | .12  |
|   | ❷ 時間帯で壁紙を変える             | .14  |
| З | ハードディスクドライブ              | . 15 |
| 4 | サウンド機能                   | .16  |
|   | ● スピーカの音量を調整する           | .16  |
|   | ② 音楽/音声の録音レベルを調整する       | . 17 |
| 5 | ドライブ                     | .18  |
|   | ● 使用できるメディアと対応するアプリケーション | .19  |
|   | 2 使用できる CD               | .25  |
|   | ③ 使用できる DVD              | .27  |
|   | ④ DVD-RAM を使うときは         | .30  |
| 6 | ワンタッチボタン                 | .34  |

## 2章 通信機能

| 1 | LAN へ接続する                 | .38 |
|---|---------------------------|-----|
|   | ● ケーブルを使った LAN 接続(有線 LAN) | .38 |
|   | 2 ネットワーク設定に便利な機能          | .41 |
| 2 | 内蔵モデムについて                 | .44 |
|   | ● 海外でインターネットに接続する         | .44 |

37

9

## 3章 周辺機器の接続

| -  |                           |     |
|----|---------------------------|-----|
| 1  | 周辺機器について                  | .46 |
|    | ● 周辺機器を使う前に               | .47 |
| 2  | フロッピーディスクドライブを接続する        | 48  |
|    | ● フロッピーディスクドライブ           | 48  |
|    | 2 フロッピーディスク               | 49  |
|    | ❸ フロッピーディスクを使う前に          | 50  |
| З  | PC カードを接続する               | .54 |
|    | ● PC カードを使う前に             | .54 |
|    | ❷ PC カードを使う               | 55  |
| 4  | USB 対応機器を接続する             | .57 |
| 5  | テレビを接続する                  | 59  |
| 6  | 外部ディスプレイを接続する             | 64  |
| 7  | プリンタを接続する                 | 66  |
|    | ● プリンタの接続と設定              | .66 |
| 8  | i.LINK(IEEE1394)対応機器を接続する | 68  |
| 9  | その他の機器を接続する               | .71 |
|    | マイクロホン                    | .71 |
|    | 2 ヘッドホン                   | .72 |
| 10 | メモリを増設する                  | 73  |

## 4章 バッテリ駆動

| 1 | バッテリについて                | 80 |
|---|-------------------------|----|
|   | ● バッテリ充電量を確認する          |    |
|   | 2 バッテリを充電する             |    |
|   | ❸ バッテリパックを交換する          |    |
| 2 | 省電力の設定をする               |    |
|   | ● 東芝省電力                 |    |
| З | パソコンの使用を中断する/電源を切る      |    |
|   | ① スタンバイ                 | 90 |
|   | 2 休止状態                  |    |
|   | ❸ 簡単に電源を切る/パソコンの使用を中断する |    |

2

## 79

## 45

## 5章 アプリケーションについて

## 6章 システム環境の変更

## 付録

| 1  | 本製品の仕様     | 114 |
|----|------------|-----|
| 2  | 技術基準適合について | 116 |
| さく | いん         | 134 |

#### 95

## 113

# はじめに

本製品を安全に正しく使うために重要な事項が、同梱の冊子『安心してお使いいた だくために』に記載されています。必ずお読みになり、正しくお使いください。 お読みになった後は、いつでも見られるようにお手元に大切に保管してください。

本書は、次の決まりに従って書かれています。

| ⚠️危険       | "取扱いを誤った場合、使用者が死亡または重傷(*1)を負うことが<br>あり、その切迫の度合いが高いこと"を示します。                                                                                                 |
|------------|----------------------------------------------------------------------------------------------------|
| ⚠警告        | "取扱いを誤った場合、使用者が死亡または重傷(*1)を負うことが<br>想定されること"を示します。                                                                                                    |
| ⚠注意        | "取扱いを誤った場合、使用者が傷害(*2)を負うことが想定される<br>か、または物的損害(*3)の発生が想定されること"を示します。                                                                                         |
| お願い        | データの消失や、故障、性能低下を起こさないために守ってほしい内<br>容、仕様や機能に関して知っておいてほしい内容を示します。                                                                                             |
| ×ŧ         | 知っていると便利な内容を示します。                                                                                                    |
| 役立つ<br>操作集 | 知っていると役に立つ操作を示します。                                                                                                    |
| 参照         | このマニュアルや他のマニュアルへの参照先を示します。<br>このマニュアルへの参照の場合 …「 」<br>他のマニュアルへの参照の場合 …『 』<br>サイバーサポート、できる dynabook への参照の場合 …《 》<br>サイバーサポートにはさまざまな情報が搭載されており、自然語<br>で検索できます。 |

記号の意味 🖿

\* 1 重傷とは、失明やけが、やけど(高温・低温)、感電、骨折、中毒などで、後遺症が残るものお よび治療に入院・長期の通院を要するものをさします。

\*2 傷害とは、治療に入院や長期の通院を要さないけが・やけど・感電などをさします。

\*3 物的損害とは、家屋・家財および家畜・ペット等にかかわる拡大損害をさします。

## 用語について

本書では、次のように定義します。

**システム**特に説明がない場合は、使用しているオペレーティングシステム (OS)を示します。本製品のシステムは Windows XP です。

#### アプリケーションまたはアプリケーションソフト

アプリケーションソフトウェアを示します。

Windows XP Microsoft® Windows® XP Home Edition operating system日本語版を示します。

#### Microsoft Office

Microsoft® Office Personal Edition 2003 (Microsoft® Office OneNote® 2003を含む)を示します。

MS-IME Microsoft® IME 2003 /ナチュラル インプット 2003 を示します。

#### サイバーサポート

CyberSupport for TOSHIBA を示します。

ドライブ DVD スーパーマルチドライブ/DVD マルチドライブ/DVD-ROM&CD-R/RW ドライブを示します。内蔵されているドライブは モデルによって異なります。

▶ 詳細について「1章5ドライブ」

#### DVD スーパーマルチドライブモデル

DVD スーパーマルチドライブが内蔵されているモデルを示します。

#### DVD マルチドライブモデル

DVDマルチドライブが内蔵されているモデルを示します。

#### DVD-ROM&CD-R/RW ドライブモデル

DVD-ROM&CD-R/RW ドライブが内蔵されているモデルを示します。

#### フロッピーディスクドライブ同梱モデル

USB 接続タイプのフロッピーディスクドライブが同梱されているモ デルを示します。

参照 詳細について

「3章2フロッピーディスクドライブを接続する」

#### Office 搭載モデル

Microsoft® Office Personal Edition 2003 (Microsoft® Office OneNote® 2003を含む) がプレインストールされているモデルを示します。

#### 記載について

- ・記載内容によっては、一部のモデルにのみ該当する項目があります。その場合は、 「用語について」のモデル分けに準じて、「\*\*\*\*モデルのみ」と注記します。
- ・インターネット接続については、内蔵モデムを使用した接続を前提に説明しています。
- ・アプリケーションについては、本製品にプレインストールまたは同梱のCD /
   DVD からインストールしたバージョンを使用することを前提に説明しています。
- ・本書に記載している画面やイラストは一部省略したり、実際の表示とは異なる場合があります。

#### Trademarks

- Microsoft、Windows、Windows Mediaは、米国 Microsoft Corporationの米 国およびその他の国における登録商標です。
- ・Intel、インテル、Pentium、Celeronは、アメリカ合衆国およびその他の国における Intel Corporation またはその子会社の商標または登録商標です。
- ・CyberSupport、BeatJamは、株式会社ジャストシステムの登録商標です。
- ・CyberSupport、BeatJamは、株式会社ジャストシステムの著作物であり、 CyberSupport、BeatJamにかかる著作権、その他の権利は株式会社ジャストシス テムおよび各権利者に帰属します。
- ・i.LINK は商標です。
- · Fast Ethernet、Ethernet は富士ゼロックス社の商標または登録商標です。
- ・LaLaVoice、ConfigFreeは株式会社東芝の登録商標です。
- Adobe、Adobe Reader は Adobe Systems Incorporated (アドビ システムズ 社)の米国ならびに他の国における商標です。
- ・Symantec、Norton AntiVirus、LiveUpdateはSymantec Corporationの登録商標です。

Norton Internet SecurityはSymantec Corporationの商標です。

- ・McAfee、マカフィーは米国法人McAfee,Inc.またはその関係会社の登録商標です。
- InterVideo、WinDVD、WinDVD Creator は InterVideo, Inc. の登録商標または 商標です。
- ・Sonic RecordNow!はSonic Solutionsの登録商標です。
- ·「できる」は、株式会社インプレスの登録商標です。

取扱説明書に掲載の商品の名称は、それぞれ各社が商標および登録商標として使用している場合があります。

## プロセッサ(CPU)に関するご注意 🛑

本製品に使われているプロセッサ(CPU)の処理能力は次のような条件によって違いが現れます。

- ・周辺機器を接続して本製品を使用している場合
- ・AC アダプタを接続せずバッテリ駆動にて本製品を使用する場合
- ・マルチメディアゲームや特殊効果を含む映像を本製品にてお楽しみの場合
- ・本製品を通常の電話回線、もしくは低速度のネットワークに接続して使用する場合
- ・複雑な造形に使用するソフト(例えば、運用に高性能コンピュータが必要に設計 されているデザイン用アプリケーションソフト)を本製品上で使用する場合
   ・気圧が低い高所にて本製品を使用する場合
- 目安として、標高1.000メートル(3.280フィート)以上をお考えください。
- ・目安として、気温5~30℃(高所の場合25℃)の範囲を超えるような外気温の 状態で本製品を使用する場合

本製品のハードウェア構成に変更が生じる場合、CPUの処理能力が実際には仕様と 異なる場合があります。

また、ある状況下においては、本製品は自動的にシャットダウンする場合があります。 これは、当社が推奨する設定、使用環境の範囲を超えた状態で本製品が使用された 場合、お客様のデータの喪失、破損、本製品自体に対する損害の危険を減らすための 通常の保護機能です。なお、このようにデータの喪失、破損の危険がありますので、 必ず定期的にデータを外部記録機器にて保存してください。また、プロセッサが最 適の処理能力を発揮するよう、当社が推奨する状態にて本製品をご使用ください。 この他の使用制限事項につきましては取扱説明書をお読みください。また、詳細な 情報については東芝 PC ダイヤル 0570-00-3100 にお問い合わせください。

#### 著作権について

音楽、映像、コンピュータ・プログラム、データベースなどは著作権法により、その著作者及び著作権者の権利が保護されています。こうした著作物を複製することは、個人的にまたは家庭内で使用する目的でのみ行うことができます。上記の目的を超えて、権利者の了解なくこれを複製(データ形式の変換を含む)、改変、複製物の譲渡、ネットワーク上での配信などを行うと、「著作権侵害」「著作者人格権侵害」として損害賠償の請求や刑事処罰を受けることがあります。本製品を使用して複製などをする場合には、著作権法を遵守のうえ、適切な使用を心がけてください。

#### リリース情報について

「リリース情報」には、本製品を使用するうえでの注意事項などが記述されています。 必ず読んでください。次の操作を行うと表示されます。

 ① [スタート] → [すべてのプログラム] → [はじめに] → [リリース情報] をク リックする お願い

- ・本製品の内蔵ハードディスクにインストールされているシステム(OS)、アプリ ケーション以外をインストールした場合の動作保証はできません。
- ・Windowsのシステムツールまたは『困ったときは』に記載している手順以外の方法で、パーティションを変更・削除・追加しないでください。ソフトウェアの領域を壊すおそれがあります。
- ・内蔵ハードディスクにインストールされているシステム(OS)、アプリケーションは、本製品でのみ利用できます。
- ・購入時に定められた条件以外で、製品およびソフトウェアの複製もしくはコピー をすることは禁じられています。取り扱いには注意してください。
- パスワードを設定した場合は、忘れたときのために必ずパスワードを控えておいてください。パスワードを忘れてしまって、パスワードを削除できなくなった場合は、使用している機種を確認後、近くの保守サービスに依頼してください。パスワードの解除を保守サービスに依頼する場合は、有償です。またそのとき、身分証明書(お客様自身を確認できる物)の提示が必要となります。
- ・ご使用の際は必ず本書をはじめとする取扱説明書と『エンドユーザ使用許諾契約書』および『ソフトウェアに関する注意事項』をお読みください。

本製品のお客様登録(ユーザ登録)をあらかじめ行っていただくようお願いしており ます。本体同梱の『お客様登録カード』またはインターネット経由で登録できます。

詳細について『さあ始めよう 5 章 3 お客様登録をする』
『保証書』は記入内容を確認のうえ、大切に保管してください。

1章

# 本体の機能

このパソコン本体の各部について、役割、基本の使いかたなどを説明しています。

- 1 オーディオボタン 10 2 ディスプレイ 12 3 ハードディスクドライブ 15 4 サウンド機能 16 5 ドライブ 18
  - 6 ワンタッチボタン 34

# 1 オーディオボタン

音楽 CD や DVD、音楽ファイルを再生するときに、オーディオボタンを使って操作 することができます。

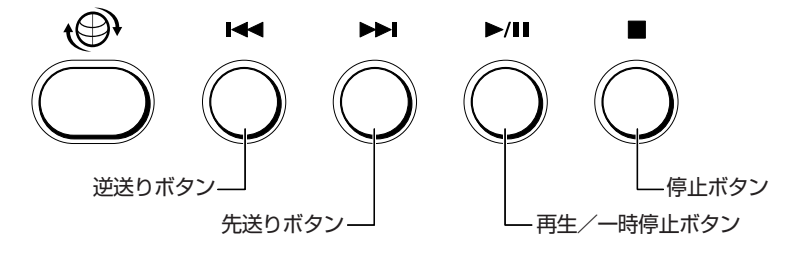

それぞれのボタンの機能は、次のようになっています。

### 【逆送り】

再生するトラック/チャプターを1つ戻します。

## 【先送り】

再生するトラック/チャプターを1つ進めます。

## 【再生/一時停止】

再生または一時停止を行います。

使用するアプリケーションが起動していない場合、ドライブにセットされているメ ディアをチェックして、「東芝コントロール」で設定されているアプリケーションを 起動し、再生を行います。

購入時の設定では、次のアプリケーションが起動します。

ドライブに DVD-Video がセットされている場合 : 「InterVideo WinDVD」 ドライブに DVD-Video 以外がセットされている場合 : 「BeatJam」

### 【停止】

再生を停止します。

## 1 操作するアプリケーションを変更する

オーディオボタンを使用したときに操作するアプリケーションを設定します。

- [コントロールパネル]を開き、[ ジ プリンタとその他のハード ウェア]をクリックする
- 2 [ 101 東芝コントロール] をクリックする 「東芝コントロールのプロパティ] 画面が表示されます。
- 3 [メディアアプリケーション] タブで変更するモードの右の ▼ ボタ ンをクリックする

音楽再生アプリケーションの場合は [CDオーディオコントロール]、DVD 再生アプリケーションの場合は [DVD ビデオコントロール] で設定します。

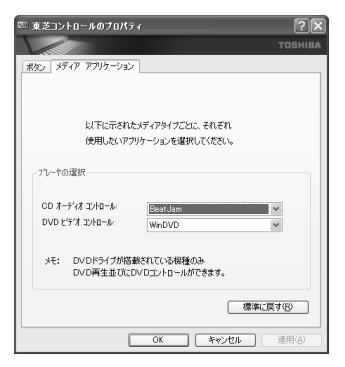

### 4 アプリケーションを選択して、[OK] ボタンをクリックする

# 2 ディスプレイ

本製品には表示装置として TFT 方式カラー液晶ディスプレイ(1024 × 768 ドット)が内蔵されています。ドットは画素数を表します。外部ディスプレイを接続して使用することもできます。

外部ディスプレイの接続について 「3章6外部ディスプレイを接続する」

## 表示について

TFT 方式のカラー液晶ディスプレイは非常に高精度な技術を駆使して作られています。非点灯、常時点灯などの表示が存在することがありますが、故障ではありませんので、あらかじめご了承ください。

## (1) ディスプレイの設定

このパソコンのディスプレイは、色や壁紙など、さまざまな表示を設定できます。

### 1 表示可能色数

設定した解像度によって、次にあげる色数まで表示できます。

| 2048 × 1536 ドット |            |
|-----------------|------------|
| 1920×1440 ドット   |            |
| 1600 × 1200 ドット |            |
| 1280 × 1024 ドット | ── 1,677万色 |
| 1024 × 768 ドット  |            |
| 800 × 600 ドット   |            |

1024 × 768 ドットより大きな解像度は仮想スクリーン表示になります。

1章 本体の機能

#### メモ

- 1,677万色はディザリング表示です。
   ディザリングとは、1 画素(画像表示の単位)では表現できない色(輝度)の階調を、数画素の組み合わせによって表現する方法です。
- 本体液晶ディスプレイへの表示の場合、1,677万色はディザリング表示です。本体液晶ディスプレイの解像度よりも小さい解像度で表示する場合、初期設定では表示領域部が画面いっぱいに大きく表示されます。本体液晶ディスプレイの解像度よりも大きい解像度で表示する場合は仮想スクリーン表示となります。

#### 2 解像度を変更する

解像度を変更すると、画面上のアイコン、テキスト、その他の項目が大きく、また は小さく表示されます。外部ディスプレイを接続した場合など、購入時の設定では 見にくい場合は、次の手順で変更できます。

2 [設定] タブの [画面の解像度] で、解像度を変更する

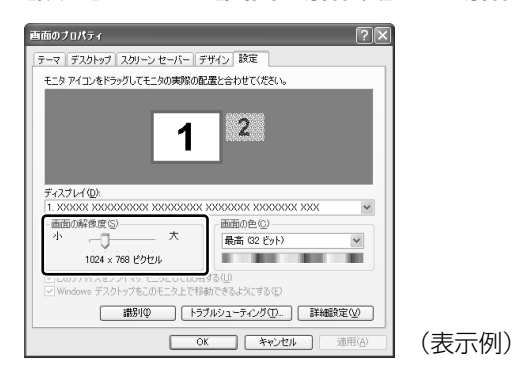

**3** [OK] ボタンをクリックする

## 2)時間帯で壁紙を変える

「くるくる壁紙チェンジャー」を使って、デスクトップの壁紙を時間帯に応じて自動 的に切り替えられます。また記念日や予定のある日には、イベントアイコンをデス クトップに表示できます。

「くるくる壁紙チェンジャー」を使用するには、あらかじめデスクトップの壁紙を [dynabookFun 壁紙] に設定する必要があります。[dynabookFun 壁紙] や「く るくる壁紙チェンジャー」の設定方法については、《サイバーサポート(検索キー ワード): 壁紙の設定をしたい》をご覧ください。

#### 起動方法

【スタート】→ [すべてのプログラム] → [くるくる壁紙チェン ジャー] をクリックする

#### ヘルプの起動方法

「くるくる壁紙チェンジャー」を起動後、[ヘルプ] ボタンをクリックする

#### 液晶ディスプレイの取り扱い■

画面の手入れ

- ・ 画面の表面には偏光フィルムが貼られています。このフィルムは傷つきやすいので、むやみに触れないでください。
   表面が汚れた場合は、柔らかくきれいな布でふき取ってください。水や中性洗剤、
   揮発性の有機溶剤、化学ぞうきんなどは使用しないでください。
- 無理な力の加わる扱いかた、使いかたをしないでください。
   液晶ディスプレイは、ガラス板間に液晶を配向処理して注入してあります。強い 力を加えると配向が乱れ、発色や明るさが変わって元に戻らなくなる場合があり ます。また、ガラス板を破損するおそれもあります。
- 水滴などが長時間付着すると、変色やシミの原因になるので、すぐにふき取ってください。ふき取る際は、力を入れないで軽く行ってください。

#### バックライト用蛍光管について

液晶ディスプレイに表示されている内容を見るためにバックライト用蛍光管が内蔵されています。バックライト用蛍光管は、消耗品となります。使用するにつれて発光量が徐々に減少し、表示画面が暗くなります。表示画面が見づらくなったときは、使用している機種を確認後、購入店、または保守サービスに相談してください。

# **3 ハードディスクドライブ**

内蔵されているハードディスクドライブは、取りはずしできません。 PC カードタイプ(TYPE II)のハードディスクなどを使用して記憶容量を増やす ことができます。

## お願い操作にあたって

- ハードディスクに保存しているデータや重要な文書などは、万一故障が起こったり、変化/消失した場合に備えて、定期的にフロッピーディスクやCD/DVDなどに保存しておいてください。記憶内容の変化/消失など、ハードディスク、フロッピーディスク、CD/DVDなどに保存した内容の損害については、当社は一切その責任を負いませんので、あらかじめご了承ください。
- 磁石、スピーカ、テレビ、磁気ブレスレットなど磁気を発するものの近くに置かないでください。記憶内容が変化/消失するおそれがあります。
- パソコン本体を落とす、ぶつけるなど強い衝撃を与えないでください。ハード ディスクの磁性面に傷が付いて、使えなくなることがあります。磁性面に付いた 傷の修理はできません。

## ハードディスクドライブに関する表示

内蔵のハードディスクとデータをやり取りしているときは、Disk/CD-ROM ♀/⑤ LED が点灯します。

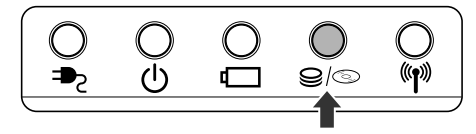

PC カードタイプや USB 接続などの増設ハードディスクとのデータのやり取りでは、Disk/CD-ROM **9**/③ LED は点灯しません。

ハードディスクに記録された内容は、故障や損害の原因にかかわらず保証できません。 万一故障した場合に備え、バックアップをとることを推奨します。

◎ バックアップ方法 『困ったときは 2章 バックアップ』

# 4 サウンド機能

本製品はサウンド機能を内蔵し、スピーカがついています。

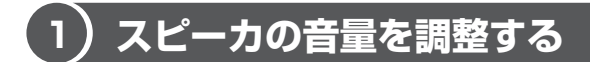

標準で音声、サウンド関係のアプリケーションがインストールされています。 スピーカの音量は、ボリュームダイヤル、または Windows のボリュームコントロー ルで調整できます。

## 1 ボリュームダイヤルで調整する

音量を大きくしたいときには奥に、小さくしたいときには手前に回します。

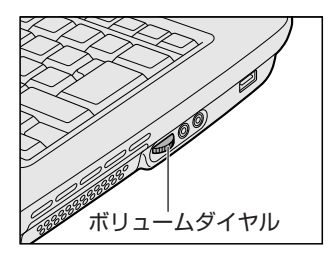

## 2 ボリュームコントロールで調整する

再生したいファイルごとに音量を調整したい場合、次の方法で調整できます。

- [スタート] → [すべてのプログラム] → [アクセサリ] → [エン ターテイメント] → [ボリュームコントロール] をクリックする
- 2 それぞれのつまみを上下にドラッグして調整する つまみを上にするとスピーカの音量が上がります。[ミュート]をチェック すると消音となります。

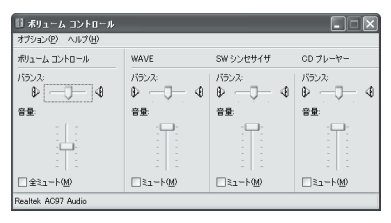

## 【音楽/音声を再生するとき】

ボリュームコントロールの各項目では次の音量が調整できます。

| ボリュームコントロール | 全体の音量を調整する                                                                  |
|-------------|-----------------------------------------------------------------------------|
| WAVE        | MP3 ファイル、Wave ファイル、音楽 CD(BeatJam、<br>Windows Media Player の場合)、DVD-Video など |
| CDプレーヤー     | 音楽 CD(BeatJam、Windows Media Player 以外の<br>場合)                               |

また、使用するアプリケーションにより異なる場合があります。詳しくは『アプリ ケーションに付属の説明書』または『ボリュームコントロールのヘルプ』を確認し てください。

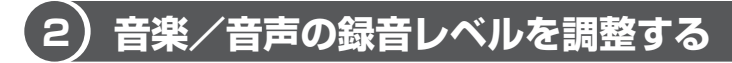

接続するマイクによって、録音レベルは異なります。 録音レベルが低い場合は、次の手順で音量を調節してください。

## 1 パソコン上で録音するとき

- I [スタート] → [すべてのプログラム] → [アクセサリ] → [エン ターテイメント] → [ボリュームコントロール] をクリックする
- 2 メニューバーの [オプション] → [プロパティ] をクリックする
- 3 [音量の調整] で [録音] をチェックする
- **4** [表示するコントロール] で表示項目を確認する [マイク] がチェックされていることを確認します。
- **5** [OK] ボタンをクリックする
- 6 [録音コントロール] 画面で、使用するデバイスの [選択] をチェッ クする

[マイク]:外部マイクから録音するとき

## 7 選択したデバイスのつまみで音量を調節する 同時に2つのデバイスを選択することはできません。 録音したい音楽/音声がボリュームコントロールの [WAVE] 対応の場合、

録音するときも「WAVE]の音量により影響を受けます。

1章 本体の機能

# 5 ドライブ

本製品には、DVDスーパーマルチドライブ、DVDマルチドライブ、またはDVD-ROM&CD-R/RW ドライブが1台内蔵されています。内蔵されているドライブは、 購入したモデルによって異なります。

DVD スーパーマルチドライブ
 ドライブには次のマークが入っています。

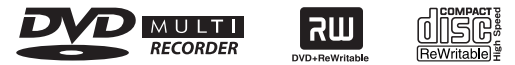

または

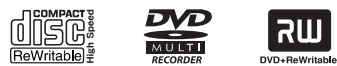

\* マークの位置や並び順は異なる場合があります。

DVD-RAM、DVD-RW、DVD-R、DVD+RW、DVD+R、CD-RW、CD-Rの読 み出し/書き込み機能を搭載したドライブです。

• DVD マルチドライブ

ドライブには次のマークが入っています。

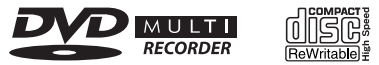

\* マークの位置や並び順は異なる場合があります。

DVD-RAM、DVD-RW、DVD-R、CD-RW、CD-Rの読み出し/書き込み機能を 搭載したドライブです。

 DVD-ROM&CD-R/RW ドライブ ドライブには次のマークが入っています。

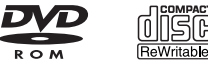

\* マークの位置や並び順は異なる場合があります。

CD-R/RW ドライブと DVD-ROM ドライブ両方の機能を持ちます。

『安心してお使いいただくために』に、CD / DVD を使用するときに守ってほしい ことが記述されています。

CD / DVD を使用する場合は、あらかじめその記述をよく読んで、必ず指示を守ってください。

5 ドラィ

## お願い DVD-Videoの再生にあたって

- DVD-Video 再生時は、AC アダプタを接続してください。省電力機能が働くと、 スムーズな再生ができない場合があります。バッテリ駆動で再生する場合は「東 芝省電力」で「DVD 再生」プロファイルに設定してください。
- 使用する DVD ディスクのタイトルによっては、コマ落ちしたり、マルチアングル シーンで一時停止ができない場合があります。
- DVD-Video の再生は Region コード「2」、「ALL」のものをご使用ください。

## ドライブに関する表示

パソコン本体の電源が入っているとき、ドライブが動作しているときは、Disk/CD-ROM ❷/◎ LED が点灯します。

1) 使用できるメディアと対応するアプリケーション

. . . . . . . . .

お願い

書き込み中は、シャットダウン、ログオフ、スタンバイなどを実行しないでく ださい。

使用できるメディアと、本製品に付属のアプリケーションで書き込みできるメディア はモデルによって異なります。

書き込みに使用できる、本製品に添付のアプリケーションは次のとおりです。

• RecordNow!

●照 『図解で読むマニュアル

オリジナル音楽 CD を作る、データ CD / DVD を作る』

『困ったときは2章3CD / DVD にデータのバックアップをとる』 ● DLA

> ◎ 『図解で読むマニュアル データを CD / DVD にコピーする』 《サイバーサポート(検索): データを CD/DVD にコピーしたい》

ウィンディーブイディークリエイター フラチナム
 WinDVD Creator 2 Platinum

◎ 図解で読むマニュアル 映像を編集して DVD に残す、

テレビ番組をDVDに直接録画する』

[InterVideo WinDVD Creator 2 Platinum] のヘルプ

メディアにデータを書き込むとき、メディアの状態やデータの内容、またはパソコンの使用環境によって、実行速度は異なります。

## **1** DVDスーパーマルチドライブモデル

## 使用できるメディア

○:使用できる ×:使用できない

|            | CD-R | CD-RW                      | DVD-R | DVD+R | DVD-RW                     | DVD+RW                     | DVD-RAM                    |
|------------|------|----------------------------|-------|-------|----------------------------|----------------------------|----------------------------|
| 読み出し       | 0    | 0                          | O*1   | O*1   | ○* <sup>1</sup>            | O*1                        | O*1                        |
| 書き込み<br>回数 | 1 🛛  | 繰り返し<br>書換可能 <sup>*2</sup> | 1 🖸   | 1 🖸   | 繰り返し<br>書換可能 <sup>*2</sup> | 繰り返し<br>書換可能 <sup>*2</sup> | 繰り返し<br>書換可能 <sup>*2</sup> |

\*1 使用するメディアによっては、読み出しができない場合があります。

\*2 実際に書き換えできる回数は、メディアの状態や書き込み方法により異なります。

## アプリケーションと書き込み可能なメディア

○:使用できる ×:使用できない

## [ RecordNow! ]

| CD-R | CD-RW | DVD-R | DVD+R       | DVD-RW | DVD+RW | DVD-RAM |
|------|-------|-------|-------------|--------|--------|---------|
| 0    | 0     | O* 1  | <b>O</b> *1 | O* 1   | O* 1   | ×       |

\* 1 DVD-Video、DVD-Audioの作成はできません。また、DVD プレーヤなどで使用することはできません。

[ DLA ]

| CD-R | CD-RW | DVD-R | DVD+R | DVD-RW | DVD+RW | DVD-RAM |
|------|-------|-------|-------|--------|--------|---------|
| ×    | O* 1  | ×     | ×     | O* 1   | O* 1   | ×       |

\* 1 CD-RW、DVD-RW、DVD+RWを「DLA」で使用するには、あらかじめフォーマットが必要 です。

1章 本体の機能

## [ WinDVD Creator 2 Platinum ]

「WinDVD Creator2 Platinum」には、「プロジェクトモード」と「ディスクマ ネージャ」の2つのモードがあります。各モードで使用できるフォーマット(映像 を書き込むときの記録形式)が異なります。

| プロジェクトモード | DVD-Video フォーマット                          |
|-----------|-------------------------------------------|
| ディスクマネージャ | DVD-Video フォーマット、-VR フォーマット、+VR<br>フォーマット |

モードとフォーマットによって、書き込みできるメディアの種類が異なります。

プロジェクトモード(DVD-Video フォーマット)

| CD-R | CD-RW | DVD-R | DVD+R | DVD-RW     | DVD+RW | DVD-RAM |
|------|-------|-------|-------|------------|--------|---------|
| ×    | ×     | 0     | 0     | $\bigcirc$ | 0      | O* 1    |

\* 1 DVD-Video フォーマットで記録された DVD-RAM は、本製品にインストールされている 「InterVideo WinDVD」でのみ再生可能となります。

ディスクマネージャ(DVD-Video フォーマット)

| CD-R | CD-RW | DVD-R | DVD+R | DVD-RW       | DVD+RW | DVD-RAM |
|------|-------|-------|-------|--------------|--------|---------|
| ×    | ×     | ×     | ×     | <b>()*</b> 1 | ×      | ×       |

\* 1 再生するためには、ファイナライズを行ってください。 ディスクマネージャで作成したメディアのみ、追記、再編集が可能です。

#### ディスクマネージャ(-VR フォーマット)

| CD-R | CD-RW | DVD-R | DVD+R | DVD-RW | DVD+RW | DVD-RAM    |
|------|-------|-------|-------|--------|--------|------------|
| ×    | ×     | ×     | ×     | ×      | ×      | $\bigcirc$ |

#### ディスクマネージャ(+VR フォーマット)

| CD-R | CD-RW | DVD-R | DVD+R | DVD-RW | DVD+RW | DVD-RAM |
|------|-------|-------|-------|--------|--------|---------|
| ×    | ×     | ×     | ×     | ×      | O* 1   | ×       |

\*1 ディスクマネージャで作成したメディアのみ、追記、再編集が可能です。

#### 【[マイコンピュータ]上で書き込む場合】

[マイコンピュータ] で目的のファイルやフォルダをドライブにコピーすると、パソ コンで作成した文書データなどのファイルをメディアに書き込むことができます。\*<sup>1</sup> 書き込み可能なメディアは、CD-RW、DVD-RW、DVD+RW、DVD-RAMです。 なお、これらのメディアはあらかじめフォーマットしておく必要があります。 \*1 CD-RW、DVD-RW、DVD+RWへの書き込みは、「DLA」を使用してください。

CD-RW、DVD-RW、DVD+RWのフォーマット 『図解で読むマニュアル データをCD / DVD にコピーする』 《サイバーサポート(検索):データをCD/DVD にコピーしたい》

DVD-RAMのフォーマット
 「本節 4 DVD-RAMを使うときは」

## **2** DVDマルチドライブモデル

## 使用できるメディア

|            |      | ○:使用できる ×:使用できなし           |       |                            |       |        |                            |  |  |  |  |
|------------|------|----------------------------|-------|----------------------------|-------|--------|----------------------------|--|--|--|--|
|            | CD-R | CD-RW                      | DVD-R | DVD-RW                     | DVD+R | DVD+RW | DVD-RAM                    |  |  |  |  |
| 読み出し       | 0    | 0                          | ○*1   | O*1                        | ×     | ×      | O*1                        |  |  |  |  |
| 書き込み<br>回数 | 1 🗆  | 繰り返し<br>書換可能 <sup>*2</sup> | 1 🗆   | 繰り返し<br>書換可能* <sup>2</sup> | ×     | ×      | 繰り返し<br>書換可能 <sup>*2</sup> |  |  |  |  |

\*1 使用するメディアによっては、読み出しができない場合があります。

\*2 実際に書き換えできる回数は、メディアの状態や書き込み方法により異なります。

### アプリケーションと書き込み可能なメディア

○:使用できる ×:使用できない

## [ RecordNow! ]

| CD-R | CD-RW | DVD-R | DVD+R | DVD-RW       | DVD+RW | DVD-RAM |
|------|-------|-------|-------|--------------|--------|---------|
| 0    | 0     | O* 1  | ×     | <b>O</b> * 1 | ×      | ×       |

\* 1 DVD-Video、DVD-Audioの作成はできません。また、DVD プレーヤなどで使用することはできません。

## [ DLA ]

| CD-R | CD-RW                   | DVD-R | DVD+R | DVD-RW | DVD+RW | DVD-RAM |
|------|-------------------------|-------|-------|--------|--------|---------|
| ×    | <b>()*</b> <sup>1</sup> | ×     | ×     | O* 1   | ×      | ×       |

\*1 CD-RW、DVD-RWを「DLA」で使用するには、あらかじめフォーマットが必要です。

## [ WinDVD Creator 2 Platinum ]

「WinDVD Creator2 Platinum」には、「プロジェクトモード」と「ディスクマ ネージャ」の2つのモードがあります。各モードで使用できるフォーマット(映像 を書き込むときの記録形式)が異なります。

| プロジェクトモード | DVD-Video フォーマット            |
|-----------|-----------------------------|
| ディスクマネージャ | DVD-Video フォーマット、-VR フォーマット |

モードとフォーマットによって、書き込みできるメディアの種類が異なります。

#### プロジェクトモード(DVD-Video フォーマット)

| CD-R | CD-RW | DVD-R | DVD+R | DVD-RW | DVD+RW | DVD-RAM |
|------|-------|-------|-------|--------|--------|---------|
| ×    | ×     | 0     | ×     | 0      | ×      | O* 1    |

\* 1 DVD-Video フォーマットで記録された DVD-RAM は、本製品にインストールされている 「InterVideo WinDVD」でのみ再生可能となります。

#### ディスクマネージャ(DVD-Video フォーマット)

| CD-R | CD-RW | DVD-R | DVD+R | DVD-RW       | DVD+RW | DVD-RAM |
|------|-------|-------|-------|--------------|--------|---------|
| ×    | ×     | ×     | ×     | <b>O</b> * 1 | ×      | ×       |

\* 1 再生するためには、ファイナライズをしてください。ディスクマネージャで作成したメディア のみ、追記、再編集が可能です。

#### ディスクマネージャ(-VR フォーマット)

| CD-R | CD-RW | DVD-R | DVD+R | DVD-RW | DVD+RW | DVD-RAM |
|------|-------|-------|-------|--------|--------|---------|
| ×    | ×     | ×     | ×     | ×      | ×      | 0       |

#### ディスクマネージャ(+VR フォーマット)

| CD-R | CD-RW | DVD-R | DVD+R | DVD-RW | DVD+RW | DVD-RAM |
|------|-------|-------|-------|--------|--------|---------|
| ×    | ×     | ×     | ×     | ×      | ×      | ×       |

#### 【[マイコンピュータ]上で書き込む場合】

[マイコンピュータ] で目的のファイルやフォルダをドライブにコピーすると、パソ コンで作成した文書データなどのファイルをメディアに書き込むことができます。\*1 書き込み可能なメディアは、CD-RW、DVD-RW、DVD-RAMです。 なお、これらのメディアはあらかじめフォーマットしておく必要があります。 \*1 CD-RW、DVD-RWへの書き込みは、「DLA」を使用してください。

 CD-RW、DVD-RWのフォーマット 《サイバーサポート(検索):データをCD/DVDにコピーしたい)
 DVD-RAMのフォーマット

 レビーののフォーマット
 レビーののフォーマット

「本節 4 DVD-RAM を使うときは」

#### **3** DVD-ROM&CD-R/RWドライブモデル

## 使用できるメディア

○:使用できる ×:使用できない

|            | CD-R | CD-RW                      | DVD-R | DVD-RW | DVD+R | DVD+RW | DVD-RAM |
|------------|------|----------------------------|-------|--------|-------|--------|---------|
| 読み出し       | 0    | 0                          | 0*1   | O*1    | ×     | ×      | O*1     |
| 書き込み<br>回数 | 1 🗆  | 繰り返し<br>書換可能* <sup>2</sup> | ×     | ×      | ×     | ×      | ×       |

\*1 使用するメディアによっては、読み出しができない場合があります。

\*2 実際に書き換えできる回数は、メディアの状態や書き込み方法により異なります。

#### アプリケーションと書き込み可能なメディア

CD-R には「RecordNow!」で書き込みができます。 CD-RW には、「RecordNow!」および「DLA」<sup>\*1</sup>で書き込みができます。 \*1 CD-RWを「DLA」で使用するには、あらかじめフォーマットが必要です。

#### 【[マイコンピュータ]上で書き込む場合】

[マイコンピュータ] で目的のファイルやフォルダをドライブにコピーすると、パソ コンで作成した文書データなどのファイルを CD-RW に書き込むことができます。\*1 なお、CD-RW はあらかじめフォーマットしておく必要があります。

\*1「DLA」を使用してください。

参照 CD-RWのフォーマット

《サイバーサポート (検索): データを CD/DVD にコピーしたい》

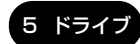

## 使用できる CD

## 【読み出しできる CD】

対応フォーマットによっては、再生ソフトが必要な場合があります。

- 音楽用 CD
   8cm または 12cm の音楽用 CD が聴けます。
- フォトCD
   普通のカメラで撮影した写真の画像をデジタル化して記録したものです。
- CD-ROM 使用するシステムに適合する ISO 9660 フォーマットのものが使用できます。
- CD エクストラ
   記録領域は音楽データ用とパソコンのデータ用に分けられています。それぞれの 再生装置で再生できます。
- CD-R
- CD-RW

#### 【書き込みできる CD 】

• CD-R

書き込みは1回限りです。書き込まれたデータの削除・変更はできません。

• CD-RW

書き込み速度は、使用するメディアによって異なります。

DVD スーパーマルチドライブモデル/DVD マルチドライブモデル

CD-Rメディア : 最大16倍速

最大の倍速で書き込むためには書き込み速度に対応した CD-R メディアを使用してください。

マルチスピード CD-RW メディア : 最大 4 倍速

High-Speed CD-RW メディア : 最大8倍速

Ultra Speed CD-RW メディア、Ultra Speed+CD-RW メディアは使用できません。使用した場合、データは保証できません。

#### DVD-ROM&CD-R/RW ドライブモデル

 CD-Rメディア
 : 最大24倍速

最大の倍速で書き込むためには書き込み速度に対応した CD-R メディアを使用してください。

マルチスピード CD-RW メディア : 最大 4 倍速

- High-Speed CD-RW メディア : 最大10 倍速
- Ultra Speed CD-RW メディア : 最大 24 倍速

#### お願い) CD-RW、CD-R について

- CD-RW、CD-R に書き込む際には、次のメーカのメディアを使用することを推奨 します。
  - CD-RW(マルチスピード、High-Speed)
    - : 三菱化学メディア(株)、(株)リコー
  - CD-RW (Ultra Speed) \* DVD-ROM&CD-R/RW ドライブモデルのみ : 三菱化学メディア(株)
  - CD-R: 太陽誘電(株)、三菱化学メディア(株)、(株)リコー、<br/>日立マクセル(株)

これらのメーカ以外のメディアを使用すると、うまく書き込みができない場合が あります。

- CD-R に書き込んだデータの消去はできません。
- CD-RW メディアは書き換え可能なメディアですが、「RecordNow!」で書き込ん だファイルを変更したり、削除したりすることはできません。ファイルの変更・ 削除が必要な場合は、まず CD-RW メディアの消去を行い、改めて必要なファイ ルだけを書き込んでください。

「DLA」で CD-RW メディアに書き込んだファイルは、変更・削除することができます。

- CD-RWの消去されたデータを復元することはできません。消去の際は、メディアの内容を十分に確認してから行ってください。
- 書き込み可能なドライブが複数台接続されている際には、書き込み・消去するメ ディアをセットしたドライブを間違えないよう十分に注意してください。
- ハードディスクに不良セクタがあると書き込みに失敗するおそれがあります。定期的に「エラーチェック」でクラスタのチェックを行うことをおすすめします。

▶ エラーチェックの方法

『困ったときは3章 その他-Q. セーフモードで起動した』

• ドライブの構造上、メディアの傷、汚れ、ホコリ、チリなどにより読み出し/書 き込みができなくなる場合があります。CD-RW、CD-R にデータなどを書き込む 際は、メディアの状態をよくご確認ください。

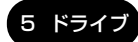

## 3)使用できる DVD

## 【読み出しできる DVD】

対応フォーマットによっては、再生ソフトが必要な場合があります。

- ●DVD-ROM ●DVD-Video(映像再生用です。映画などが収録されています)
- DVD-R DVD-RW DVD-RAM
- DVD+R \* DVD スーパーマルチドライブモデルのみ
- DVD+RW \* DVD スーパーマルチドライブモデルのみ

## 【書き込みできる DVD】

DVD スーパーマルチドライブ/DVD マルチドライブモデルでは、DVD に書き込むことができます。

#### お願い -----

■ 本製品のドライブでは、書き込み8倍速以上のDVD-R、DVD+Rメディアと、

. . . . . . . . .

- 書き換え4倍速以上のDVD-RW、DVD+RWメディアを使用することはできません。
- DVD-R

書き込みは1回限りです。書き込まれたデータの削除・変更はできません。 DVD-Rは、DVD-R for General Ver2.0 規格に準拠したメディアを使用してくだ さい。

• DVD-RW

. . . . . .

DVD-RWは、DVD-RW Ver1.1 規格に準拠したメディアを使用してください。

- DVD+R \* DVD スーパーマルチドライブモデルのみ
- DVD+RW \* DVD スーパーマルチドライブモデルのみ
- DVD-RAM

DVD-RAMは、DVD-RAM Ver2.0または2.1 規格に準拠したメディアを使用してください。

### 【DVD-RAMの種類】

DVD-RAM にはいくつかの種類があります。本製品のドライブで使用できる DVD-RAM は次のとおりです。

カートリッジタイプのメディアは、カートリッジから取り出してドライブにセット してください。両面ディスクで、読み出し/書き込みする面を変更するときは、一 度ドライブからメディアを取り出し、裏返してセットし直してください。

○:使用できる ×:使用できない

| DVD-RAM の種類       | 本製品の対応 |
|-------------------|--------|
| カートリッジなし*1        | 0      |
| カートリッジタイプ(取り出し不可) | ×      |
|                   | 0      |

\*1 一部の家庭用 DVD ビデオレコーダでは再生できない場合があります。

\*2 2.6GB、5.2GBのディスクは書き込みできません。

#### 、お願い )■

きます。

- DVD-RAM、DVD-RW、DVD-R、DVD+RW、DVD+Rに書き込む際には、次のメーカのメディアを使用することを推奨します。
  - DVD-RAM : 松下電器産業(株)、日立マクセル(株)
  - DVD-RW :日本ビクター(株)、三菱化学メディア(株)
  - DVD-R :松下電器産業(株)、太陽誘電(株)
  - DVD+RW : 三菱化学メディア(株)、(株)リコー
  - DVD+R :三菱化学メディア(株)、(株)リコー

これらのメーカ以外のメディアを使用すると、うまく書き込みができない場合が あります。

- DVD-R、DVD+R に書き込んだデータの消去はできません。
- DVD-RWメディアは書き換え可能なメディアですが、「RecordNow!」で書き込んだファイルを変更したり、削除したりすることはできません。ファイルの変更・削除が必要な場合は、まずDVD-RWメディアの消去を行い、改めて必要なファイルだけを書き込んでください。
   「DLA」でDVD-RWメディアに書き込んだファイルは、変更・削除することがで
- DVD-RW、DVD+RWの消去されたデータを復元することはできません。消去の際は、メディアの内容を十分に確認してから行ってください。
- 書き込み可能なドライブが複数台接続されているときは、書き込み・消去するメディアをセットしたドライブを間違えないよう十分に注意してください。
- DVD-RAM、DVD-RW、DVD-R、DVD+RW、DVD+Rへの書き込みでは、 ファイルの管理領域なども必要になるため、メディアに記載された容量分のデー タを書き込めない場合があります。

5 ドライ

1 章

本体の機能

- DVD-RW、DVD-Rへの書き込みでは、DVDの規格に準拠するため、書き込む データのサイズが約1GBに満たない場合にはダミーのデータを加えて、最小 1GBのデータに編集して書き込みます。このため、実際に書き込もうとしたデー タが少ないにもかかわらず、書き込み完了までに時間がかかることがあります。
- ハードディスクに不良セクタがあると書き込みに失敗するおそれがあります。定期的に「エラーチェック」でクラスタのチェックを行うことをおすすめします。

▶ エラーチェックの方法

『困ったときは3章 その他-Q. セーフモードで起動した』

- ドライブの構造上、メディアの傷、汚れ、ホコリ、チリなどにより読み出し/書 き込みができなくなる場合があります。DVD-RAM、DVD-RW、DVD-R、 DVD+RW、DVD+Rにデータなどを書き込むときは、メディアの状態をよくご 確認ください。
- DVD-RAM をドライブにセットしたとき、システムが DVD-RAM を認識するまでに多少時間がかかります。

メモ

 市販のDVD-Rには業務用メディア(for Authoring)と一般用メディア(for General)があります。業務用メディアはパソコンのドライブでは書き込み できません。

一般用メディア(for General)を使用してください。

 市販のDVD-RAM、DVD-RW、DVD-R、DVD+RW、DVD+Rには「for Data」と「for Video」の2種類があります。映像を保存する場合や家庭用 DVDビデオレコーダとの互換性を重視する場合は「for Video」を使用して ください。

## (4)DVD-RAM を使うときは

\* DVD スーパーマルチドライブモデル、DVD マルチドライブモデルのみ

ここでは、DVD-RAMに書き込みをする前に必要な操作について説明します。

#### 1 フォーマットとは

新品の DVD-RAM は、使用する目的にあわせて「フォーマット」という作業が必要 です。

フォーマットとは、DVD-RAM にデータの管理情報(ファイルシステム)を記録し、 DVD-RAM を使えるようにすることです。

フォーマットされていない DVD-RAM は、フォーマットしてから使用してください。 ここでは、ファイルシステムとフォーマット方法について簡単に説明します。詳細 は PDF マニュアルを確認してください。

#### ● 「本項 2- PDF マニュアルを見る方法」

#### お願い

- フォーマットを行うと、そのDVD-RAMに保存されていた情報はすべて消去
- されます。一度使用した DVD-RAM をフォーマットする場合は注意してくだ さい。

## ファイルシステム

DVD-RAMをフォーマットするときにファイルシステムを選択します。 ファイルシステムは、書き込むデータの種類や書き込み後のメディアを使用する機 器に応じて選択します。また、映像データを書き込むときは、書き込み用のアプリ ケーションによって指定されている場合があります。 選択できるファイルシステムは「UDF2.0」「UDF1.5」「FAT32」です。

#### [ UDF2.0 ]

-VRフォーマットに対応したファイルシステムです。 家庭用 DVD ビデオレコーダとの互換性があります。

#### [UDF1.5]

本製品で使用しているシステムの標準の機能で読み出しできるファイルシステムです。このファイルシステムのメディアは、本製品以外のWindows XP / 2000\*1が インストールされたパソコン\*<sup>2</sup>でもデータを読み出すことができます。 家庭用 DVD ビデオレコーダとの互換性はありません。

- \* 1 Windows 2000 ....... Microsoft® Windows® 2000 Professional operating System日本語版
- \* 2 DVD-RAM ドライブが搭載されていないパソコンで DVD-RAM を読み出すためには、DVD-RAM の読み出しに対応した DVD ドライブが搭載されている必要があります。

## [ FAT32 ]

本製品で使用しているシステムの標準の機能で読み出し/書き込みできるファイルシス テムです。このファイルシステムのメディアは、本製品以外のWindows XP/Me\*1 /98\*<sup>2</sup>がインストールされたパソコン\*<sup>3</sup>でもデータを読み出すことができます。 家庭用 DVD ビデオレコーダとの互換性はありません。

- \* 1 Windows Me ... Microsoft<sup>®</sup> Windows<sup>®</sup> Millennium Edition operating System 日本語版
- \*2 Windows 98 ... Microsoft® Windows® 98 SECOND Edition operating System 日本語版
- \*3 DVD-RAM ドライブが搭載されていないパソコンで DVD-RAM を読み出すためには、DVD-RAM の読み出しに対応した DVD ドライブが搭載されている必要があります。

## 2 フォーマット方法

Windows でのフォーマット方法を簡単に説明します。

- フォーマットする DVD-RAM をセットする
   DVD-RAMのセット『さあ始めよう 2章 4-① CD / DVDのセット』
- 2 [スタート] → [マイ コンピュータ] をクリックする [マイ コンピュータ] 画面が表示されます。
- 4 メニューバーの [ファイル] をクリックし①、表示されたメニュー から [フォーマット] をクリックする②

アイコンを右クリックして表示されるメニューからも選択できます。

| <u>🗜 マイ コン</u> ピュータ                 |                     |
|-------------------------------------|---------------------|
| ファイル(圧) (抽来) 300                    | D                   |
| <b>開く(の)</b><br>エクスプローラ(2)<br>絵本(1) | 🔎 検索 🌔 フォルダ 💷       |
| 100系100m<br>自動再生(P)                 | このコンピュータに保管され       |
| ✓ DLA使用(U)                          |                     |
| 共有とセキュリティ(出)                        | は 共有ドキュメント 法有ドキュメント |
| フォーマット( <u>A</u> )                  | 2                   |
| AKUEROW                             | ハード ディスク ドライブ       |
| [DVDForm - D ]                      | 、ライブ] 画面が表示されます。    |

#### 5 [ドライブ] と [フォーマット種別] を選択する

映像を書き込み、家庭用 DVD ビデオレコーダで再生するための DVD-RAM を作成する場合は、[ユニバーサルディスクフォーマット(UDF2.0)]を 選択してください。

パソコンで使用するための DVD-RAM を作成する場合は、[ユニバーサル ディスクフォーマット (UDF1.5)]を選択してください。

#### 6 ボリュームラベル名を入力する

UDF 形式を選択した場合は、必ず入力してください。

#### 7 [開始] ボタンをクリックする

物理フォーマットを行う場合は、[物理フォーマットを実行する]をチェッ クしてから、[開始] ボタンをクリックしてください。 物理フォーマットを行うと、DVD-RAM上の全セクタを検査し、不良セク タの代替処理を行います(通常は行う必要はありません)。物理フォーマッ トを行う場合は、フォーマットが完了するまでに時間がかかります。

メッセージが表示されます。

## **8 メッセージの内容を確認し、[はい] ボタンをクリックする** フォーマットが開始されます。

画面下のバーは進行状況を示しています。フォーマットが完了すると、メッ セージが表示されます。

#### 9 メッセージの内容を確認し、[OK] ボタンをクリックする

これで、フォーマットは完了です。 他の DVD-RAM も続けてフォーマットする場合は、DVD-RAM を入れ替え て、手順 5 から実行します。 フォーマットを終了する場合は、[DVDForm - D ドライブ] 画面で[閉じ

## PDF マニュアルを見る方法

る] ボタンをクリックしてください。

1 [スタート] → [すべてのプログラム] → [DVD-RAM] → [DVD-RAM ドライバー] → [DVD-RAM ディスクの使い方] をクリック する

「Adobe Reader」が起動し、PDF マニュアルが表示されます。

### 5 ドライブ

#### CD / DVD の取り扱いと手入れ ■

CD / DVD の内容は故障の原因にかかわらず保障いたしかねます。製品を長持ちさせ、データを保護するためにも、次のことを必ず守ってください。

- 傷、汚れをつけないよう、取り扱いには十分にご注意ください。
- CD / DVD を折り曲げたり、表面を傷つけたりしないでください。CD / DVD を読み込むことができなくなります。
- CD / DVD を直射日光が当たるところや、極端に暑かったり寒かったりする場所 に置かないでください。また、CD / DVD の上に重いものを置かないでください。
- CD / DVD は専用のケースに入れ、清潔に保護してください。
- CD / DVD を持つときは、外側の端か、中央の穴のところを持つようにしてくだ さい。データ記憶面に指紋をつけてしまうと、正確にデータが読み取れなくなる ことがあります。
- CD / DVD のデータ記憶面に文字などを書かないでください。
- CD / DVD のレーベル面に文字などを書くときは、油性のフェルトペンなどを使用してください。

ボールペンなど、先の硬いものを使用しないでください。

 CD / DVD が汚れたりホコリをかぶったりしたときは、乾燥した清潔な布で拭き 取ってください。

拭き取りは円盤に沿って環状にふくのではなく、円盤の中心から外側に向かって 直線状にふくようにして、乾燥した布では拭き取れない場合は、水か中性洗剤で 湿らせた布を使用してください。ベンジンやシンナーなどの薬品は使用しないで ください。

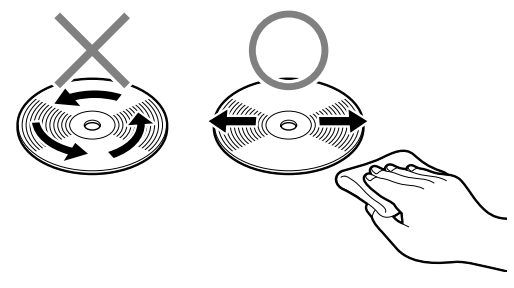

# 6 ワンタッチボタン

本製品には、簡単にインターネットブラウザソフトやメールソフトなどを起動する ことができる、ワンタッチボタンがあります。

ボタンを押すと、設定されているアプリケーションが起動します。 起動するアプリケーションは、「東芝コントロール」で自由に変更できます。購入時 に設定されているアプリケーションは「Internet Explorer」です。

#### 【パソコン本体の電源が入っていないとき】

電源が入り、Windows 起動後、設定されているアプリケーションが起動します。

#### 【スタンバイ状態/休止状態のとき】

スタンバイ状態/休止状態を実行する直前の状態が再現されてから、設定されているアプリケーションが起動します。

## 1 ボタンに割り当てるアプリケーションを変更する

各ボタンを押したときに起動するアプリケーションや、動作を設定することができます。

- [コントロールパネル]を開き、[ ジ プリンタとその他のハード ウェア]をクリックする
- 2 [ アレントロール] をクリックする
  [東芝コントロールのプロパティ] 画面が表示されます。
- 3 [ボタン] タブで変更するボタン名の下の 🗾 ボタンをクリックする

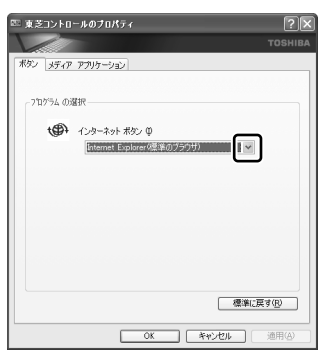

ボタンに設定できる動作の一覧が表示されます。

#### 4 [アプリケーションの指定] を選択する

[指定] 画面が表示されます。 このとき、他の項目を選択した場合は手順8に進んでください。

## 5 [参照] ボタンをクリックする

| 指定                      |  | ?×    |
|-------------------------|--|-------|
| アプリケーション名(D):           |  | ОК    |
| ターゲット(L):               |  | キャンセル |
| 実行時のディレクトリ( <u>W</u> ): |  |       |

[ファイルを開く] 画面が表示されます。

## **6** ボタンに設定したいアプリケーション名をクリックし、[開く] ボタ ンをクリックする

[指定] 画面に戻ります。

[アプリケーション名] に、選択したアプリケーション名が表示されている ことを確認してください。

## 7 [OK] ボタンをクリックする

[東芝コントロールのプロパティ] 画面に戻ります。 割り当てたいボタンの欄に、選択したアプリケーション名が表示されている ことを確認してください。

| ∞ 東芝コントロ                   | ールのプロパティ                                                                                | ?×      |
|----------------------------|-----------------------------------------------------------------------------------------|---------|
| 1                          |                                                                                         | TOSHIBA |
| ボタン メディア                   | アプリケーション                                                                                |         |
| - 7119'54 Qii<br><b>GA</b> | 探<br><i>▲<sup>*</sup>,k</i> −,2,a,k, ポパ <sup>*</sup> , (1)<br>【『たちゃ/ <sub>4</sub> , lnk |         |

8 [OK] ボタンをクリックする
2章

## 通信機能

本製品に内蔵されている通信に関する機能を説明し ています。 ブロードバンドでインターネットに接続する方法や、 他のパソコンと通信する方法、海外でインターネット に接続するときについて紹介します。

1 LAN へ接続する 38

2 内蔵モデムについて 44

# 1 LAN へ接続する

パソコンをインターネットに接続する前に、コンピュータウイルスへの対策を行っ てください。

コンピュータウイルスとは、パソコンにトラブルを発生させるプログラムのことで、 ハードディスクやデータの一部を破壊するものもあります。

本製品には、ウイルスチェックソフトとして「Norton Internet Security」、「マカフィー・ウイルススキャン/マカフィー・パーソナルファイアウォール」が用意されています。『さあ始めよう3章』をお読みになり、必ずウイルスチェックソフトのインストールと設定を行い、定期的にウイルスチェックを行ってください。設定したソフトは常に最新のバージョンに更新するようにしてください。

コンピュータウイルスについて 『さあ始めよう3章1ウイルスチェック/セキュリティ対策』

## (1)ケーブルを使った LAN 接続(有線 LAN)

本製品には、ブロードバンド対応のLAN機能が内蔵されています。 LAN コネクタに ADSL モデムやケーブルモデムを接続し、ブロードバンドでイン ターネットに接続することができます。ブロードバンドに必要なネットワーク機器 や設定などについて、詳しくは契約しているプロバイダに問い合わせてください。 また、本製品のLAN機能は、Fast Ethernet(100BASE-TX)、Ethernet (10BASE-T)に対応しています。LAN コネクタにLAN ケーブルを接続し、ネッ トワークに接続することができます。LAN コネクタにLAN ケーブルを接続すると、 Fast Ethernet / Ethernet を自動的に検出して切り替えます。

## 1 LANケーブルの接続

## お願い LAN ケーブルの使用にあたって

- LAN ケーブルは市販の物を使用してください。モジュラーケーブルは、アナログ 電話回線専用です。LAN コネクタには接続できません。
- LAN ケーブルをパソコン本体のLAN コネクタに接続した状態で、LAN ケーブル を引っ張ったり、パソコン本体の移動をしないでください。LAN コネクタが破損 するおそれがあります。

LAN インタフェースを 100BASE-TX 規格(100Mbps)で使用するときは、必ずカテゴリ5(CAT5)以上のケーブルおよびコネクタを使用してください。

10BASE-T 規格(10Mbps)で使用するときは、カテゴリ3(CAT3)以上の ケーブルが使用できます。

カテゴリとは、ネットワークで使用されるケーブルの種類を分類したもので、数字 が高いほど品質が高くなります。

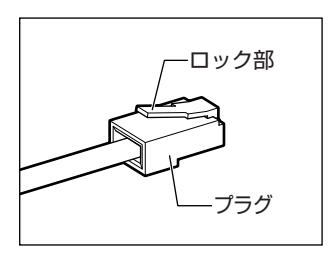

LAN ケーブルをはずしたり差し込むときは、プラ グの部分を持って行ってください。また、はずすと きは、プラグのロック部を押しながらはずしてくだ さい。ケーブルを引っ張らないでください。

- 1 パソコン本体に接続されているすべての周辺機器の電源を切る
- 2 LAN ケーブルのプラグをパソコン本体の LAN コネクタに差し込む

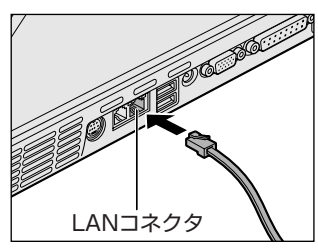

ロック部を上にして、パチンと音がするま で差し込んでください。 LAN ケーブルはモジュラーケーブルと似

ているので、間違えないよう注意してくだ さい。

プラグの差し込み部分に線が8本または4 本あるのが、LAN ケーブルです。

## 3 LAN ケーブルのもう一方のプラグを接続先のネットワーク機器のコ ネクタに差し込む

ネットワーク機器の接続先やネットワークの設定は、『ヘルプとサポート センター』を参照してください。《サイバーサポート》で[検索対象]を [Windows XP ヘルプ]にして質問を入力し、検索することもできます。 また会社や学校で使用する場合は、ネットワーク管理者に確認してください。

## 2 LANコネクタに関するインジケータ

LAN コネクタの両脇には、LAN インタフェースの動作状態を示す 2 つの LED があ ります。

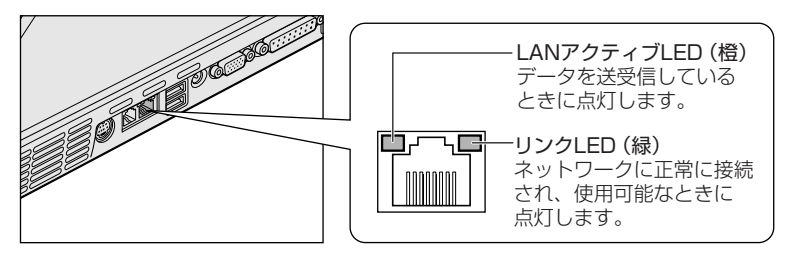

## 3 Windowsのネットワーク設定

ネットワークに接続する場合は、ネットワークの設定を行う必要があります。ネットワークの設定内容は、ネットワーク環境によって異なります。 購入時はコンピュータによって仮の値が設定されています。接続するネットワーク のネットワーク管理者の指示に従って設定を行ってください。また、セットアップ が終了し、Windowsの起動時に、ネットワークパスワードを入力する必要がある場 合があります。接続するネットワークのネットワーク管理者の指示に従って、パス ワードを入力してください。

お願い ご購入時は、ネットワークの設定は既定値になっています。Windowsのセッ トアップ時に LAN ケーブルを接続していると、ネットワークの設定が既定値 のままネットワークに接続してしまい、ネットワークに障害をもたらす場合が あります。必ず、LANケーブルをはずした状態でWindowsのセットアップを 行ってください。

# [コントロールパネル]を開き、[ <sup>●</sup> ネットワークとインターネット接続]をクリックする

2 章

通信機能

2 [ホームネットワークまたは小規模オフィスのネットワークをセット アップまたは変更する]をクリックする

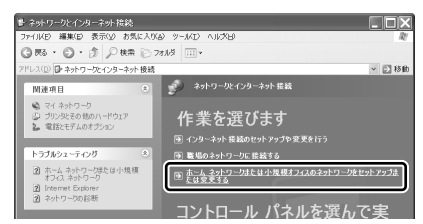

[ネットワークセットアップウィザードの開始] 画面が表示されます。画面 に従って操作してください。

コンピュータ名とワークグループは必ずネットワーク管理者の指示に従って設定し てください。コンピュータ名が重複すると、エラーメッセージが表示されますので、 必ず重複しないコンピュータ名を付けてください。

## (2) ネットワーク設定に便利な機能

本製品に用意されている「ConfigFree」を使うと、次のようなネットワーク設定に 便利な機能が使えます。

- 近隣の無線 LAN デバイスを検索し、架空のマップ上に表示します。\*1
- 登録しているメンバーと会議をしたり、ファイルを送信できます。
- ネットワークの診断を行い、問題があればその原因や対応策を表示します。
- 自宅やオフィスなどのネットワーク設定をプロファイルとして登録しておけば、 プロファイルを選択するだけでネットワーク設定やネットワークデバイスを切り 替えられます。
- 有線 LAN ケーブルが抜かれたときに、自動で無線 LAN に切り替えます。\*1
- 無線LANアクセスポイントのネットワーク名(SSID)に接続すると、そのネットワークで作成されていたプロファイルに自動的に切り替わります。\*<sup>1</sup>
- 近隣で使われている無線 LAN デバイスの SSID を検出し、信号の強度に応じて仮想のマップ上に表示します。\*<sup>1</sup>

など

\*1 PC カードタイプなどの無線 LAN 機器を接続した場合のみ使用できます。

他にも便利な機能が色々用意されています。

詳細については「ファーストユーザーズガイド」をご覧ください。

「ConfigFree」は、コンピュータの管理者のユーザアカウントで使用してください。

## ファーストユーザーズガイドの起動方法

 [スタート] → [すべてのプログラム] → [TOSHIBA] → [ネット ワーク] → [ConfigFree ファーストユーザーズガイド] をクリッ クする

「ファーストユーザーズガイド」が表示されます。

左側に主な目次が並んでいますので、目的の項目をクリックすると右側に説 明が表示されます。

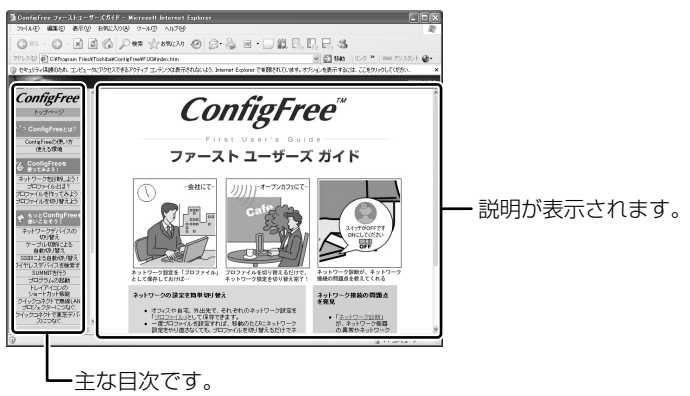

## 「ConfigFree」の起動方法

購入時の状態では、Windows を起動すると通知領域に「ConfigFree」のアイコン ( 🍠 ) が表示されています。

「ConfigFree」を終了させた場合は、次の手順で起動してください。

1 [スタート] → [すべてのプログラム] → [TOSHIBA] → [ネットワーク] → [ConfigFree] をクリックする

[ConfigFree (ネットワーク診断)] 画面が表示されます。 [タスクトレイに常駐する] をチェックすると、通知領域にアイコン( *P*) が表示されます。

「ConfigFree」を起動したときは、「ConfigFree」の説明画面が表示されます。以降必要のない場合は、[次回から表示しない]をチェックし、[閉じる] ボタンをクリックして画面を閉じてください。

「ConfigFree」の詳細については、「ファーストユーザーズガイド」またはヘルプを 確認してください。

## ヘルプの起動方法

1 「ConfigFree」を起動して、表示された画面の [ヘルプ] ボタンを クリックする

[ConfigFree ヘルプ] 画面が表示されます。

# 2 内蔵モデムについて

内蔵モデムを使用する場合、モジュラーケーブルを2線式の電話回線に接続します。 内蔵モデムは、ITU-T V.90 に準拠しています。通信先のプロバイダが V.90 以外の 場合は、最大 33.6Kbps で接続されます。

## お願い)内蔵モデムの操作にあたって

- モジュラーケーブルは市販のものをご使用ください。
- モジュラーケーブルをパソコン本体のモジュラージャックに接続した状態で、モジュラーケーブルを引っ張ったり、パソコン本体の移動をしないでください。モジュラージャックが破損するおそれがあります。

参照 モジュラーケーブルの接続《できる dynabook》

- 市販の分岐アダプタを使用して他の機器と並列接続した場合、本モデムのデータ 通信や他の機器の動作に悪影響を与えることがあります。
- 回線切換器を使用する場合は、両切り式のもの(未使用機器から回線を完全に切り離す構造のもの)を使用してください。

## (1)海外でインターネットに接続する

本製品の内蔵モデムで使用できる国/地域については、「付録 2 技術基準適合について」を参照してください。

海外でモデムを使用する場合、「内蔵モデム用地域選択ユーティリティ」による地域 設定を行います。設定方法については、《サイバーサポート(検索):海外でイン ターネットに接続したい》をご覧ください。

本製品を日本で使用する場合は、必ず日本モードで使用してください。他地域の モードで使用すると電気通信事業法(技術基準)に違反する行為となります。

地域設定は、「内蔵モデム用地域選択ユーティリティ」でのみ行ってください。 「内蔵モデム用地域選択ユーティリティ」以外で地域設定の変更をした場合、正しく 変更できない場合があります。

3章

## 周辺機器の接続

パソコンでできることをさらに広げたい。そのため には周辺機器を接続して、機能を拡張しましょう。 本製品に取り付けられるさまざまな周辺機器の取り 付けかたや各種設定について説明しています。

- 1 周辺機器について 46
- 2 フロッピーディスクドライブを接続する 48
  - 3 PC カードを接続する 54
  - 4 USB 対応機器を接続する 57
    - 5 テレビを接続する 59
  - 6 外部ディスプレイを接続する 64
    - 7 プリンタを接続する 66
- 8 i.LINK (IEEE1394) 対応機器を接続する 68
  - 9 その他の機器を接続する 71
    - 10 メモリを増設する 73

# 1 周辺機器について

周辺機器とは、パソコンに接続して使う機器のことです。周辺機器を使うと、パソ コンの性能を高めたり、機能を広げることができます。

周辺機器については、それぞれの機器に付属の説明書もあわせてお読みください。 周辺機器には、次のようなものがあります。本製品では、すでにパソコンに内蔵さ れているものもあります。

- プリンタ
   ハードディスクドライブ(本製品では内蔵)
- PC カード
   モデム(本製品では内蔵)
- •スキャナ •フロッピーディスクドライブ\*1
- マウス
   デジタルカメラ
   増設メモリ \*2
- \*1 フロッピーディスクドライブ同梱モデルのみ同梱。
- \*2 増設の際は、メモリ購入前に「本章10メモリを増設する」をご覧ください。

◎ 周辺機器の接続場所は『さあ始めよう 2 章 1 各部の名前』

周辺機器によってインタフェースなどの規格が異なります。本製品に対応している か確認してから購入してください。インタフェースとは、機器を接続するときの ケーブルやコネクタの形状などの規格のことです。

### お願い 取り付け/取りはずしにあたって

取り付け/取りはずしの方法は周辺機器によって違います。本章の各節を読んでから 作業をしてください。またその際には、次のことを守ってください。守らなかった場 合、故障するおそれがあります。

- ホットインサーションに対応していない周辺機器を接続する場合は、必ずパソコン本体の電源を切り、電源コネクタからACアダプタのプラグを抜き、電源コードを電源コンセントからはずし、バッテリパックを取りはずしてから作業を行ってください。ホットインサーションとは、電源を入れた状態で機器の取り付け/取りはずしを行うことです。
- 適切な温度範囲内、湿度範囲内であっても、結露しないように急激な温度変化を 与えないでください。冬場は特に注意してください。
- ホコリが少なく、直射日光のあたらない場所で作業をしてください。
- 極端に温度や湿度の高い/低い場所では作業しないでください。
- 静電気が発生しやすい環境(乾燥した場所やカーペット敷きの場所など)では作業をしないでください。
- •本書で説明している場所のネジ以外は、取りはずさないでください。
- 作業時に使用するドライバは、ネジの形、大きさに合ったものを使用してください。
- 本製品を分解、改造すると、保証やその他のサポートは受けられません。
- パソコン本体のコネクタにケーブルを接続するときは、コネクタの上下や方向を あわせてください。

- ケーブルのコネクタに固定用ネジがある場合は、パソコン本体のコネクタに接続した後、ケーブルがはずれないようにネジを締めてください。
- パソコン本体のコネクタにケーブルを接続した状態で、接続部分に無理な力を加 えないでください。
- スタンバイ/休止状態中に周辺機器の取り付け/取りはずしを行わないでください。

## 1)周辺機器を使う前に

周辺機器を使用する場合は、その機器を使用するための準備や設定が必要です。

## 1 ドライバをインストールする

周辺機器を使うには、ドライバや専用のアプリケーションのインストールが必要です。 ドライバはあらかじめパソコンに用意されている場合と、周辺機器に添付のフロッ ピーディスクや CD-ROM を使う場合があります。

## 【自動的に対応(プラグアンドプレイ)している場合】

Windows には、あらかじめたくさんのドライバが用意されています。 周辺機器を接続すると Windows がドライバの有無をチェックし、対応したドライ バが見つかると、自動的にインストールを開始します。

[新しいハードウェアの検出ウィザード] 画面が表示された場合は、画面に従って操作してください。

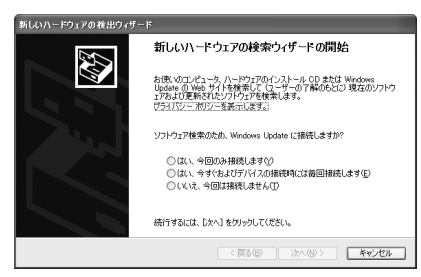

## 【自動的に対応(プラグアンドプレイ)していない場合】

[ハードウェアの追加ウィザード]を起動するか、機器に付属の説明書を確認し、ド ライバのインストールや必要な設定を行ってください。

[ハードウェアの追加ウィザード] は、次のように起動します。

- [コントロールパネル]を開き、[プリンタとその他のハードウェア]をクリック する
- ② [関連項目] の [ハードウェアの追加] をクリックする

# 2 フロッピーディスクドライブを接続する

#### \*フロッピーディスクドライブ同梱モデルのみ同梱

本製品では、USB 接続タイプのフロッピーディスクドライブを使用できます。 フロッピーディスクドライブを取り付けることにより、フロッピーディスクを使用 して、データを保存したり、他のパソコンとデータをやり取りすることができます。

## お願い)フロッピーディスクドライブの使用にあたって 📃

- フロッピーディスクドライブは、必ず水平に置いて使用してください。また、フロッピーディスクドライブの上にものを置いたり、無理な力を加えないでください(動作時も含む)。
   データが消失したり、フロッピーディスク、フロッピーディスクドライブが壊れるおそれがあります。
- パソコンがフロッピーディスクを読み書きしているとき(FDD LED が点灯しているとき)に電源を切ったり、USB ケーブルを抜いたりイジェクトボタンを押したりしないでください。データやフロッピーディスク、フロッピーディスクドライブが壊れるおそれがあります。
- フロッピーディスクドライブとパソコン本体を持ち運ぶときは、フロッピーディ スクドライブをパソコン本体から取りはずしてください。また、フロッピーディ スクドライブからフロッピーディスクを取り出してください。

## フロッピーディスクドライブ

フロッピーディスクドライブについて説明します。同梱のフロッピーディスクドラ イブには、専用のドライバは必要ありません。本製品に取り付ければ使用できます。 フロッピーディスクドライブの取り付け/取りはずしについては、「本章 4 USB 対 応機器を接続する」を確認してください。

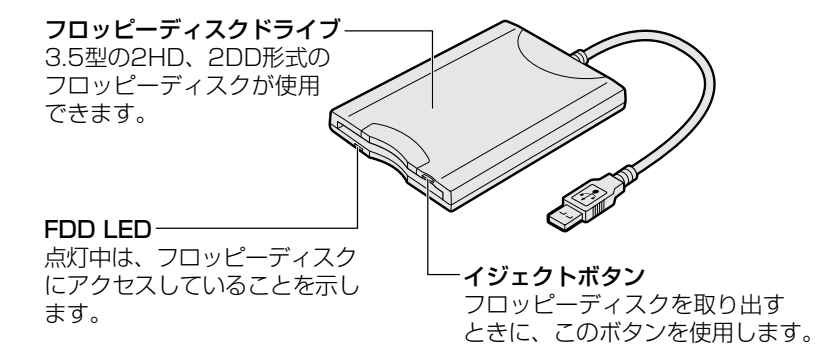

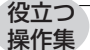

#### -パソコンをフロッピーディスクから起動する場合

購入時の設定では、ハードディスクドライブからシステムを起動します。 フロッピーディスクドライブから起動したい場合、次の方法で変更できます。

- (F12)キーを押しながら、電源スイッチを押す 起動ドライブを選択する画面が表示されます。
- ② ●または→キーで、フロッピーディスクのアイコン ◆ を選択し、 (ENTER)キーを押す

## 2)フロッピーディスク

フロッピーディスクには、文書や表などのデータを保存することができます。

## 1 使用できるフロッピーディスク

本製品に同梱のフロッピーディスクドライブで使用できるフロッピーディスクには 3種類あり、それぞれの機能は次のとおりです。

| フロッピーディスクの種類 | 1 枚に保存できる容量 | 読み出し/書き込み | フォーマット |
|--------------|-------------|-----------|--------|
| 2DD タイプ      | 720KB       | 可         | 不可     |
|              | 1.2MB       | 可         | 不可     |
|              | 1.44MB      | 可         | 可      |

ソニー(株)製の3.5型フロッピーディスク(2DD/2HD)を使用することを推 奨します。

他のフロッピーディスクは、規格外などで使用できなかったり、フロッピーディス クドライブの寿命を縮めたり、故障の原因となる場合があります。

## 2 フロッピーディスクの内容を確認する

[スタート] → [マイ コンピュータ] をクリックする
 [マイ コンピュータ] 画面が表示されます。

## 2 [ 3.5 インチ FD (A:)] をダブルクリックする [3.5 インチ FD (A:)] 画面が開き、セットしたフロッピーディスクの内容 が表示されます。

## (3) フロッピーディスクを使う前に

## 1 ライトプロテクトタブ

フロッピーディスクは、ライトプロテクトタブを動かすことにより、誤ってデータ を消さないようにできます。

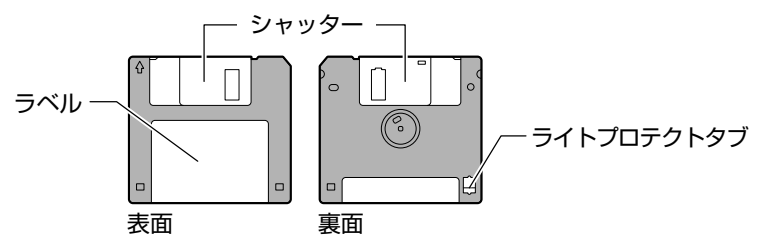

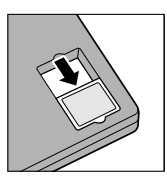

#### 書き込み禁止状態

ライトプロテクトタブを「カチッ」と音がするまで移動させて、 穴が開いた状態にします。この状態のフロッピーディスクは、 データの書き込みはできず、読み取りしかできません。

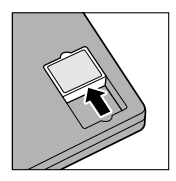

#### 書き込み可能状態

ライトプロテクトタブを「カチッ」と音がするまで移動させて、 穴が閉じた状態にします。この状態のフロッピーディスクには、 データの書き込みも読み取りも可能です。

## 2 フォーマットとは

新品のフロッピーディスクは、使用するシステム(OS)にあわせて「フォーマット」という作業が必要です。

フォーマットとは、フロッピーディスクにトラック番号やヘッド番号などの基本情報を書き込み、フロッピーディスクを使えるようにすることです。

## お願い フォーマットを行うと、そのフロッピーディスクに保存されていた情報はすべ て消去されます。1度使用したフロッピーディスクをフォーマットする場合は 注意してください。

フォーマットできるのは、2HD タイプ(1.44MB)のフロッピーディスクのみで す。2HD タイプ(1.44MB)のフロッピーディスクであることを確認してから フォーマットしてください。

次のフロッピーディスクは、フォーマットしてから使用してください。

- フォーマットされていないもの
- Windows 以外のシステムでフォーマットされたもの

フォーマットには、「クイックフォーマット」と「MS-DOSの起動ディスクを作成する」というオプションがあります。必要に応じて設定してください。

オプションを何も設定しないでフォーマットを開始すると、通常のフォーマットが 行われます。

すべてのファイルが消去され、基本情報が書き込まれます。ディスクの損傷がある かどうかもチェックされます。

## 【クイックフォーマット】

以前に Windows でフォーマットしたことのあるフロッピーディスクに実行できます。クイックフォーマットを行うと、すべてのファイルが消去されますが、基本情報の書き込みなどは行われません。フロッピーディスクが壊れているおそれのある場合は、クイックフォーマットは行わないでください。

### 【MS-DOSの起動ディスクを作成する】

フォーマットまたはクイックフォーマットを行った後、MS-DOSの起動ディスクとして必要な情報をフロッピーディスクに書き込みます。作成を行うと、ファイルや基本情報などのすべての情報が消去されます。

## 3 フォーマット方法

Windows でのフォーマット方法を簡単に説明します。

- フロッピーディスクドライブに、フォーマットするフロッピーディ スクをセットする
- 2 [スタート] → [マイ コンピュータ] をクリックする [マイ コンピュータ] 画面が表示されます。
- **3** [ 3.5 インチ FD (A:)] をクリックする [3.5 インチ FD (A:)] が選択され、アイコンの色が反転します。
- 4 メニューバーの [ファイル] をクリックし①、表示されたメニュー から [フォーマット] をクリックする②

アイコンを右クリックして表示されるメニューからも選択できます。

| <u> マイコンピュータ</u>               |                                                                                                    |
|--------------------------------|----------------------------------------------------------------------------------------------------|
| 771//E)                        | $\overline{\mathbb{O}} \xrightarrow{\mathbb{O}} \overline{\mathbb{O}} \xrightarrow{\mathbb{O}} \overline{\mathbb{O}} \xrightarrow{\mathbb{O}} \overline{\mathbb{O}} \xrightarrow{\mathbb{O}} \overline{\mathbb{O}}$ |
| 1月入200<br>エクスプローラ公<br>始歩(に)    | 素 闷 フォルダ 🛄 🛛                                                                                                    |
| 快来位                            | このコンピュータに保管され                                                                                                    |
| 共有とセキュリティ(円) 🌣                 |                                                                                                    |
| ディスクのコピー(Y) する                 | 共有ドキュメント                                                                                                    |
| フォーマット( <u>A</u> )             | 2                                                                                                    |
| ショートカットの作成(S)<br>削除(D)         | ハード ディスク ドライブ                                                                                                    |
| 名前の変更(M)<br>プロパティ(R)           | xxxxxxxxxxxxxxxxxxxxxxxxxxxxxxxxxxxxxx                                                                                                    |
| 閉じる( <u>C</u> )                |                                                                                                    |
|                                |                                                                                                    |
| <ul> <li>一 共有ドキュメント</li> </ul> | リムーバブル記憶域がある                                                                                                    |

[フォーマット3.5インチFD(A:)] 画面が表示されます。

## 5 必要に応じて [フォーマットオプション] を設定し、[開始] ボタン をクリックする

クイックフォーマットを行う場合は、[クイックフォーマット]をチェック してから、[開始] ボタンをクリックしてください。

メッセージが表示されます。

**6** メッセージの内容を確認し、[OK] ボタンをクリックする フォーマットが開始されます。

画面下のバーは進行状況を示しています。初めてフォーマットするフロッ ピーディスクの場合、多少時間がかかります。フォーマットが完了すると、 メッセージが表示されます。

## 7 メッセージの内容を確認し、[OK] ボタンをクリックする

これで、フォーマットは完了です。 他のフロッピーディスクも続けてフォーマットする場合は、フロッピーディ スクを入れ替えて、手順5から実行します。 フォーマットを終了する場合は、[フォーマット3.5インチFD(A:)] 画面 で [閉じる] ボタン ( 🗙 ) をクリックしてください。

## フロッピーディスクドライブの手入れ

市販のクリーニングディスクを使って、1ヶ月に1回を目安にクリーニングしてください。

## フロッピーディスクの取り扱い■

フロッピーディスクは消耗品です。傷がついた場合は交換してください。 フロッピーディスクを取り扱うときには、次のことを守ってください。

- フロッピーディスクに保存しているデータは、万一故障が起こったり、消失した場合に備えて、定期的に複製を作って保管するようにしてください。
   フロッピーディスクに保存した内容の障害については、当社は一切その責任を負いませんので、あらかじめご了承ください。
- シャッター部を開けて磁性面を触らないでください。
   汚れると使用できなくなります。
- スピーカなど強い磁気を発するものに近づけないでください。
   記録した内容が消えるおそれがあります。
- 直射日光に当てたり、高温のものに近づけないでください。
- •本やノートなど重いものを上に置かないでください。
- 使用場所、保管場所の温度は次のとおりです。

| 環境 | 使用時    | 保管時    |
|----|--------|--------|
| 温度 | 5~35°C | 4~53°C |

- ラベルは正しい位置に貼ってください。
   貼り替えるときに重ね貼りをしないでください。
- ホコリの多い場所、タバコの煙が充満している場所に置かないでください。
- 保管の際は、プラスチックケースに入れてください。
- 食べ物、タバコ、消しゴムのカスなどの近くにフロッピーディスクを置かないでください。

# **3 PC カードを接続する**

目的に合わせた PC カードを使うことにより、パソコンの機能が大きく広がります。 PC カードには、次のようなものがあります。

- ISDN カード SCSI カード 無線 LAN カード
- ●フラッシュメモリカード用アダプタカード など

## 〔1) PC カードを使う前に

本製品は、PC Card Standard 準拠の TYPE II 対応のカード(CardBus 対応カー ドも含む)を使用できます。

PC カードの大部分は電源を入れたままの取り付け/取りはずし(ホットインサーション)に対応しているので便利です。

使用している PC カードがホットインサーションに対応しているかどうかなど、詳しい使いかたについては『PC カードに付属の説明書』を確認してください。

#### お願い -----

 ホットインサーションに対応していないPCカードを使用する場合は、必ず パソコン本体の電源を切ってから取り付け/取りはずしを行ってください。

- - - - - - - - - - - - -

- PCカードには、長い時間使用していると熱を帯びるものがあります。PC カードの使用を停止した後30分以上たってから、取りはずすことをおすす めします。
- PCカードの使用停止は必ず行ってください。使用停止せずにPCカードを 取りはずすとシステムが致命的影響を受ける場合があります。

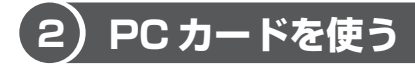

PC カードを使う場合、パソコン本体の PC カードスロットに PC カードを取り付け てください。

## 1 取り付け

- PC カードにケーブルを付ける SCSI カードなど、ケーブルの接続が必要なときに行います。
- 2 イジェクトボタンを2回押す

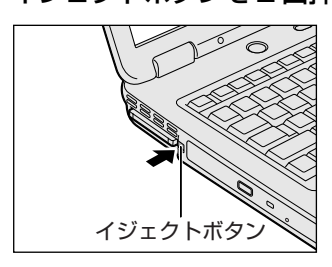

1回押すとイジェクトボタンが出てくるの で、もう1度カチッと音がするまで押して ください。ダミーカードが出てきます。

## **3** ダミーカードを抜く

ダミーカードはなくさないように保管してください。

4 PC カードの表裏を確認し、表を上にして挿入する

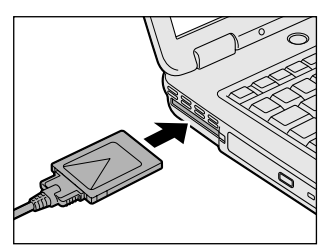

カードは無理な力を加えず、静かにカード が奥に突き当たるまで押してください。き ちんと奥まで差し込まれていない場合、PC カードを使用できない、または PC カード が壊れる場合があります。

カードを接続した後、カードが使用できるように設定されているか確認して ください。

2 取りはずし

## <del>お願い</del> 取りはずすときは、PCカードをアプリケーションやシステムで使用していな いことを確認してください。

- ┃ PC カードの使用を停止する
  - 通知領域の[ハードウェアの安全な取り外し]アイコン( ) シク リックする
  - ② 表示されたメニューから [XXXX (取りはずす PC カード) を安全に取り外します] をクリックする
  - ③「安全に取り外すことができます」のメッセージが表示されたら、[閉じる] ボタン(💌)をクリックする
- 2 イジェクトボタンを2回押す

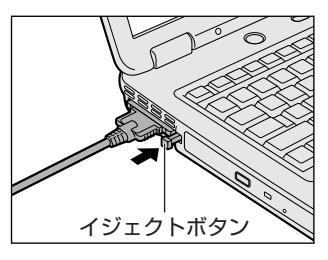

回押すとイジェクトボタンが出てくるの
 で、もう1度「カチッ」と音がするまで押してください。カードが少し出てきます。
 カードが奥まで差し込まれていない場合、
 イジェクトボタンが出てこない場合があります。カードを奥まで押し込んでから、もう一度イジェクトボタンを押してください。

3 カードをしっかりとつかみ、抜く

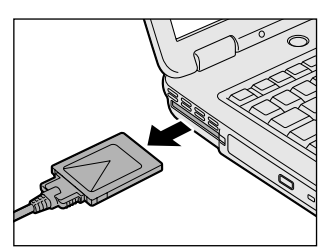

カードを抜くときはケーブルを引っ張らな いでください。 故障するおそれがあります。 熱くないことを確認してから行ってくださ い。

## 4 イジェクトボタンを押す

イジェクトボタンが収納されていない場合は、イジェクトボタンを押して収納します。

5 ダミーカードを挿入する

お願い PC カードを取りはずした後は、必ずダミーカードを挿入してください。ほこ りやゴミなどが PC カードスロットに入り、故障するおそれがあります。

# 3章周辺機器の接続

# 4 USB 対応機器を接続する

USB 対応機器は、電源を入れたままの取り付け/取りはずしができ、プラグアンド プレイに対応しています。

USB 対応機器には次のようなものがあります。

- ●USB 対応マウス ●USB 対応プリンタ
- ●USB 対応スキャナ ●USB 対応ターミナルアダプタ など

本製品の USB コネクタには USB2.0 対応機器と USB1.1 対応機器を取り付けることができます。

## お願い 操作にあたって

- 電源供給を必要とする USB 対応機器を接続する場合は、USB 対応機器の電源を 入れてからパソコン本体に接続してください。
- USB 対応機器を使用するには、システム(OS)、および機器用ドライバの対応が 必要です。
- すべての USB 対応機器の動作確認は行っていません。したがってすべての USB 対応機器の動作は保証できません。
- USB 対応機器を接続したままスタンバイまたは休止状態にすると、復帰後 USB 対応機器が使用できない場合があります。その場合は、USB 対応機器を接続し直 すか、パソコンを再起動してください。

## 1 取り付け

1 USB ケーブルのプラグをパソコン本体の USB コネクタに差し込む

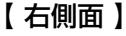

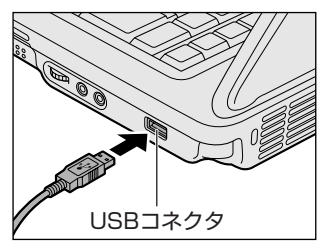

プラグの向きを確認して差し込んでください。

## 【背面】

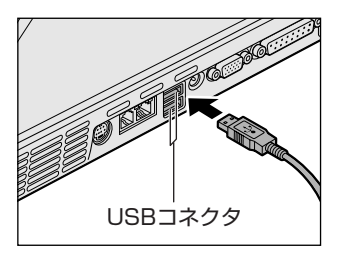

## 2 USB ケーブルのもう一方のプラグを USB 対応機器に差し込む この手順が必要ない機器もあります。USB 対応機器についての詳細は、 『USB 対応機器に付属の説明書』を確認してください。

## 2 取りはずし

# 取りはずすときは、USB対応機器をアプリケーションやシステムで使用していないことを確認してください。 MOドライブなど、記憶装置のUSB対応機器を取りはずす場合は、データが消失するおそれがあるため、必ず使用停止の手順を行ってください。

### 1 USB 対応機器の使用を停止する

- 通知領域の[ハードウェアの安全な取り外し]アイコン( ) シク リックする
- ② 表示されたメニューから [XXXX(取りはずす USB 対応機器)を安全
   に取り外します]をクリックする
- ③「安全に取り外すことができます」のメッセージが表示されたら、[閉じる] ボタン(💌)をクリックする

## 2 パソコン本体と USB 対応機器に差し込んである USB ケーブルを抜く

# 5 テレビを接続する

本製品のS-Video出力コネクタとテレビをS端子ケーブルで接続すると、テレビ画面に表示させることができます。

接続するS端子ケーブルは、市販の4ピンコネクタのケーブルを使用してください。

## 1 取り付け

テレビとパソコン本体の電源を切った状態で接続してください。

1 S端子ケーブルのプラグをパソコン本体の S-Video 出力コネクタに 差し込む

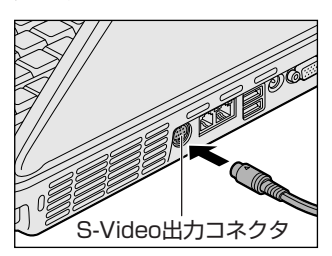

2 S端子ケーブルのもう一方のプラグをテレビのS1/S2映像入力端 子に差し込む

音声はパソコンのスピーカで聞くか、ヘッドホン出力端子にヘッドホンを接続して聞いてください。

\_ \_ \_ \_ \_ \_ \_ \_ \_ \_ \_ \_

## 2 テレビに表示する

テレビに表示するには次の設定を行ってください。設定を行わないと、テレビには 表示されません。

#### お願い =====

- 必ず、DVD-Video などを再生する前に、表示装置の切り替えを行ってください。再生中は表示装置を切り替えないでください。
- 次のようなときには、表示装置を切り替えないでください。
  - ・データの読み出しや書き込みをしている間
  - ・通信を行っている間

メモ

テレビに表示する場合は、1024×768ドット以下の解像度でご覧ください。

【方法1-画面のプロパティで設定する】

- 1 [コントロールパネル]を開き、[ ジ デスクトップの表示とテーマ] をクリックする
- 2 [ **冬 画面**] をクリックする [画面のプロパティ] 画面が表示されます。
- 3 [設定] タブで [詳細設定] ボタンをクリックする
- 4 [画面] タブで表示する装置を切り替える

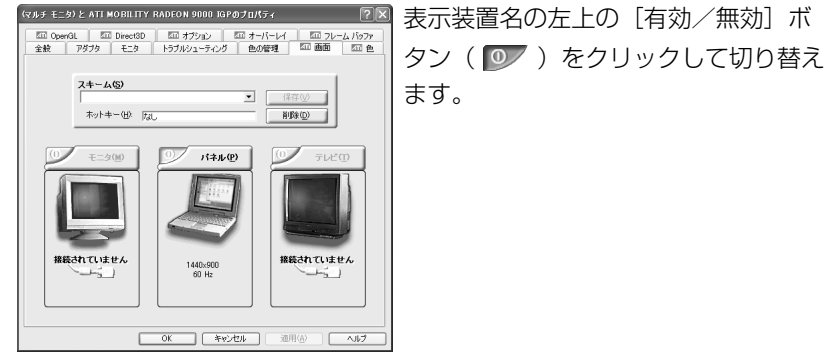

次の手順で切り替えられます。

本体液晶ディスプレイ(パネル)だけに表示

↓↑ 接続している表示装置の [有効 / 無効] ボタンをクリック [モニタ] は CRT ディスプレイのことです。

本体液晶ディスプレイ(パネル)と接続している表示装置の同時表示\*

↓↑ [パネル]の[有効/無効]ボタンをクリック

接続している表示装置だけに表示

[有効/無効] ボタンの色は、次のように変わります。

|                                      | テレビ/モニタ | パネル |
|--------------------------------------|---------|-----|
| 本体液晶ディスプレイ (パネル) だけに表示               | 赤       | グレー |
| 本体液晶ディスプレイ(パネル)と<br>接続している表示装置の同時表示* | 緑       | 緑   |
|                                      | グレー     | 赤   |

\*本体液晶ディスプレイと接続している表示装置の同時表示のとき、プライマリボタン(20)とセカンダリボタン(21))を使用して切り替えることにより、動画を 表示する装置を選択することができます。 また、本体液晶ディスプレイだけ、接続している表示装置だけに表示する場合は、 ぞれぞれのプライマリボタンを選択してください。

## 5 [OK] ボタンをクリックする

次の画面が表示されます。

| ATI プロパティ ページ |                               |      |       |
|---------------|-------------------------------|------|-------|
| <b>()</b>     | 設定は適用されました。<br>新しし・設定を保存しますか? |      |       |
|               |                               | Itu⊗ | าเริง |

6 [はい] ボタンをクリックする

## 7 [画面のプロパティ] 画面で [OK] ボタンをクリックする

## 【メッセージについて】

設定の途中で、次のメッセージが表示された場合は、[OK] または [はい] ボタン をクリックしてください。

[システム設定の変更] 画面

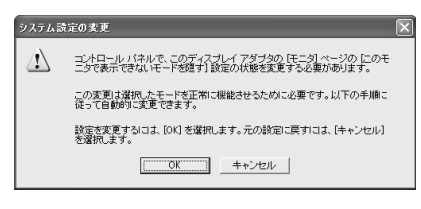

• [ディスプレイ設定] 画面

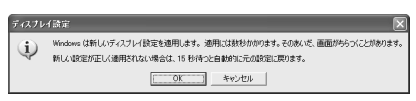

• [ディスプレイ設定の確認] 画面

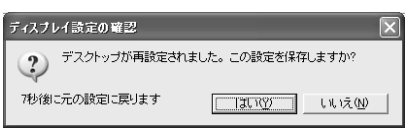

## 【方法2-FN+F5キーを使う】

(FN)キーを押したまま(F5)キーを押すと、表示装置を選択する画面が表示されます。 カーソルは現在の表示装置を示しています。(FN)キーを押したまま(F5)キーを押すた びに、カーソルが移動します。表示する装置にカーソルが移動したら、(FN)キーを離 すと表示装置が切り替わります。

#### • 表示装置をLCD(本体液晶ディスプレイ)に戻す方法

現在の表示装置がLCD(本体液晶ディスプレイ)以外に設定されている場合、表示装置をLCDに戻すことができます。表示装置を選択する画面が表示されていない状態で、(FN+(F5)キーを3秒以上押し続けてください。 表示装置に何も表示されず、選択する画面が表示されているか確認できない場合は、いったんキーボードから指を離してから、(FN)+(F5)キーを3秒以上押し続けてください。

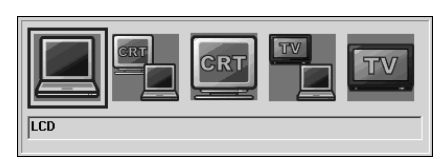

- LCD ...... 本体液晶ディスプレイだけに表示
- LCD / CRT ...... 本体液晶ディスプレイと外部ディスプレイに同時表示

本体液晶ディスプレイには何も表示されません。

「画面のプロパティ」で[拡張表示]に設定した場合は、(FN)+(F5)キーで表示装置 を切り替えられません。「方法 1」の手順で表示装置を切り替えてください。また、 複数のユーザで使用する場合、ユーザアカウントを切り替えるときは[Windowsの ログオフ]画面で[ログオフ]を選択して切り替えてください。[ユーザーの切り替 え]で切り替えた場合は、(FN)+(F5)キーで表示装置を切り替えられません。

を
照
ユーザアカウントの切り替え《できる dynabook》

## 3 取りはずし

パソコン本体の電源を切ってから、テレビの電源を切った後、取りはずしを行って ください。

1 パソコンの電源を切った後、パソコン本体とテレビに差し込んであるS端子ケーブルを抜く

# 6 外部ディスプレイを接続する

RGBコネクタにケーブルを接続して、外部ディスプレイに表示させることができます。

パソコンの電源を切ってから接続してください。

#### メモ

使用可能なディスプレイは解像度により異なります。解像度にあったディスプ レイを接続してください。

## 1 接続

外部ディスプレイとパソコン本体の電源を切った状態で接続してください。

┃ 外部ディスプレイのケーブルのプラグを RGB コネクタに差し込む

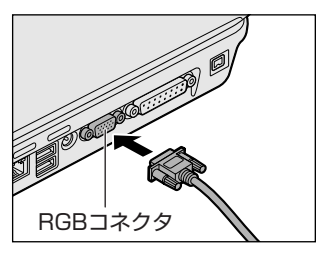

外部ディスプレイの電源を入れてから、パ ソコン本体の電源を入れます。外部ディス プレイを接続してパソコン本体の電源を入 れると、本体は自動的にその外部ディスプ レイを認識します。

取りはずすときは、パソコン本体の電源を切ってから、外部ディスプレイの 電源を切った後、RGB コネクタからケーブルのプラグを抜きます。

### 2 表示装置を切り替える

外部ディスプレイを接続した場合には次の表示方法があります。

- ●外部ディスプレイだけに表示する
- 外部ディスプレイと本体液晶ディスプレイに同時表示する
- 本体液晶ディスプレイだけに表示する

「東芝省電力」で表示自動停止機能を設定して外部ディスプレイの表示が消えた場合、キーあるいはタッチパッドの操作により表示が復帰します。また、スタンバイに設定してある場合は、電源スイッチを押してください。 表示が復帰するまで10秒前後かかることがありますが、故障ではありません。 【切り替え方法】

表示装置を切り替える方法は、テレビに表示する場合を確認してください。

▶ テレビ接続について「本章 5-2 テレビに表示する」

### メモ

外部ディスプレイと本体液晶ディスプレイを同時表示させる場合は、外部ディ スプレイ/本体液晶ディスプレイとも、本体液晶ディスプレイの色数/解像度 で表示されます。

## 3 表示について

外部ディスプレイに表示する場合、表示位置や表示幅などが正常に表示されない場合があります。この場合は、外部ディスプレイ側で、表示位置や表示幅を設定して ください。

◎ ビデオモードについて「付録 1-2 サポートしているビデオモード」

# 7 プリンタを接続する

● USB 対応機器について「本章 4 USB 対応機器を接続する」

参照 i.LINK (IEEE1394) 対応機器について

「本章 8 i.LINK (IEEE1394) 対応機器を接続する」

## 【1】プリンタの接続と設定

プリンタの取り付け/取りはずしと、設定方法について説明します。

## 1 取り付け

パラレルコネクタに接続する場合、プリンタとパソコンの電源を切った状態で接続 してください。

プリンタケーブルのプラグをパソコン本体のパラレルコネクタに差し込む

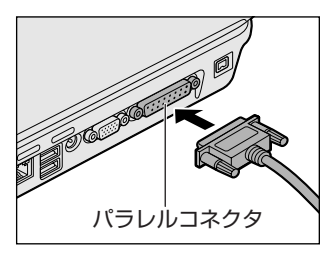

2 プリンタケーブルのもう一方のプラグをプリンタに差し込む プリンタの電源を入れてから、パソコンの電源を入れます。

## 2 プリンタの設定

## 【ドライバをインストールする】

プリンタを使うには、ドライバのインストールが必要です。 ドライバはあらかじめパソコンに用意されている場合と、プリンタに添付のフロッ ピーディスクや CD-ROM を使う場合があります。 プラグアンドプレイに対応している場合は、初めてプリンタを接続すると「プリン

タの追加ウィザード]画面が表示されます。画面に従って操作してください。

- プラグアンドプレイに対応していない場合は [プリンタの追加ウィザード] を起動 するか、『プリンタに付属の説明書』を読んで、インストールを行ってください。
- [プリンタの追加ウィザード]は、次のように起動します。
- [コントロールパネル]を開き、[プリンタとその他のハードウェア]をクリック する
- ② [プリンタを追加する] をクリックする

#### 【プリンタポートモードの設定】

使用するプリンタに合わせてプリンタモードの設定が必要です。

- [コントロールパネル]を開き、[ ジ プリンタとその他のハード ウェア]をクリックする
- **2** [ 🎐 東芝 HW セットアップ] をクリックする
- **3** [プリンタ] タブの [プリンタポートモード] で、使用するプリンタ に合ったモードに設定する
  - ECP (標準値)......ECP 対応に設定します。大半のプリンタでは、ECP に設定します。
  - 双方向 …………… 双方向に設定します。一部のプリンタ、またはプリン タ以外のパラレルインタフェース対応機器を使用する 場合に設定します。
- 4 [OK] ボタンをクリックする

#### **3**取りはずし

**1** パソコン本体とプリンタに差し込んであるプリンタケーブルを抜く 使用しているプリンタに合わせて、プリンタの電源を切ってください。

# 8 i.LINK (IEEE1394) 対応機器を接続する

i.LINK(IEEE1394)コネクタ(i.LINK コネクタとよびます)に接続します。 i.LINK(IEEE1394)対応機器(i.LINK 対応機器とよびます)には次のようなもの があります。

- ●i.LINK 対応デジタルビデオカメラ ●i.LINK 対応ハードディスクドライブ
- ●i.LINK 対応 MO ドライブ ●i.LINK 対応プリンタ

i.LINK 対応機器の詳細については、『i.LINK 対応機器に付属の説明書』を確認して ください。

## お願い 操作にあたって

- 静電気が発生しやすい場所や電気的ノイズが大きい場所での使用時には注意して ください。外来ノイズの影響により、転送データが一部欠落する場合があります。 万一、パソコンの故障、静電気や電気的ノイズの影響により、再生データや記録 データの変化、消失が起きた場合、その際のデータ内容の保証はできません。あ らかじめ了承してください。
- ビデオカメラから取り込んだ画像データ、音声データは、個人として楽しむ他は、 著作権法上、権利者に無断で使用できません。
- デジタルビデオカメラなどを使用し、データ通信を行っているときに他のi.LINK 対応機器の取り付け/取りはずしを行うと、データがコマ落ちする場合があります。
   i.LINK対応機器の取り付け/取りはずしは、データ通信を行っていないときまた はパソコン本体の電源を入れる前に行ってください。
- i.LINK 対応機器を使用するには、システム(OS)および周辺機器用ドライバの対応が必要です。
- すべての i.LINK 対応機器の動作確認は行っていません。したがって、すべての i.LINK 対応機器の動作は保証できません。
- ケーブルは規格に準拠したもの(S100、S200、S400対応)を使用してください。詳細については、ケーブルのメーカに問い合わせてください。
- 3m以内の長さのケーブルを使用してください。
- 取り付ける機器によっては、スタンバイまたは休止状態にできなくなる場合があ ります。
- i.LINK 対応機器を接続してアプリケーションから使用している間は、i.LINK 対応 機器の取り付け∕取りはずしや電源コードと AC アダプタの取りはずしなど、パ ソコン本体の省電力設定の自動切り替えを伴う操作を行わないでください。行っ た場合、データの内容は保証できません。
- i.LINK 対応機器とパソコン本体の間でデータ転送している間は、スタンバイまた は休止状態にしないでください。データの転送が中断される場合があります。

- 取りはずすときは、i.LINK対応機器をアプリケーションやシステムで使用していないことを確認してください。
- MO ドライブなど、記憶装置の i.LINK 対応機器を取りはずす場合は、データが消失するおそれがあるため、必ず使用停止の手順を行ってください。
- 1 取り付け
  - ケーブルのプラグをi.LINK コネクタに差し込む プラグの向きを確認して差し込んでください。

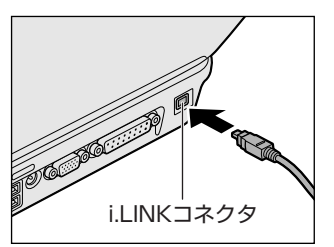

2 ケーブルのもう一方のプラグを i.LINK 対応機器に差し込む

## 2 取りはずし

- 1 i.LINK 対応機器の使用を停止する
  - 通知領域の[ハードウェアの安全な取り外し]アイコン( ) シク リックする
  - ② 表示されたメニューから取りはずす i.LINK 対応機器を選択する
  - ③「安全に取り外すことができます」のメッセージが表示されたら、〔閉じる〕 ボタン(※)をクリックする
  - \* i.LINK 対応機器の種類によっては、手順1は必要ありません。
- 2 パソコン本体と i.LINK 対応機器に差し込んであるケーブルを抜く

## 3 i.LINKによるネットワーク接続

システム (OS) が Windows XP で i.LINK コネクタがあるパソコン同士を i.LINK (IEEE1394) ケーブルで接続すると、2台で通信ができます。ネットワークの設 定については、『ヘルプとサポート センター』を参照してください。《サイバーサ ポート》で [検索対象] を [Windows XP ヘルプ] にして質問を入力し、検索する こともできます。

- ケーブルの一方のプラグをパソコン本体の i.LINK コネクタに接続 する
- ケーブルのもう一方のプラグを、接続する機器の i.LINK コネクタに 接続する

# 9 その他の機器を接続する

本製品には、ここまで説明してきた他にも、さまざまな機器を接続できます。

マイクロホン

マイク入力端子には、マイクロホンを接続できます。 本製品にはサウンド機能が内蔵されています。

▶ サウンド機能について「1章4サウンド機能」

## 1 使用できるマイクロホン

本製品で使用できるマイクロホンは次のとおりです。

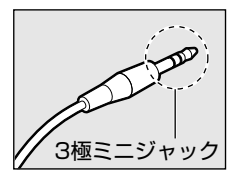

- モノラルマイクのみ使用できます。
- プラグは3.5mm φ3極ミニジャックタイプが使用できます。

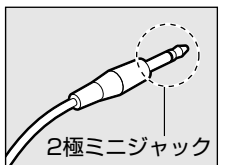

3.5mm φ 2 極ミニジャックタイプのマイクロホンでもマ イクロホン本体にバッテリなどを内蔵し、電源供給を必要 としないマイクロホンであれば使用できます。

音声認識ソフトとあわせて使用する場合は、各アプリケーションの取り扱い元が推 奨するマイクロホンを使用してください。

本製品には、音声認識ソフト「LaLaVoice」が用意されています。

「LaLaVoice」について 《サイバーサポート(検索):パソコンを音声で操作したい》

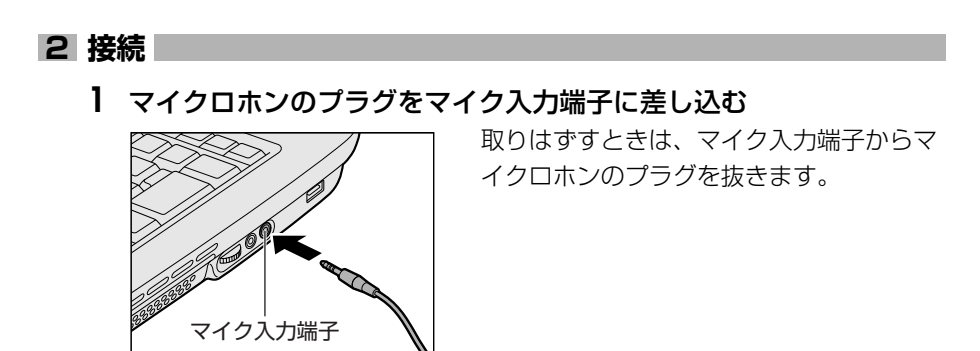

## (2) ヘッドホン

ヘッドホン出力端子にヘッドホンを接続すると、音楽や音声を聞くことができます。 ヘッドホンのプラグは、直径3.5mm φステレオミニジャックタイプを使用してく ださい。

お願い

- 次のような場合にはヘッドホンを使用しないでください。雑音が発生する場合
- があります。
- ・パソコン本体の電源を入れる/切るとき
- ・ヘッドホンの取り付け/取りはずしをするとき

本製品にはサウンド機能が内蔵されています。

◎ サウンド機能について「1章4サウンド機能」

ヘッドホンの音量はボリュームダイヤル、または Windows のボリュームコント ロールで調節してください。

ボリュームコントロールは、次のように操作して起動します。

① [スタート] → [すべてのプログラム] → [アクセサリ] → [エンターテイメン
 ト] → [ボリュームコントロール] をクリックする

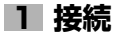

1 ヘッドホンのプラグをヘッドホン出力端子に差し込む

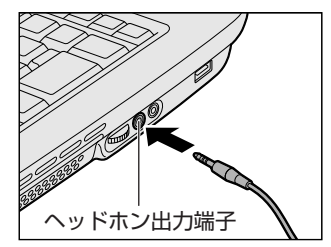

取りはずすときは、ヘッドホン出力端子か らヘッドホンのプラグを抜きます。
# 10 メモリを増設する

増設メモリスロットに増設メモリを取り付けることができます。 増設できるメモリの容量については、『dynabook AX/3 シリーズをお使いのかた へ』を参照してください。

# ⚠ 警告

本文中で説明されている部分以外は絶対に分解しないでください。内部には高電
 圧部分が数多くあり、万一触ると、感電ややけどのおそれがあります。

# ⚠注意

- ステープル、クリップなどの金属や、コーヒーなどの液体を機器内部に入れないでください。ショート、発煙のおそれがあります。万一、機器内部に入った場合は、バッテリを取りはずし、電源を入れずに、お買い求めの販売店、またはお近くの保守サービスに点検を依頼してください。
- 増設メモリの取り付け/取りはずしは、必ず電源を切り、ACアダプタのプラグを抜き、バッテリパックを取りはずしてから作業を行ってください。電源を入れたまま取り付け/取りはずしを行うと感電、故障のおそれがあります。
- 電源を切った直後はやけどするおそれがありますので増設メモリの取り付け/取りはずしを行わないでください。電源を切った後30分以上たってから行うことをおすすめします。

お願い

- パソコン本体やメモリのコネクタに触らないでください。コネクタにゴミが 付着すると、メモリが正常に使用できなくなります。
- 増設メモリを強く押したり、曲げたり、落としたりしないでください。
- 増設メモリは、コネクタに差し込む部分ではなく両端(切れ込みがある方)
  を持つようにしてください。
- スタンバイ/休止状態中に増設メモリの取り付け/取りはずしを行わないでください。スタンバイ/休止状態が無効になります。また、保存されていないデータは消失します。
- ネジをゆるめる際は、ネジの種類に合ったドライバを使用してください。
- キズや破損を防ぐため、布などを敷いた安定した台の上にパソコン本体を置いて作業を行ってください。

増設メモリは、本製品で動作が保証されているものを使用してください。それ以外のメモリを増設すると、起動しなくなったり、動作が不安定になる場合があります。

#### 静電気について 🖿

増設メモリは、精密な電子部品のため静電気によって致命的損傷を受けることがあり ます。人間の体はわずかながら静電気を帯びていますので、増設メモリを取り付ける 前に静電気を逃がしてから作業を行ってください。手近にある金属製のものに軽く指 を触れるだけで、静電気を防ぐことができます。

### 1 取り付け

あらかじめ取り付けられているメモリを交換したい場合は、先にメモリの取りはず しを行ってください。

▶ 「本節 2 取りはずし」

- データを保存し、Windowsを終了させて電源を切る

   電源の切りかた『さあ始めよう 1 章 4 電源を切る/入れる』
- 2 パソコン本体に接続されている AC アダプタとケーブル類をはずす
- ディスプレイを閉じてパソコン本体を裏返し、バッテリパックを取りはずす

▶ バッテリパックの取りはずし「4章1-3 バッテリパックを交換する」

**4** 増設メモリカバーのネジ1本をゆるめ①、カバーをはずす②

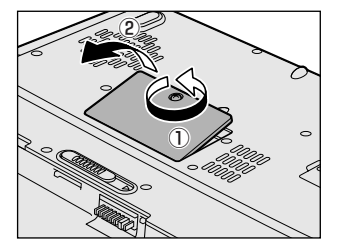

# 5 増設メモリを増設メモリスロットのコネクタに斜めに挿入し①、固定するまで増設メモリを倒す②

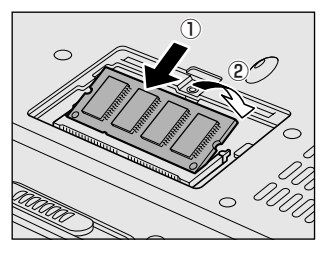

増設メモリの切れ込みを、増設メモリス ロットのコネクタのツメに合わせて、しっ かり差し込みます。フックがかかりにくい ときは、ペン先などで広げてください。 このとき、増設メモリの両端(切れ込みが 入っている部分)を持って差し込むように してください。

**6 増設メモリカバーをつけて①、手順4でゆるめたネジ1本をとめる②** 増設メモリカバーが浮いていないことを確認してください。

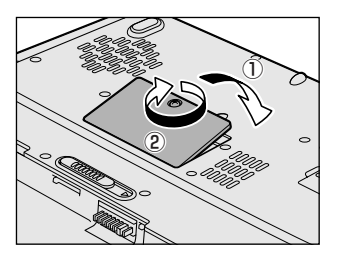

### 7 バッテリパックを取り付ける

▶ バッテリパックの取り付け「4章 1-3 バッテリパックを交換する」

パソコン本体の電源を入れると総メモリ容量が自動的に認識されます。総メモリ容量が正しいか確認してください。

▶ メモリ容量の確認について「本節3メモリ容量の確認」

### 2 取りはずし

- データを保存し、Windows を終了させて電源を切る
   電源の切りかた『さあ始めよう1章4電源を切る/入れる』
- **2** パソコン本体に接続されている AC アダプタとケーブル類をはずす
- 3 ディスプレイを閉じてパソコン本体を裏返し、バッテリパックを取りはずす

   バッテリパックの取りはずし「4章1-③バッテリパックを交換する」
- **4** 増設メモリカバーのネジ1本をゆるめ、カバーをはずす
- 5 増設メモリを固定している左右のフックをペン先などで開き①、増 設メモリをパソコン本体から取りはずす②

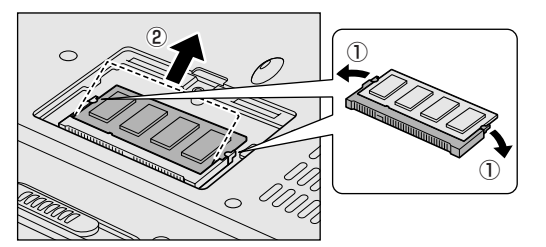

斜めに持ち上がった増設 メモリを引き抜きます。

**6** 増設メモリカバーをつけて、手順4でゆるめたネジ1本をとめる 増設メモリカバーが浮いていないことを確認してください。

### 7 バッテリパックを取り付ける

▶ バッテリパックの取り付け「4章 1-3 バッテリパックを交換する」

パソコン本体の電源を入れると総メモリ容量が自動的に認識されます。総メモリ容量が正しいか確認してください。

▶ メモリ容量の確認について「本節3メモリ容量の確認」

## 3 メモリ容量の確認

メモリ容量は「東芝 PC 診断ツール」で確認することができます。

### 【確認方法】

- ① [スタート] → [すべてのプログラム] → [TOSHIBA] → [ユーティリティ] →
   [PC 診断ツール] をクリックする
- ② [基本情報] タブで [メモリ] の数値を確認する
  - 「東芝 PC 診断ツール」について 『困ったときは 1 章 3- ● パソコンの情報を見る/状態を診断する」

メインメモリはビデオ RAM と共用のため、[基本情報] タブで表示されるメモリ容量は、実際の搭載メモリより少なく表示されます。

4章

# バッテリ駆動

パソコンをモバイル使用する際に大事な存在である バッテリは、使いかたによっては長持ちさせること ができます。

ここでは、充電や充電量の確認、省電力の設定、一時的に使用を中断するときの設定など、バッテリ使 用するにあたっての取り扱い方法や各設定について 説明しています。

- 1 バッテリについて 80
- 2 省電力の設定をする 88
- 3 パソコンの使用を中断する/電源を切る 89

# 1 バッテリについて

パソコン本体には、バッテリパックが取り付けられています。

バッテリを充電して、バッテリ駆動(AC アダプタを接続しない状態)で使うことができます。

本製品を初めて使用するときは、バッテリパックを充電してから使用してください。 バッテリ駆動(AC アダプタを接続しない状態)で使う場合は、あらかじめ AC アダ プタを接続してバッテリの充電を完了(フル充電)させるか、フル充電したバッテ リパックを取り付けてください。

『安心してお使いいただくために』に、バッテリパックを使用するときの重要事項が 記述されています。バッテリ駆動で使う場合は、あらかじめその記述をよく読み、 必ず指示を守ってください。

# <u> </u>危険

バッテリパックは、必ず本製品に付属の製品を使用してください。また、寿命などで交換する場合は、東芝純正バッテリ(TOSHIBA バッテリパック:PABAS052)をお買い求めください。指定以外の製品は、電圧や端子の極性が異なっていることがあるため火災・破裂・発熱のおそれがあります。

# ⚠ 警告

別売りのバッテリパックをお買い上げ後、初めて使用する場合にサビ、異臭、発熱などの異常があると思われるときは使用しないでください。
 お買い求めの販売店または、お近くの保守サービスに点検を依頼してください。

# ⚠注意

- バッテリパックの充電温度範囲内(5~35℃)で充電してください。
   充電温度範囲内で充電しないと、液もれや発熱、性能や寿命が低下するおそれがあります。
- バッテリパックの取り付け/取りはずしをする場合は、必ず電源を切り、電源 コードのプラグを抜いてから作業を行なってください。スタンバイを実行している 場合は、バッテリパックの取りはずしをしないでください。データが消失します。

### 1 バッテリについて

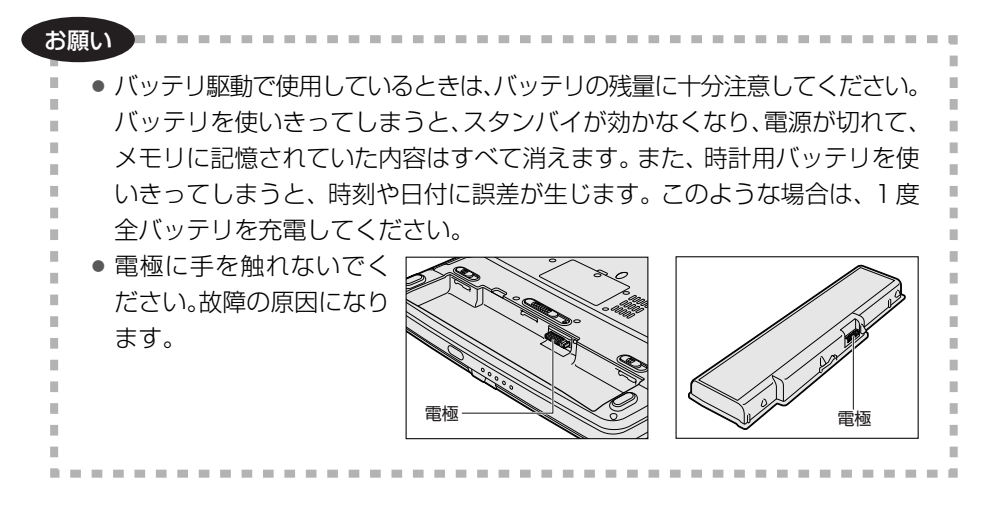

# 1) バッテリ充電量を確認する

バッテリ駆動で使う場合、バッテリの充電量が減って作業を中断したりしないよう、 バッテリの充電量を確認しておく必要があります。

# 1 Battery LEDで確認する

AC アダプタを使用している場合、Battery 📼 LED が点灯します。

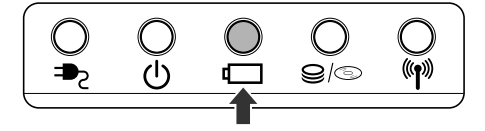

Battery CLED は次の状態を示しています。

| 緑       | 充電完了                                                                                                    |  |
|---------|----------------------------------------------------------------------------------------------------|--|
| オレンジ    | 充電中                                                                                                    |  |
| オレンジの点滅 | 充電が必要                                                                                                    |  |
| 消灯      | <ul> <li>・バッテリが接続されていない(AC アダプタ使用中)</li> <li>・AC アダプタが接続されていない(バッテリ駆動中)</li> <li>・バッテリ異常または充電停止<br/>(バッテリを取り付けた状態でAC アダプタ使用中)<br/>異常の場合は、購入店またはお近くの保守サービスに連絡<br/>てください。</li> </ul> |  |

バッテリ駆動で使用しているときにオレンジ色に点滅した場合は、バッテリの充電 が必要です。

◎ バッテリの充電について「本節 2 バッテリを充電する」

### 2 通知領域の [東芝省電力] アイコンで確認する

通知領域の[東芝省電力]アイコン())の上にポインタを置くと、バッテリ充 電量が表示されます。

このときバッテリ充電量以外にも、現在使用しているプロファイル名や、使用している電源の種類が表示されます。

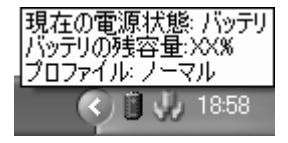

◎ 省電力設定について「本章2省電力の設定をする」

1ヶ月以上の長期にわたり、ACアダプタを接続したままパソコンを使用してバッテリ 駆動を行わないと、バッテリ充電量が少しずつ減少します。このような状態でバッ テリ充電量が減少したときは、Battery □ LED や [東芝省電力] アイコンで充電 量の減少が表示されないことがあります。1ヶ月に1度は再充電することを推奨し ます。

◎ 再充電について「本節 2-2 バッテリを長持ちさせるには」

## 3 バッテリ充電量が減少したとき

電源が入っている状態でバッテリの充電量の残量が少なくなると、次のように警告 します。

- Battery □ LED がオレンジ色に点滅する(バッテリの残量が少ない)
- バッテリのアラームが動作する
   「東芝省電力」の[アクション設定]タブの[アラーム設定]で設定すると、バッ
   テリの残量が少なくなったことを通知したり、自動的に対処する動作を行います。

上記のような警告が起こった場合はただちに次のいずれかの方法で対処してください。

- ①パソコン本体にACアダプタを接続し、電源を供給する
- ②電源を切ってから、フル充電のバッテリパックと取り換える

購入時は休止状態が設定されています。バッテリ減少の警告が起こっても何も対処 しなかった場合、パソコン本体は自動的に休止状態になり、電源を切ります。

長時間使用しないでバッテリが自然に放電しきってしまったときは、警告音も鳴らず、Battery □ LED でも放電しきったことを知ることはできません。長時間使用しなかったときは、充電してから使用してください。

# 時計用バッテリ

本製品には、取りはずしができるバッテリパックの他に、内蔵時計を動かすための 時計用バッテリが内蔵されています。

時計用バッテリの充電は、ACアダプタを接続し電源を入れているとき(電源ON時)に行われますので、普通に使用しているときは、あまり意識する必要はありません。ただし、あまり充電されていない場合、時計が止まったり、遅れたりすることがあります。

時計用バッテリが切れていると、時間の再設定をうながす Warning(警告)メッ セージが出ます。

### 【充電完了までの時間】

| 状態                        | 時計用バッテリ |  |
|---------------------------|---------|--|
| 電源 ON(Power 🕛 LED が緑色に点灯) | 24 時間   |  |

実際には充電完了まで待たなくても使用できます。また、充電状態を知ることはできません。

# 2)バッテリを充電する

充電方法とフル充電になるまでの充電時間について説明します。

#### お願い ===

バッテリパックの温度が極端に高いまたは低いと、正常に充電されないことが

あります。バッテリは5~35℃の室温で充電してください。

### 1 充電方法

1 パソコン本体に AC アダプタを接続し、電源コードのプラグをコン セントに差し込む

DC IN ➡ LED が緑色に点灯して Battery C LED がオレンジ色に点灯す ると、充電が開始されます。 電源コードのプラグをコンセントに差し込むと、電源の ON / OFF にかか

電源コードのフラクをコンセントに差し込むと、電源の UN / OFF にかかわらずフル充電になるまで充電されます。

### 2 Battery □ LED が緑色になるまで充電する

バッテリの充電中は Battery LED がオレンジ色に点灯します。 DC IN ➡ LED が消灯している場合は、電源が供給されていません。AC ア ダプタ、電源コードの接続を確認してください。

#### メモ

パソコン本体を長時間ご使用にならないときは、電源コードの電源プラグをコ ンセントから抜いてください。

### 【充電完了までの時間】

バッテリパックは消耗品です。バッテリ充電時間は、パソコン本体の機器構成や動 作状況、また使用環境によって異なります。

周囲の温度が低いとき、バッテリパックの温度が高くなっているとき、周辺機器を 取り付けている場合、または使用中のアプリケーションによっては、この時間より も長くかかることがあります。

| 状態         | 電源ON    | 電源 OFF |
|------------|---------|--------|
| 標準のバッテリパック | 約8.0時間  | 約4.0時間 |
|            | 約14.0時間 | 約4.0時間 |

4 章

|バッテリ駆動

### 【使用できる時間】

バッテリパックは消耗品です。バッテリ駆動での使用時間は、パソコン本体の機器 構成や動作状況、また使用環境によって異なります。

詳細は、『dynabook AX/3 シリーズをお使いのかたへ』を参照してください。

### 【バッテリ駆動時の処理速度】

高度な処理を要するソフトウェア(3D グラフィックス使用など)を使用する場合は、充分な性能を発揮するために AC アダプタを接続してご使用ください。

### 2 バッテリを長持ちさせるには

- AC アダプタをコンセントに接続したままでパソコンを8時間以上使用しない場合は、バッテリを長持ちさせるためにもAC アダプタをコンセントからはずしてください。
- 1ヶ月以上の長期間バッテリを使わない場合は、パソコン本体からバッテリパック をはずして、風通しの良い涼しい場所に保管してください。
- 1ヶ月に1度は、ACアダプタをはずしてバッテリ駆動でパソコンを使用してください。

### 【バッテリを節約する】

バッテリを節約して、本製品をバッテリ駆動で長時間使用するには、次の方法があ ります。

- こまめに休止状態にする 👼 「本章 3-2 休止状態」
- 入力しないときは、ディスプレイを閉じておく

◎ 「本章3-3 簡単に電源を切る/パソコンの使用を中断する」

• 省電力のプロファイルに設定する 📾 「本章 2 省電力の設定をする」

# (3) バッテリパックを交換する

バッテリパックの交換方法を説明します。

バッテリパックの取り付け/取りはずしのときには、必ず電源を切り、電源コードのプラグを抜いてから作業を行ってください。

# お願い キズや破損を防ぐため、布などを敷いた安定した台の上にパソコン本体を置い て作業を行ってください。

1 取りはずし/取り付け

- 1 データを保存し、Windows を終了させて電源を切る
   電源の切りかた『さあ始めよう1章4電源を切る/入れる』
- 2 パソコン本体から AC アダプタと周辺機器のケーブル類をはずす
- 3 ディスプレイを閉じてパソコン本体を裏返す
- 4 2つのバッテリ安全ロックを矢印の方向に移動する

ロックが解除され、バッテリ・リリースラッチがスライドできるようになり ます。

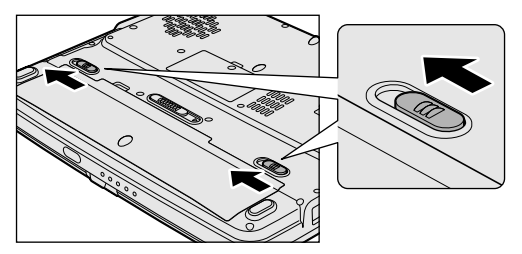

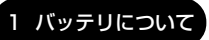

**5** バッテリ・リリースラッチをスライドしながら①、バッテリパック を取りはずす②

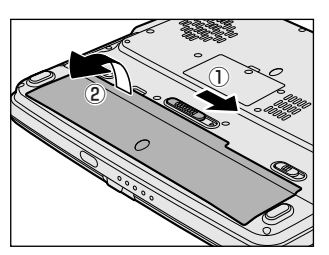

**6** 交換するバッテリパックを斜めに挿入し①、カチッという音がする まで静かに倒す②

バッテリ・リリースラッチが自動的にスライドして、「カチッ」という音が します。また、バッテリ安全ロックも自動的にロック側にスライドします。

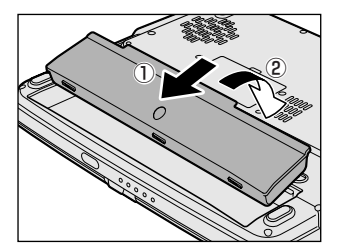

# 2 省電力の設定をする

バッテリ駆動でパソコンを使用しているときに、消費電力を減らす設定をする (ディスプレイの明るさを抑えるなど)と、より長い時間使用できます。 省電力の設定をまとめたものをプロファイルといいます。使用環境ごとに設定され たプロファイルがあらかじめ用意されていますので、使用環境にあわせてプロファ イルを切り替えるだけで、簡単にパソコンの電源設定を変更できます。プロファイ ルの設定を変更したり、新しくプロファイルを追加することもできます。

# 1) 東芝省電力

省電力の設定は「東芝省電力」から行います。 ACアダプタを接続して使う場合には、特に設定する必要はありませんが、ディスプ レイの明るさなどはお好みにあわせて設定してください。

### 1 東芝省電力の起動方法

- [コントロールパネル]を開き、[ 一)パフォーマンスとメンテナン
   ス]をクリックする
- 2 [ 🗼 東芝省電力] をクリックする

[東芝省電力のプロパティ] 画面が表示されます。

| ↓ 東芝省電力のプロパティ                                                                                                    |                                                                                                    | 1     |
|----------------------------------------------------------------------------------------------------|----------------------------------------------------------------------------------------------------|-------|
|                                                                                                    | TOSHIBA                                                                                                    | l     |
| <ul> <li>●現在の電源状態ACGR(5)</li> <li>●パッテリの外容量<br/>900</li> <li>■スタンパイ保持予備期間<br/>214時間</li> <li>●休止状態状電子場時間<br/>26日</li> </ul> | 砂 基本設定         受 アクション設定           基本設定            シング         シング           シング         シング           シ                                                                                                    |       |
| 7077411/D:                                                                                                    | 10:2:48 ():                                                                                                    |       |
| 2 Q 21W17- 🛆                                                                                                    | (RHM) CARACTER CONTRACTOR CONTRACTOR CONTRAC |       |
| Q MAD-                                                                                                    |                                                                                                    |       |
| ■ Q 2-70                                                                                                    | CPUの約40線方法 💼                                                                                                    |       |
| DVD#1                                                                                                    | 未活用中に効果のある設定                                                                                                    |       |
|                                                                                                    | モニタの電源を切る                                                                                                    |       |
|                                                                                                    | HDDD/#@#88/05 🥞 🗌 1099                                                                                                    |       |
| Q 429747                                                                                                    | 5/274/30/14 🖏 🗹 🔲 159                                                                                                    |       |
|                                                                                                    | システム株主状態 📢 🗌 🧰 🕄 (2015)                                                                                                    |       |
| <u></u>                                                                                                    | ×                                                                                                    |       |
| 1010 N 1010                                                                                                    | +#2/5%7 N4/1/3#-722+                                                                                                    |       |
|                                                                                                    | () () () () () () () () () () () () () (                                                                                                    | (表示例) |

使いかたについては、ヘルプをご覧ください。

## ヘルプの起動方法

- 1 「東芝省電力」を起動後、画面右上の ?? をクリックする ポインタが ?? に変わります。
- **2 画面上の知りたい項目にポインタを置き、クリックする** ヘルプの該当するページが表示されます。

# 3 パソコンの使用を中断する/電源を切る

パソコンの使用を一時的に中断したいとき、スタンバイまたは休止状態にすると、 パソコンの使用を中断したときの状態が保存されます。

再び処理を行う(電源スイッチを押す、ディスプレイを開くなど)と、パソコンの 使用を中断した時の状態が再現されます。

## お願い 操作にあたって

- スタンバイまたは休止状態を実行する前にデータを保存することを推奨します。
- スタンバイ中に次のことを行わないでください。次回電源を入れたときに、シス テムが起動しないことがあります。
- ・スタンバイ中にメモリを抜き差しすること
   ・スタンバイ中にバッテリパックをはずすこと
   また、スタンバイ中にバッテリ残量が減少したときも同様に、次回起動時にシステムが起動しないことがあります。
   システムが起動しないときは、電源スイッチを5秒以上押していったん電源を切った後、再度電源を入れてください。この場合、スタンバイ前の状態は保持できていません(ResumeFailureで起動します)。
- スタンバイ中や休止状態では、バッテリや増設メモリの取り付け/取りはずしは 行わないでください。保存されていないデータは消失します。また、感電、故障の おそれがあります。
- スタンバイまたは休止状態を利用しないときは、データを保存し、アプリケーションをすべて終了させてから、電源を切ってください。保存されていないデータは消失します。
- パソコン本体を航空機や病院に持ち込むとき、スタンバイを使用しないで、必ず 電源を切ってください。スタンバイ状態のまま持ち込むと、パソコンの電波により、計器や医療機器に影響を与えることがあります。
- スタンバイまたは休止状態を実行するときは、CD/DVDへの書き込みが完全に終 了していることを確認してください。書き込み途中のデータがある状態でスタン バイまたは休止状態を実行したとき、データが正しく書き込まれないことがあり ます。CD/DVDを取り出しできる状態になっていれば書き込みは終了していま す。

# 1) スタンバイ

作業を中断したときの状態をメモリに保存する機能です。次に電源スイッチを押す と、状態を再現することができます。

スタンバイはすばやく状態が再現されますが、休止状態よりバッテリを消耗します。 バッテリを使い切ってしまうと保存されていないデータは消失するので、ACアダプ タを取り付けて使用することを推奨します。

# 1 スタンバイの実行方法

 [スタート] ボタンをクリックし①、[終了オプション] をクリック する②

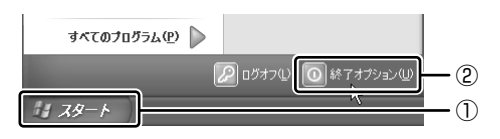

## 2 [スタンバイ] をクリックする

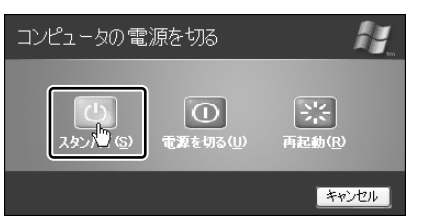

メモリへの保存が終わると、画面が真っ暗になります。

3 Power  $(\Box)$  LED がオレンジ点滅しているか確認する

# 2)休止状態

パソコンの使用を中断したときの状態をハードディスクに保存します。次に電源を 入れると、状態を再現できます。

購入時の設定では、バッテリが消耗すると、パソコン本体は自動的に休止状態になります。休止状態が無効の場合はそのまま電源が切れるため、作業中のデータが消失するおそれがあります。バッテリ駆動(ACアダプタを接続しない状態)で使用する場合は、休止状態の設定をすることを推奨します。

購入時は、休止状態が有効に設定されています。

# 1 休止状態の実行方法

### 1 休止状態を有効に設定する

- [コントロールパネル]を開き、[パフォーマンスとメンテナンス]をク リックする
- ② [電源オプション] をクリックする
- ③[休止状態] タブで [休止状態を有効にする] をチェックする
- ④ [OK] ボタンをクリックする

休止状態が有効になります。

 【スタート】ボタンをクリックし①、[終了オプション]をクリック する②

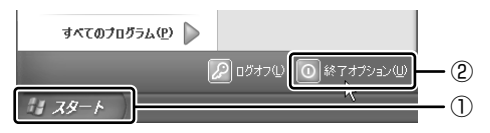

## **3** (SHIFT)キーを押したまま [休止状態] をクリックする

(<u>SHIFT</u>)キーを押している間は、[スタンバイ]が[休止状態]に変わりま す。

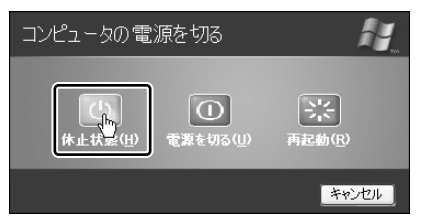

Power 🕛 LED が点灯中は、バッテリパックを取りはずさないでください。

#### メモ

(FN)+(F4)キーを押して、休止状態にすることもできます。

# 〔3〕簡単に電源を切る/パソコンの使用を中断する

[スタート] メニューから操作せずに、電源スイッチを押したときやディスプレイを 閉じたときに、電源を切る(電源オフ)、またはスタンバイ/休止状態にすることが できます。

休止状態にするには、あらかじめ設定が必要です。購入時は、休止状態が有効に設定されています。解除した場合は、「本節 2-1 休止状態の実行方法」手順 1 を参照して、設定しておいてください。

#### 1 電源スイッチを押す

- 1 電源スイッチを押したときの動作を設定する
  - [コントロールパネル]を開き、[パフォーマンスとメンテナンス]をク リックする
  - ② [東芝省電力] をクリックする
  - ③ [アクション設定] タブの [電源ボタンを押したとき] で [入力を求める] [スタンバイ] [休止状態] [シャットダウン] のいずれかを選択する [何もしない] に設定すると、特に変化はありません。
  - ④ [OK] ボタンをクリックする

#### **2** 電源スイッチを押す

選択した状態で電源を切る、または作業を中断します。 手順1の③で[入力を求める]を選択したときは、[コンピュータの電源を 切る] 画面が表示されます。

### 2 ディスプレイを閉じる

ディスプレイを閉じることによって[スタンバイ][休止状態]のうち、あらかじめ 設定した状態へ移行する機能を、パネルスイッチ機能といいます。

### 1 ディスプレイを閉じたときの動作を設定する

- [コントロールパネル]を開き、[パフォーマンスとメンテナンス]をク リックする
- ② [東芝省電力] をクリックする
- ③ [アクション設定] タブの [コンピュータを閉じたとき] で [スタンバイ] [休止状態] のいずれかを選択する
   [何もしない] に設定すると、パネルスイッチ機能は働きません。
- ④ [OK] ボタンをクリックする

### 2 ディスプレイを閉じる

設定した状態へ移行します。

手順1の③で[スタンバイ][休止状態]に設定した場合は、次にディスプレイを開くと、自動的にディスプレイを閉じる前の状態が再現されます。

5章

# アプリケーションについて

アプリケーションについて知っておきたいことを説 明しています。

1 アプリケーションを追加(インストール)する 96
 2 アプリケーションを削除(アンインストール)する 97

# 1 アプリケーションを追加(インストール) する

インストールとは、必要なファイルなどをパソコンに組み込んで、アプリケーションを使えるようにすることです。

新規に購入したアプリケーションを使うときに必要な作業です。

また、購入時にすでにインストール済みであることをプレインストールといいます。

お願い アプリケーションの追加や削除を行う前に、必ずデータを保存し、その他のア プリケーションを終了させてください。終了せずに、追加や削除を行うと、 データが消失するおそれがあります。

アプリケーションのインストールは、コンピュータの管理者アカウントで行います。 [プログラムの追加と削除] からアプリケーションをインストールする方法を説明し ます。

手動で [プログラムの追加と削除] を実行しなくても、CD-ROM などを挿入したときに自動的にインストールのプログラムが起動する場合もあります。その場合は表示されるメッセージに従って操作してください。

### 1 操作手順

- 1 インストールしたいアプリケーションのフロッピーディスクまたは CD-ROM などをセットする
- 2 [コントロールパネル]を開き、[ 読 プログラムの追加と削除]を クリックする
- 3 [プログラムの追加] ボタン( 🚮 )をクリックする
- 4 [CDまたはフロッピー] ボタンをクリックする

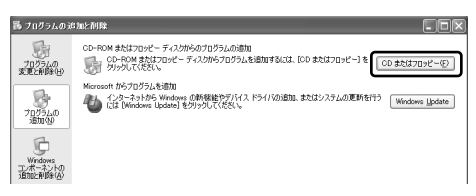

この後の作業はアプリケーションによって異なります。表示されるメッセー ジに従って操作してください。

# 2 アプリケーションを削除(アンインストール)する

アプリケーションを削除することを、アンインストールといいます。 本製品にプレインストールされているアプリケーションは、いったん削除した場合 でも、再インストールして使用することができます。

▶ 再インストールについて

『困ったときは 4章 3 アプリケーションを再インストールする』

アプリケーションを削除する方法を説明します。 アプリケーションの削除は、コンピュータの管理者アカウントで行います。 アプリケーションの削除は、本当に削除してよいか、よく確認してから行ってくだ さい。

#### メモ

アプリケーションによっては、アンインストールするためのユーティリティ (アンインストーラ)が用意されています。削除したいアプリケーションが一 覧にないときは、アンインストーラを使用して削除できる場合があります。詳 しくは、アプリケーションのヘルプや『アプリケーションに付属の説明書』を 確認してください。

### 1 操作手順

- 2 現在インストールされているプログラムの一覧から削除したいアプ リケーションをクリックする
- 3 [削除] または [変更と削除] ボタンをクリックする

| 茜 ナログラムのほ           | imenik 🛛 🗖                                                                                            |       |
|---------------------|----------------------------------------------------------------------------------------------------|-------|
| 5                   | 現在インストールされているプログラム: 国際新プログラムの表示(2) 基べ替え(3):名前 💌                                                       |       |
| プログラムの<br>変更と前り除(H) | े eniltyでインターネット サイズ 7.70MB                                                                           |       |
| 8                   | 使用時期度 低<br>このプログラムを変更したり、コンピュータから前時4したりするには、日応更と利用41 をクリックしてください。                                     |       |
| 1095600             | A AOL \$1.7 01.12MB                                                                                   |       |
| Ģ                   | <ul> <li>伊 ATL - ソフトウェアのアンインストール ユーディリティ</li> <li>G ATL Control Panel</li> <li>サイズ 13.63MB</li> </ul> | (表示例) |

表示されるメッセージに従って操作してください。

6章

# システム環境の変更

本製品を使用するときの、システム上のさまざまな 環境を設定する方法について説明しています。

システム環境の変更とは 100
 BIOS セットアップを使う 101

# 1 システム環境の変更とは

本製品は、次のようなパソコンのシステム環境を変更できます。 システム環境を変更するには、Windows上のユーティリティで変更するか、または BIOS セットアップで変更するか、2つの方法があります。

通常は、Windows 上のユーティリティで変更することを推奨します。

| 変更できる項目<br>ハードウェア環境(パソコン本体)<br>の設定 |                  | Windows 上のユーティリティ 「東芝 HW セットアップ」 ◎ ● ● ● ● ● ● ● ● ● ● ● ● ● ● ● ● ● ● |  |
|------------------------------------|------------------|------------------------------------------------------------------------|--|
|                                    |                  |                                                                        |  |
|                                    | スーパーバイザ<br>パスワード | 「スーパーバイザパスワードユーティリティ」<br>WMM 《サイバーサポート(検索):<br>スーパーバイザパスワード》           |  |
| 省電力の設定                             |                  | 「東芝省電力」<br>愛麗 「4章 2 省電力の設定をする」                                         |  |

BIOS セットアップについては「本章 2 BIOS セットアップを使う」をご覧ください。

# 2 BIOS セットアップを使う

BIOS セットアップとは、パソコンのシステム構成をパソコン本体から設定するプロ グラムのことです。

次のような設定ができます。

- ●ハードウェア環境(パソコン本体、周辺機器接続ポート)の設定
- ●セキュリティの設定 ●起動方法の設定 ●省電力の設定

## BIOS セットアップを使用する前の注意

- 通常、システム構成の変更は Windows 上の「東芝 HW セットアップ」、「東芝省 電力」、「デバイスマネージャ」などで行ってください。
   BIOS セットアップと Windows 上の設定が異なる場合、Windows 上の設定が優 先されます。
- 使用しているシステムによっては、システム構成を変更しても、変更が反映され ない場合があります。
- BIOS セットアップで設定した内容は、電源を切っても消えません。しかし、内蔵 バッテリ(時計用バッテリ)が消耗した場合は標準設定値に戻ります。

# 〔1)BIOS セットアップの操作

BIOS セットアップの起動と終了、基本操作について説明します。

### 1 起動

ESC キーを押しながら電源を入れる
 「Password = 」と表示された場合は、登録したユーザパスワードを入力し、
 ENTER キーを押してください。
 「Check system. Then press [F1] key.」と表示されます。

# **2** F1 キーを押す

BIOS セットアップが起動します。

### 2 基本操作

基本操作は次のとおりです。

| 変更したい項目を選択する | <ul> <li>(→)、(→)、(→)</li> <li>画面中で反転している部分が現在変更できる項目です。</li> </ul>                                                                                   |  |
|--------------|----------------------------------------------------------------------------------------------------|--|
| 項目の内容を変更する   | (SPACE)または(BACKSPACE)                                                                                                    |  |
| 画面を切り替える     | <ul> <li>(FN)+↓または(FN)+↑</li> <li>本製品では、(FN)+↓が(PGDN)キー、(FN)+↑)が</li> <li>(PGUP)キーの機能を持ちます。</li> <li>次の画面または前の画面に切り替わります。</li> </ul>                 |  |
| 設定内容を標準値にする  | <ul> <li>(FN)+←</li> <li>本製品では、(FN)+←)が(HOME)+−の機能を持ちます。</li> <li>次の項目は、この操作をしても変更されません。</li> <li>●PASSWORD ●Hard Disk Mode ●Write Policy</li> </ul> |  |

# 3 終了

変更した内容を有効にして終了します。

1 FN+→キーを押す

本製品では、(FN)+ $(\rightarrow)$ が(END)キーの機能を持ちます。 画面にメッセージが表示されます。

**2**(Y)キーを押す

設定内容が有効になり、BIOSセットアップが終了し、Windowsが起動します。

変更した項目によっては、再起動されます。

### 途中で終了する方法

設定内容がよくわからなくなったり、途中で設定を中止する場合に行います。この 場合は変更した内容はすべて無効になります。設定値は変更前の状態のままです。

- **1** ESC キーを押す 画面にメッセージが表示されます。
- Yキーを押す
   BIOS セットアップが終了します。

# 〔2)BIOS セットアップの画面

### BIOSセットアップには次の2つの画面があります。

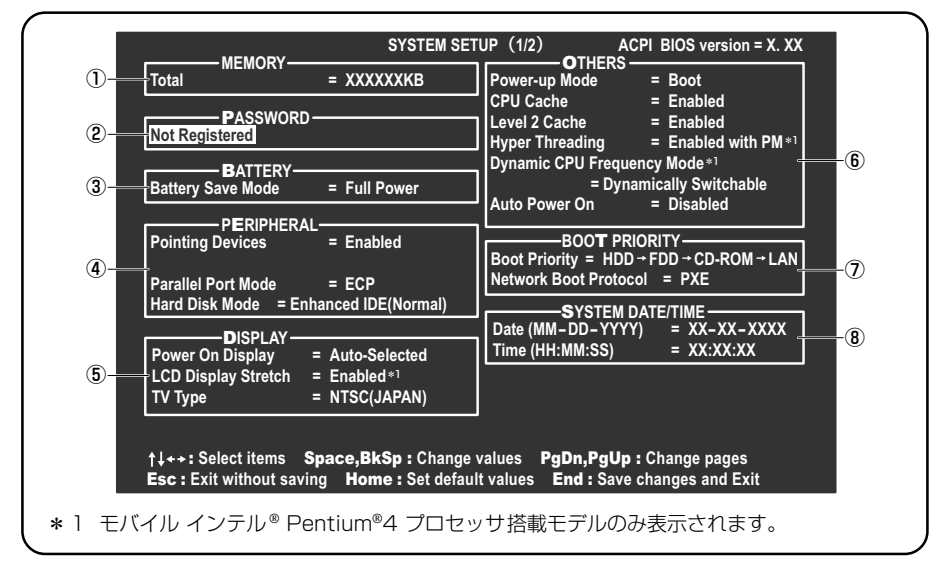

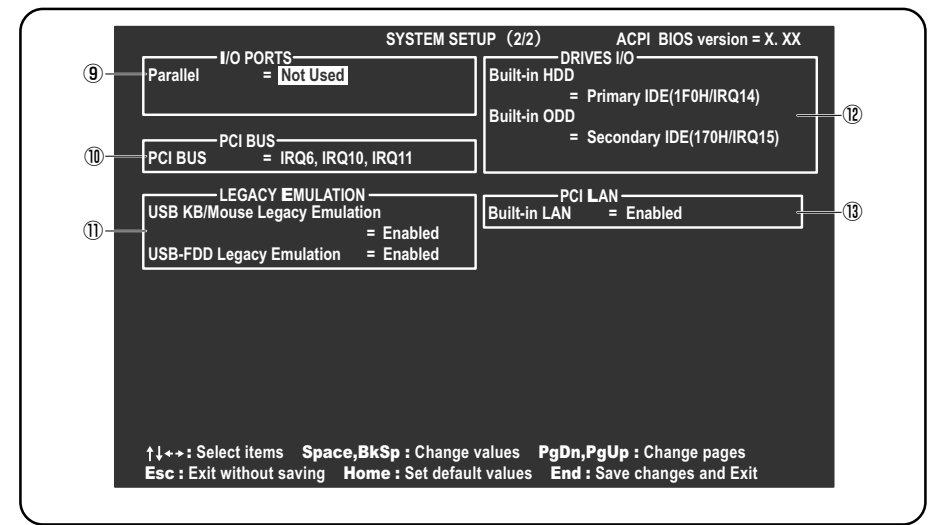

(注) 画面は標準設定値の表示例です。

# 3) 設定項目

カーソルが移動しない項目は、変更できません(参照のみ)。 ここでは、標準設定値を「標準値」と記述します。

# 1 MEMORYーメモリ容量を表示する

# [ Total ]

本体に取り付けられているメモリの総メモリ容量から、共有しているビデオメモリ 分を引いた容量が表示されます。

# 2 PASSWORD-ユーザパスワードの登録/削除をする

### [ Not Registered ]

ユーザパスワードが登録されていないときに表示されます(標準値)。

### [Registered]

ユーザパスワードが登録されているときに表示されます。

### ■ ユーザパスワードの登録 ■

ユーザパスワードの登録は「東芝 HW セットアップ」で行うことを推奨します。

### ■ ユーザパスワードの削除 ■

「東芝 HW セットアップ」からの削除については《サイバーサポート(検索):ユー ザパスワード》を確認してください。

- 1 BIOS セットアップを起動する
- カーソルバーを「PASSWORD」の「Registered」に合わせ、
   SPACE)または(BACKSPACE)キーを押す パスワード入力画面が表示されます。
- 3 登録してあるパスワードを入力する 入力すると1文字ごとに\*が表示されます。
- **4** (ENTER) キーを押す

パスワードが削除されます。 入力したパスワードが登録したユーザパスワードと異なる場合は、ビープ音 が鳴りエラーメッセージが表示された後、パスワードの入力画面が表示され ます。手順3からやり直してください。

### ■ ユーザパスワードを忘れてしまった場合 ■

ユーザパスワードを忘れてしまった場合は、近くの保守サービスに相談してください。ユーザパスワードの解除を保守サービスに依頼する場合は、有償です。またそのとき、身分証明書(お客様自身を確認できる物)の提示が必要となります。

### ■ ユーザパスワードの変更 ■

ユーザパスワードを削除してから、登録を行ってください。

ユーザパスワードの削除と登録について
 《サイバーサポート(検索):ユーザパスワード》

## 3 BATTERYーバッテリで長く使用するための設定をする

### [ Battery Save Mode ]

バッテリセーブモードを設定します。 「BATTERY SAVE OPTIONS」ウィンドウが開きます。 「User Setting」を選択した場合のみ、設定の変更ができます。

「BATTERY SAVE OPTIONS」ウィンドウの設定項目は次のように表示されます。

| ← ●Full Power (標準値) ───              | ──●User Setting (設定例) ──           | Output Development Development Develo |
|--------------------------------------|------------------------------------|----------------------------------------------------------------------------------------------------|
| Processing Speed = High              | Processing Speed = Low             | Processing Speed = Low                                                                                                    |
| CPU Sleep Mode = Enabled             | CPU Sleep Mode = Enabled           | CPU Sleep Mode = Enabled                                                                                                    |
| Display Auto Off = 30Min.            | Display Auto Off = 03Min.          | Display Auto Off = 03Min.                                                                                                    |
| HDD Auto Off = 30Min.                | HDD Auto Off = 03Min.              | HDD Auto Off = 03Min.                                                                                                    |
|                                      |                                    |                                                                                                    |
| LCD Brightness = Super-Bright        | LCD Brightness = Semi-Bright       | LCD Brightness = Bright                                                                                                    |
| Cooling Method = Maximum Performance | Cooling Method = Battery Optimized | Cooling Method = Battery Optimized                                                                                                    |

(注) LCD Brightness は、AC アダプタを接続している場合の表示内容です。

「User Setting」で「BATTERY SAVE OPTIONS」ウィンドウを閉じるには、 () キーを押して選択項目を「Processing Speed」または「Cooling Method」 の外に移動します。

次に「BATTERY SAVE OPTIONS」ウィンドウの項目について説明します。

#### Processing Speed

処理速度を設定します。

使用するアプリケーションソフトによっては設定を変更する必要があります。

- ・High...... 処理速度を高速に設定する
- ·Low ....... 処理速度を低速に設定する

#### CPU Sleep Mode

CPUが処理待ち状態のとき、電力消費を低減します。 一部のアプリケーションソフトでは「Enabled」に設定すると処理速度が遅くな

- ることがあります。その場合は「Disabled」に設定してください。
- ・Enabled ...... 電力消費を低減する
- ・Disabled ...... 電力消費を低減しない
- Display Auto Off (表示自動停止時間)

時間を設定すると、設定した時間以上キーを押さない場合(マウスやタッチパッ ドの操作も含む)にディスプレイを消灯して節電します。 画面に表示されている内容が見えなくなりますが、これは故障ではありません。

画面に表示するには、(SHIFT)キーを押すか、マウス、タッチパッドを操作してく ださい。

#### • HDD Auto Off (HDD 自動停止時間)

設定した時間以上ハードディスクの読み書きをしない場合に、ハードディスクの 回転を止めて節電します。

自動停止時間の設定は「O1Min.」~「30Min.」から選択します。ハードディス クドライブを保護するため、「Disabled」は設定できません。

#### LCD Brightness (LCD 輝度)

画面の明るさを選択します。

- ・Semi-Bright ...... 低輝度に設定する
- ・Super-Bright ...... 最高輝度に設定する
- ·Bright......高輝度に設定する

### Cooling Method (CPU 熱制御方式)

CPUの熱を冷ます方式を選択します。

CPUが高熱を帯びると故障の原因になります。

- Maximum Performance … CPU 温度が上昇したときに、本体内にあるファンを 高速回転させて CPU に風を送り、冷やします。
- · Battery Optimized ....... CPU が高温になったときに、CPU の処理速度を

「Low」にして温度を下げます。「Low」にしても、 温度が上がる場合はファンを作動させます。

# **4** PERIPHERALーHDDや外部装置の設定をする

## [ Pointing Devices ]

タッチパッドを使用する/使用しないを設定します。

- ・Enabled (標準値)...... 使用する
- · Disabled ......使用しない

## [ Parallel Port Mode ]

パラレルポートモードの設定をします。

Windows で使用する場合は、標準値のままで使用できます。

· ECP (標準値) ...... ECP 対応に設定する

大半のプリンタでは、ECPに設定します。

・Std. Bi-Direct ........ 双方向に設定する 一部のプリンタおよび、プリンタ以外のパラレル装置を使

用する場合に設定します。

#### メモ

Windowsを使用している場合は「東芝HWセットアップ」の設定が有効になり、「Parallel Port Mode」の設定は無効になります。

# [ Hard Disk Mode ]

 ハードディスクのモードを設定します。
 項目を変更する場合は、パーティションの再設定を行ってください。

 Enhanced IDE (Normal) (標準値) .... 通常はこちらを選択する
 Standard IDE ...... Enhanced IDE に対応していない OS を 使用する場合に選択する
 この場合、528MB までが使用可能とな

り、残りの容量は使用できません。

### **5** DISPLAYー表示装置の設定をする

### [ Power On Display ]

起動時の Windows ロゴを表示する表示装置を選択します。

- Auto-Selected (標準値)..システム起動時に外部ディスプレイを接続している ときは外部ディスプレイだけに、接続していないと
   きは本体液晶ディスプレイだけに表示する
- LCD + Analog RGB ........ 外部ディスプレイと本体液晶ディスプレイに同時表 示する

SVGA モードに対応していない外部ディスプレイを接続して、「LCD + Analog RGB」 を選択した場合、外部ディスプレイには画面が表示されません。

Windows 起動後は、前回電源を切る前に接続していた表示装置が存在すればその表示装置に表示します。前回電源を切る前に接続していた表示装置が存在しない場合は、本体液晶ディスプレイに表示されます。

### [LCD Display Stretch]

本体液晶ディスプレイの表示機能を選択します。

# 【TV Type】

テレビ受信機を選択します。

- ・NTSC (JAPAN) (標準値)...日本仕様の TV 受信機
- PAL .....ヨーロッパ仕様の TV 受信機
- ・NTSC (US) ...... 米国仕様の TV 受信機

### 6 OTHERSーその他の設定をする

### [ Power-up Mode ]

本製品では「Boot」に設定されています。

### 【CPU Cache (キャッシュ)】

CPU 内のキャッシュメモリを使用するかどうかの設定をします。 使用するアプリケーションソフトによっては設定を変更する必要があります。

- ・Enabled (標準値)… キャッシュメモリを使用する
- ・Disabled ......キャッシュメモリを使用しない
#### [Level 2 Cache]

2次キャッシュを使用するかどうかの設定をします。 「CPU Cache」が「Disabled」に設定されている場合は表示されません。

- ・Enabled(標準値)…2次キャッシュを使用する
- ・Disabled ......2次キャッシュを使用しない

#### [ Hyper Threading ]

モバイル インテル® Pentium®4 プロセッサ搭載モデルのみ表示されます。

- ・Enabled with PM (標準値)... CPU の高速化機能と省電力機能を有効にします。
- Enabled without PM ...... CPU の高速化機能を有効にし、CPU の省電力 機能を無効にします。
   Disabled CPU の高速化機能を無効にし、CPU の省電力
- Disabled ...... CPU の高速化機能を無効にし、CPU の省電力 機能を有効にします。

#### [ Dynamic CPU Frequency Mode ]

モバイル インテル® Pentium®4 プロセッサ搭載モデルのみ表示されます。

| . CPU の消費電力・周波数自動切り替え機 |
|------------------------|
| 能を有効にし、使用状況に応じて CPU 周  |
| 波数を自動的に切り替えます。         |
| CPUの消費電力・周波数自動切り替え機能   |
| を無効にし、CPU 周波数を高周波数にし   |
| てパソコン処理能力を優先します。       |
| . CPUの消費電力・周波数自動切り替え機能 |
| を無効にし、CPU 周波数を低い周波数に   |
| してパソコンのバッテリ駆動時間を優先     |
| します。                   |
|                        |

#### 【 Auto Power On (タイマ・オン機能) 】

タイマ・オン機能の設定状態を示します。タイマ・オン機能は1回のみ有効です。 起動後は設定が解除されます。

Windows XPを使用している場合は「Auto Power On」の設定は無効になります。 Windows のタスクスケジューラを使用してください。

- ・Disabled (標準値)…タイマ・オン機能が設定されていない
- · Enabled ...... タイマ・オン機能が設定されている

タイマ・オン機能の設定は「OPTIONS」ウィンドウで行います。

パスワードセキュリティで設定したパスワードと休止状態が設定してある状態で、 タイマ・オン機能(Auto Power On)を設定してシステムを起動させた場合、 「Password=」と表示されます。パスワードセキュリティで設定したパスワードを 入力すると、休止状態から Windows に復帰します。

パスワードセキュリティの設定「本章 1 システム環境の変更とは」

「OPTIONS」ウィンドウの項目について説明します。 アラームの時刻の設定は(SPACE)または(BACKSPACE)キーで行います。 時と分、月と日の切り替えは(↑)(↓)キーで行います。

Alarm Time

自動的に電源を入れる時間を設定します。

· Disabled ......時間を設定しない

Alarm Date Option

自動的に電源を入れる月日を設定します。

「Alarm Time」が「Disabled」の場合は、設定できません。

- · Disabled ......月日を設定しない
- Wake-up on LAN

ネットワークで接続された管理者のパソコンからの呼び出しにより、自動的に電 源をいれます。

③「PCI LAN」の「Built-in LAN」が「Enabled」の場合に設定できます。

Wake-up on LAN 機能を使用する場合は、必ず AC アダプタを接続してください。

- ・Enabled ...... Wake-up on LAN 機能を使用する
- ・Disabled (標準値)... Wake-up on LAN 機能を使用しない

#### **7** BOOT PRIORITYーブート優先順位を設定する

#### [ Boot Priority ]

システムを起動するディスクドライブの順番を設定します。

通常は「HDD → FDD → CD-ROM → LAN」に設定してください。

- · HDD → FDD → CD-ROM → LAN (標準値)
- $\cdot$  FDD  $\rightarrow$  HDD  $\rightarrow$  CD-ROM  $\rightarrow$  LAN -
- $\cdot \text{ HDD} \rightarrow \text{CD-ROM} \rightarrow \text{LAN} \rightarrow \text{FDD}$
- $\cdot \text{ FDD} \rightarrow \text{CD-ROM} \rightarrow \text{LAN} \rightarrow \text{HDD}$
- $\cdot \text{ CD-ROM} \rightarrow \text{LAN} \rightarrow \text{HDD} \rightarrow \text{FDD}$
- $\cdot$  CD-ROM  $\rightarrow$  LAN  $\rightarrow$  FDD  $\rightarrow$  HDD ----

― 指定のドライブ順に起動する

#### [ Network Boot Protocol ]

ネットワークからの起動について設定します。 ・PXE ......PXE プロトコルに設定する

## 8 SYSTEM DATE/TIME-日付と時刻の設定をする

日付と時刻の設定は(SPACE)または(BACKSPACE)キーで行います。 月と日と年、時と分と秒の切り替えは、(1)(↓)キーで行います。

#### [ Date ]

日付を設定します。

#### [ Time ]

時刻を設定します。

# 9 I/O PORTS-I/O ポート

#### [Parallel]

パラレルポートの割り当てを設定します。 「PERIPHERAL」の「Parallel Port Mode」が「ECP」の場合に、「Parallel」で 「Not Used」以外を設定すると、「OPTION」ウィンドウが開きます。 次に「OPTION」ウィンドウの項目について説明します。

• DMA

DMA チャネルを設定します。

# 10 PCI BUS-PCIバスの割り込みレベルを表示する

PCIバスの割り込みレベルを表示します。変更はできません。

# **11 LEGACY EMULATION**

#### [ USB KB/Mouse Legacy Emulation ]

USB キーボードやマウスのレガシーサポートを行うかどうかを設定します。

・Enabled(標準値)… レガシーサポートを行う

ドライバなしで USB キーボード/ USB マウスが使用できます。

・Disabled .....レガシーサポートを行わない

#### [ USB-FDD Legacy Emulation ]

- Enabled (標準値)… レガシーサポートを行う
   ドライバなしで USB フロッピーディスクドライブが使用
   できます。フロッピーディスクから起動する場合は、こちらに設定します。
- ・Disabled .....レガシーサポートを行わない

「USB-FDD Legacy Emulation」が「Enabled」に設定されていても、 ⑦「BOOT PRIORITY」の「Boot Priority」が標準値の「HDD→FDD→CD-ROM→LAN」の場合は、本体ハードディスクから起動します。

#### 12 DRIVES I/O-HDD、CD-ROMの設定

#### 【 Built-in HDD 】

ハードディスクドライブのアドレス、割り込みレベルの設定を表示します。変更は できません。

#### 【 Built-in ODD 】

ドライブのアドレス、割り込みレベルの設定を表示します。変更はできません。

# 13 PCI LAN

#### [ Built-in LAN ]

内蔵 LAN の機能を有効にするかどうかの設定をします。

- ・Enabled (標準値)… 有効にする
- · Disabled ...... 無効にする

付録

本製品のハードウェア仕様や、技術基準適合などに ついて記しています。

1 本製品の仕様 114

2 技術基準適合について 116

# 1 本製品の仕様

## 1 外形寸法図

\* 数値は突起部を含みません。

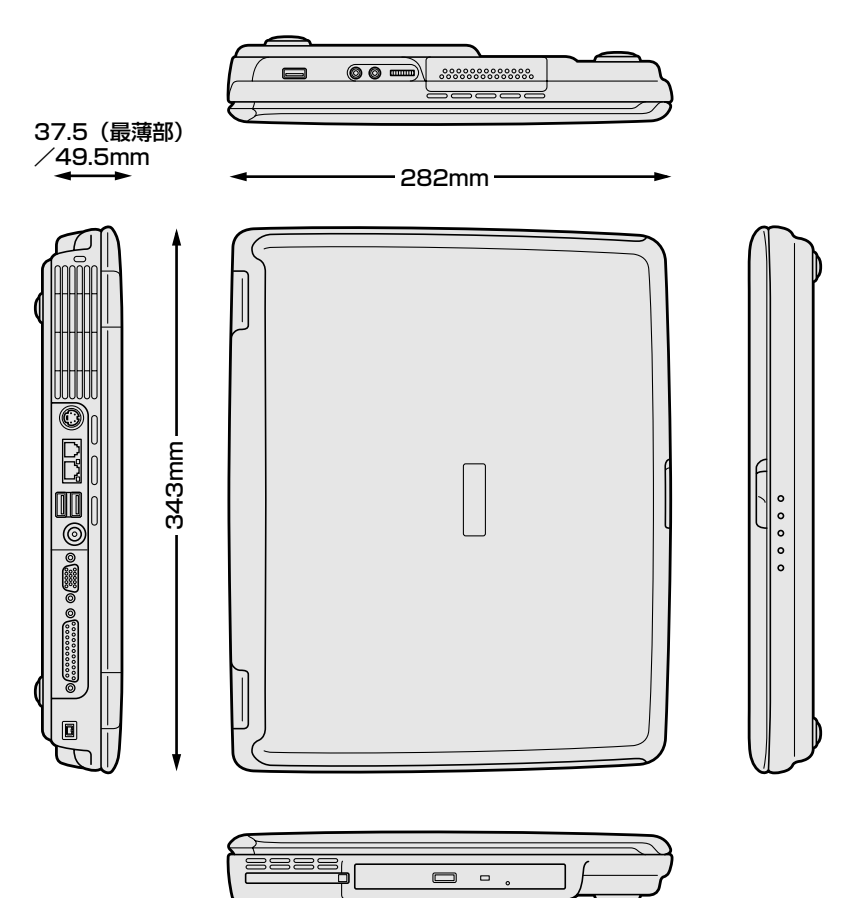

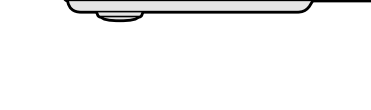

#### 2 サポートしているビデオモード

ディスプレイコントローラによって制御される画面の解像度と表示可能な最大色数 を定めた規格をビデオモードと呼びます。

表示可能色数の詳細について「1章2-❶-1表示可能色数」 本製品では次のビデオモードをサポートしています。

|    | 65,536色     |                | 1,677万色 |               | 万色        |
|----|-------------|----------------|---------|---------------|-----------|
| 色数 | 解像度         | リフレッシュレート      | 色数      | 解像度           | リフレッシュレート |
|    | 800 x 600   | 60             |         |               | 60        |
|    |             | 75             |         | 800 x 600 -   | 75        |
|    |             | 85             |         |               | 85        |
|    |             | 100            |         |               | 100       |
|    |             | 60             |         |               | 60        |
|    | 1024 769    | 75             |         | 1024 769      | 75        |
|    | 1024 x 768  | 85             |         | 1024 x 700    | 85        |
|    |             | 100            |         |               | 100       |
|    | 1280 x 1024 | 60             |         |               | 60        |
| 16 |             | 75             |         | 2 1280 x 1024 | 75        |
|    |             | 85             |         |               | 85        |
|    |             | 100            |         |               | 100       |
|    | 1600 x 1200 | 60             |         | 1600 x 1200   | 60        |
|    |             | 75             |         |               | 75        |
|    |             | 85             |         |               | 85        |
|    |             | 100            |         |               | 100       |
|    |             | 60             |         |               | 60        |
|    | 1920 x 1440 | 1920 x 1440 75 |         | 1920 x 1440   | 75        |
|    |             | 85             |         |               | 85        |
|    | 2048 x 1536 | 60             |         | 2048 x 1536   | 60        |

注1)リフレッシュレートは外部ディスプレイのみに適応されます。

注3) 1,677万色はディザリング表示です。

注2)本体液晶ディスプレイでは、1024 × 768 を超える高解像度表示は仮想ディスプレイでの対応となります。

注4) 1,677万色設定での本体液晶ディスプレイと外部ディスプレイによる同時表示の場合、外部ディスプレイの最大解像度は1024 × 768までになります。

# 2 技術基準適合について

#### 瞬時電圧低下について

この装置は、社団法人 電子情報技術産業協会の定めたパーソナルコンピュー タの瞬時電圧低下対策のガイドラインを満足しております。しかし、ガイドラ インの基準を上回る瞬時電圧低下に対しては、不都合を生じることがあります。

#### 電波障害自主規制について

この装置は、情報処理装置等電波障害自主規制協議会(VCCI)の基準に基づく クラスB情報技術装置です。この装置は、家庭環境で使用することを目的とし ていますが、この装置がラジオやテレビジョン受信機に近接して使用されると、 受信障害を引き起こすことがあります。

取扱説明書に従って正しい取り扱いをしてください。

図 パソコンの近くにあるテレビやラジオの調子がおかしい

#### 高調波対策について

本装置は、「JIS C 61000-3-2 適合品」です。 JIS C 61000-3-2 適合品とは、日本工業規格「電磁両立性-第 3-2 部:限度 値-高調波電流発生限度値(1 相当たりの入力電流が 20A 以下の機器)」に基づ き、商用電力系統の高調波環境目標レベルに適合して設計・製造した製品です。

#### 国際エネルギースタープログラムについて

当社は国際エネルギースタープログラムの参加事業者として、 本製品が国際エネルギースタープログラムの対象製品に関する基 準を満たしていると判断します。

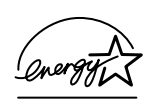

◎ 省電力設定について「4章2省電力の設定をする」

# **FCC** information

Product name : dynabook AX/3 series Model number : PSA63 series

#### FCC notice "Declaration of Conformity Information"

This equipment has been tested and found to comply with the limits for a Class B digital device, pursuant to Part 15 of the FCC rules. These limits are designed to provide reasonable protection against harmful interference in a residential installation. This equipment generates, uses and can radiate radio frequency energy and, if not installed and used in accordance with the instructions, it may cause harmful interference to radio communications. However, there is no guarantee that interference will not occur in a particular installation. If this equipment does cause harmful interference to radio or television reception, which can be determined by turning the equipment off and on, the user is encouraged to try to correct the interference by one or more of the following measures:

- Reorient or relocate the receiving antenna.
- □ Increase the separation between the equipment and receiver.
- Connect the equipment into an outlet on a circuit different from that to which the receiver is connected.
- Consult the dealer or an experienced radio/TV technician for help.

**WARNING** : Only peripherals complying with the FCC rules class B limits may be attached to this equipment. Operation with non-compliant peripherals or peripherals not recommended by TOSHIBA is likely to result in interference to radio and TV reception. Shielded cables must be used between the external devices and the computer's RGB connector, PRT connecter, USB connector, i.LINK(IEEE1394) connector and Microphone jack. Changes or modifications made to this equipment, not expressly approved by TOSHIBA or parties authorized by TOSHIBA could void the user's authority to operate the equipment.

#### FCC conditions

This device complies with Part 15 of the FCC Rules. Operation is subject to the following two conditions:

- 1. This device may not cause harmful interference.
- 2. This device must accept any interference received, including interference that may cause undesired operation.

#### Contact

| Address :   | TOSHIBA America Information Systems, Inc. |
|-------------|-------------------------------------------|
|             | 9740 Irvine Boulevard                     |
|             | Irvine, California 92618-1697             |
| Telephone : | (949) 583-3000                            |

# EU Declaration of Conformity

TOSHIBA declares, that the product: PAAX3\*\*\*\*\*\* conforms to the following Standards:

Supplementary Information : "The product complies with the requirements of the Low Voltage Directive 73/23/EEC, the EMC Directive 89/336/EEC and the R&TTE Directive 1999/5/EEC."

This product is carrying the CE-Mark in accordance with the related European Directives. Responsible for CE-Marking is TOSHIBA Europe, Hammfelddamm 8, 41460 Neuss, Germany.

#### モデム使用時の注意事項

本製品の内蔵モデムをご使用になる場合は、次の注意事項を守ってください。

内蔵モデムは、財団法人 電気通信端末機器審査協会により電 気通信事業法第50条1項に基づき、技術基準適合認定を受 けたものです。

認定番号 A02-0604JP

#### ●対応地域

内蔵モデムは、次の地域で使用できます。

アイスランド、アイルランド、アメリカ合衆国、アラブ首長国連邦、アルゼンチン、 イギリス、イスラエル、イタリア、インド、インドネシア、エジプト、エストニア、 オーストラリア、オーストリア、オマーン、オランダ、カナダ、韓国、ギリシャ、 クウェート、サウジアラビア、シンガポール、スイス、スウェーデン、スペイン、 スリランカ、スロバキア、スロベニア、タイ、台湾、チェコ、中国、デンマーク、 ドイツ、トルコ、日本、ニュージーランド、ノルウェー、パキスタン、ハンガリー、 バングラデシュ、フィリピン、フィンランド、ブラジル、フランス、ブルガリア、 ベルギー、ポーランド、ポルトガル、香港、マルタ、マレーシア、南アフリカ、メキシコ、 モロッコ、ラトビア、リトアニア、ルーマニア、ルクセンブルグ、レバノン、ロシア

(2004年10月現在)

なお、その他の地域での許認可は受けていないため、その他の地域では使用できま せん。注意してください。

内蔵モデムが使用できない地域では、その地域で許認可を受けているモデムを購入 してください。

内蔵モデムに接続する回線が PBX 等を経由する場合は使用できない場合があります。 上記の注意事項を超えてのご使用における危害や損害などについては、当社では責任を負えませんのであらかじめ了承してください。

参照 設定について

《サイバーサポート(検索):海外でインターネットに接続したい》

#### ●自動再発信の制限

内蔵モデムは2回を超える再発信(リダイヤル)は、発信を行わず『BLACK LISTED』 を返します(『BLACK LISTED』の応答コードが問題になる場合は、再発信を2回 以下または再発信間隔を1分以上にしてください)。

\* 内蔵モデムの自動再発信機能は、電気通信事業法の技術基準(アナログ電話端 末)「自動再発信機能は2回以内(但し、最初の発信から3分以内)」に従って います。

#### **Conformity Statement**

The equipment has been approved to [Commission Decision "CTR21"] for pan-European single terminal connection to the Public Switched Telephone Network (PSTN).

However, due to differences between the individual PSTNs provided in different countries/regions the approval does not, of itself, give an unconditional assurance of successful operation on every PSTN network termination point.

In the event of problems, you should contact your equipment supplier in the first instance.

#### **Network Compatibility Statement**

This product is designed to work with, and is compatible with the following networks. It has been tested to and found to confirm with the additional requirements conditional in EG 201 121.

| Germany                     | - ATAAB AN005,AN006,AN007,AN009,AN010 and DE03,04,05,08,09,12,14,17 |
|-----------------------------|---------------------------------------------------------------------|
| Greece                      | - ATAAB AN005,AN006 and GR01,02,03,04                               |
| Portugal                    | - ATAAB AN001,005,006,007,011 and P03,04,08,10                      |
| Spain                       | - ATAAB AN005,007,012, and ES01                                     |
| Switzerland                 | - ATAAB AN002                                                       |
| All other countries/regions | - ATAAB AN003,004                                                   |

Specific switch settings or software setup are required for each network, please refer to the relevant sections of the user guide for more details.

The hookflash (timed break register recall) function is subject to separate national type approvals. If has not been tested for conformity to national type regulations, and no guarantee of successful operation of that specific function on specific national networks can be given.

# Pursuant to FCC CFR 47, Part 68:

When you are ready to install or use the modem, call your local telephone company and give them the following information:

- The telephone number of the line to which you will connect the modem
- The registration number that is located on the device

The FCC registration number of the modem will be found on either the device which is to be installed, or, if already installed, on the bottom of the computer outside of the main system label.

- The Ringer Equivalence Number (REN) of the modem, which can vary. For the REN of your modem, refer to your modem's label.

The modem connects to the telephone line by means of a standard jack called the USOC RJ11C.

# Type of service

Your modem is designed to be used on standard-device telephone lines.

Connection to telephone company-provided coin service (central office implemented systems) is prohibited. Connection to party lines service is subject to state tariffs. If you have any questions about your telephone line, such as how many pieces of equipment you can connect to it, the telephone company will provide this information upon request.

# Telephone company procedures

The goal of the telephone company is to provide you with the best service it can. In order to do this, it may occasionally be necessary for them to make changes in their equipment, operations, or procedures. If these changes might affect your service or the operation of your equipment, the telephone company will give you notice in writing to allow you to make any changes necessary to maintain uninterrupted service.

# If problems arise

If any of your telephone equipment is not operating properly, you should immediately remove it from your telephone line, as it may cause harm to the telephone network. If the telephone company notes a problem, they may temporarily discontinue service. When practical, they will notify you in advance of this disconnection. If advance notice is not feasible, you will be notified as soon as possible. When you are notified, you will be given the opportunity to correct the problem and informed of your right to file a complaint with the FCC.

In the event repairs are ever needed on your modem, they should be performed by TOSHIBA Corporation or an authorized representative of TOSHIBA Corporation.

# Disconnection

If you should ever decide to permanently disconnect your modem from its present line, please call the telephone company and let them know of this change.

# Fax branding

The Telephone Consumer Protection Act of 1991 makes it unlawful for any person to use a computer or other electronic device to send any message via a telephone fax machine unless such message clearly contains in a margin at the top or bottom of each transmitted page or on the first page of the transmission, the date and time it is sent and an identification of the business, other entity or individual sending the message and the telephone number of the sending machine or such business, other entity or individual.

In order to program this information into your fax modem, you should complete the setup of your fax software before sending messages.

# Instructions for IC CS-03 certified equipment

1 NOTICE : The Industry Canada label identifies certified equipment. This certification means that the equipment meets certain telecommunications network protective, operational and safety requirements as prescribed in the appropriate Terminal Equipment Technical Requirements document(s). The Department does not guarantee the equipment will operate to the user's satisfaction.

Before installing this equipment, users should ensure that it is permissible to be connected to the facilities of the local telecommunications company. The equipment must also be installed using an acceptable method of connection.

The customer should be aware that compliance with the above conditions may not prevent degradation of service in some situations.

Repairs to certified equipment should be coordinated by a representative designated by the supplier. Any repairs or alterations made by the user to this equipment, or equipment malfunctions, may give the telecommunications company cause to request the user to disconnect the equipment.

Users should ensure for their own protection that the electrical ground connections of the power utility, telephone lines and internal metallic water pipe system, if present, are connected together. This precaution may be particularly important in rural areas. Caution: Users should not attempt to make such connections themselves, but should contact the appropriate electric inspection authority, or electrician, as appropriate.

2 The user manual of analog equipment must contain the equipment's Ringer Equivalence Number (REN) and an explanation notice similar to the following: The Ringer Equivalence Number (REN) of the modem, which can vary. For the REN of your modem, refer to your modem's label.

NOTICE : The Ringer Equivalence Number (REN) assigned to each terminal device provides an indication of the maximum number of terminals allowed to be connected to a telephone interface. The termination on an interface may consist of any combination of devices subject only to the requirement that the sum of the Ringer Equivalence Numbers of all the devices does not exceed 5.

**3** The standard connecting arrangement (telephone jack type) for this equipment is jack type(s): USOC RJ11C. CANADA:1353A-L4AINT

# Notes for Users in Australia and New Zealand

#### Modem warning notice for Australia

Modems connected to the Australian telecoms network must have a valid Austel permit. This modem has been designed to specifically configure to ensure compliance with Austel standards when the region selection is set to Australia.

The use of other region setting while the modem is attached to the Australian PSTN would result in you modem being operated in a non-compliant manner.

To verify that the region is correctly set, enter the command ATI which displays the currently active setting.

To set the region permanently to Australia, enter the following command sequence:

AT%TE=1 ATS133=1 AT&F AT&W AT%TE=0 ATZ

Failure to set the modem to the Australia region setting as shown above will result in the modem being operated in a non-compliant manner. Consequently, there would be no permit in force for this equipment and the Telecoms Act 1991 prescribes a penalty of \$12,000 for the connection of non-permitted equipment.

#### Notes for use of this device in New Zealand

- The grant of a Telepermit for a device in no way indicates Telecom acceptance of responsibility for the correct operation of that device under all operating conditions. In particular the higher speeds at which this modem is capable of operating depend on a specific network implementation which is only one of many ways of delivering high quality voice telephony to customers. Failure to operate should not be reported as a fault to Telecom.
- In addition to satisfactory line conditions a modem can only work properly if:
  - a/ it is compatible with the modem at the other end of the call and

b/ the application using the modem is compatible with the application at the other end of the call - e.g., accessing the Internet requires suitable software in addition to a modem.

- This equipment shall not be used in any manner which could constitute a nuisance to other Telecom customers.
- Some parameters required for compliance with Telecom's PTC

Specifications are dependent on the equipment (PC) associated with this modem. The associated equipment shall be set to operate within the following limits for compliance with Telecom Specifications:

a/ There shall be no more than 10 call attempts to the same number within any 30 minute period for any single manual call initiation, and

125

b/ The equipment shall go on-hook for a period of not less than 30 seconds between the end of one attempt and the beginning of the next.

c/ Automatic calls to different numbers shall be not less than 5 seconds apart.

- Immediately disconnect this equipment should it become physically damaged, and arrange for its disposal or repair.
- The correct settings for use with this modem in New Zealand are as follows:

ATB0 (CCITT operation) AT&G2 (1800 Hz guard tone) AT&P1 (Decadic dialing make-break ratio =33%/67%) ATS0=0 (not auto answer) ATS10=less than 150 (loss of carrier to hangup delay, factory default of 15 recommended) ATS11=90 (DTMF dialing on/off duration=90 ms) ATX2 (Dial tone detect, but not (U.S.A.) call progress detect)

- When used in the Auto Answer mode, the S0 register must be set with a value between 3 or 4. This ensures:
- (a) a person calling your modem will hear a short burst of ringing before the modem answers. This confirms that the call has been successfully switched through the network.
- (b) caller identification information (which occurs between the first and second ring cadences) is not destroyed.
- The preferred method of dialing is to use DTMF tones (ATDT...) as this is faster and more reliable than pulse (decadic) dialing. If for some reason you must use decadic dialing, your communications program must be set up to record numbers using the following translation table as this modem does not implement the New Zealand "Reverse Dialing" standard.

Number to be dialed: 0 1 2 3 4 5 6 7 8 9

Number to program into computer: 0 9 8 7 6 5 4 3 2 1

Note that where DTMF dialing is used, the numbers should be entered normally.

- The transmit level from this device is set at a fixed level and because of this there may be circumstances where the performance is less than optimal.
   Before reporting such occurrences as faults, please check the line with a standard Telepermitted telephone, and only report a fault if the phone performance is impaired.
- It is recommended that this equipment be disconnected from the Telecom line during electrical storms.
- When relocating the equipment, always disconnect the Telecom line connection before the power connection, and reconnect the power first.
- This equipment may not be compatible with Telecom Distinctive Alert cadences and services such as Fax Ability.

# NOTE THAT FAULT CALL OUT CAUSED BY ANY OF THE ABOVE CAUSES MAY INCUR A CHARGE FROM TELECOM

#### **General conditions**

As required by PTC 100, please ensure that this office is advised of any changes to the specifications of these products which might affect compliance with the relevant PTC Specifications.

The grant of this Telepermit is specific to the above products with the marketing description as stated on the Telepermit label artwork. The Telepermit may not be assigned to other parties or other products without Telecom approval.

A Telepermit artwork for each device is included from which you may prepare any number of Telepermit labels subject to the general instructions on format, size and colour on the attached sheet.

The Telepermit label must be displayed on the product at all times as proof to purchasers and service personnel that the product is able to be legitimately connected to the Telecom network.

The Telepermit label may also be shown on the packaging of the product and in the sales literature, as required in PTC 100.

The charge for a Telepermit assessment is \$337.50. An additional charge of \$337.50 is payable where an assessment is based on reports against non-Telecom New Zealand Specifications. \$112.50 is charged for each variation when submitted at the same time as the original.

An invoice for \$NZ1237.50 will be sent under separate cover.

#### Panasonic DVD スーパーマルチドライブ UJ-820 (DVD スーパーマルチドライブ) 安全にお使いいただくために

本装置を正しくご使用いただくために、この説明書をよくお読みください。 また、お読みになった後は、必ず保管してください。

|                                 | ⚠注意        |                                                                                                    |
|---------------------------------|------------|----------------------------------------------------------------------------------------------------|
| 1. 本装置はレーザーシステムを<br>ます。         | 使用してい(     | CLASS 1 LASER PRODUCT<br>LASER KLASSE 1                                                                       |
| 本装置の定格銘板には、右記の表示がおいています。        | CAUTION    | CLASS 3B VISIBLE AND INVISIBLE LASER<br>RADIATION WHEN OPEN. AVOID EXPOSURE<br>TO REAM                        |
| 本装直はヨーロッ八共通の<br>レーザ規格 EN60825 で | ATTENTION  | CLASSE 3B RAYONNEMENT LASER VISIBLE<br>ET INVISIBLE EN CAS D'OUVERTURE.<br>EXPOSITION DANGEREUSE ALLEAISCEALL |
| "クラス1レーザー機器"に<br>分類されています。      | VORSICHT   | KLASSE 3B SICHTBARE UND UNSICHTBARE<br>LASERSTRAHLUNG, WENN ABDECKUNG<br>GEÖFENET NICHT DEM STRAHLAUSSETZEN   |
| レーザー光を直接被爆する<br>ことを防ぐために、この装    | ADVARSEL   | KLASSE 3B SYNLIG OG USYNLIG<br>LASERSTRÅLING VED ÅBNING. UNDGÅ UDS/<br>ETTEL SE FOR STRÅLING                  |
| 置の筐体を開けないでくだ<br>さい。             | ADVARSEL   | KLASSE 3B SYNLIG OG USYNLIG<br>LASERSTRÅLING NÅR DEKSEL ÅPNES.<br>LINNGÅ EKSPONERING FOR STRÅLEN              |
| 2. 分解および改造をしないで<br>ください。感電の原因にな | VARNING    | KLASS 3B SYNLIG OCH OSYNLIG<br>LASERSTRÅLNING NÄR DENNA DEL ÄR<br>ÖPPNAD, STRÅL FÅR FARLIG                    |
| ります。信頼性、安全性、<br>性能の保証をすることがで    | VARO !     | KURSSI 3B NÄKYVÄ JA NÄKYMÄTÖN<br>AVATTAESSA OLET ALTTIINA<br>LASERSÄTEILYLLE. ÄLÄ KATSO SÄTEESEN.             |
| きなくなります。<br>3. 本装置はある確率で読み取り    | <br>誤りをおこす | ことがあります。従って、本装置を                                                                                              |
| 使用するシステムには、これ                   | らの誤りや故     | 暗に記因する一次的な損失。 暗害お                                                                                             |

- 3. 本装置はある確率で読み取り誤りをおこりことがありまり。使うて、本装置を 使用するシステムには、これらの誤りや故障に起因する二次的な損失、障害お よび事故を防止するために、安全性や保全性に関する十分な配慮が必要です。 本装置の故障、取り出されたデータの誤りによって、人体への危害や物質的損 害を誘発する可能性があるシステムには、本装置を使用しないでください。
   4. ご使用のディスクが損傷を受けても保証けいたしません。
- 4. ご使用のディスクが損傷を受けても保証はいたしません。
- 5. ご使用中に異常が生じた場合は、電源を切って、お買い上げの販売店にご相談 ください。

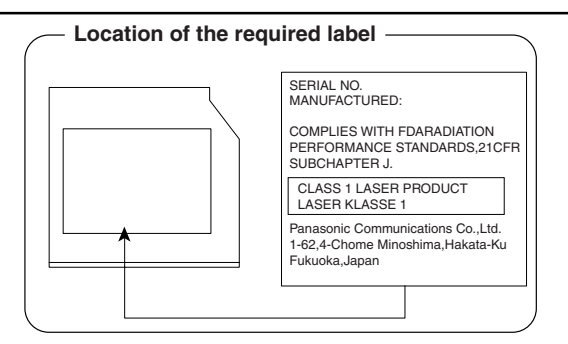

#### TEAC DVD スーパーマルチドライブ DV-W24E (DVD スーパーマルチドライブ) 安全にお使いいただくために

本装置を正しくご使用いただくために、この説明書をよくお読みください。 また、お読みになった後は、必ず保管してください。

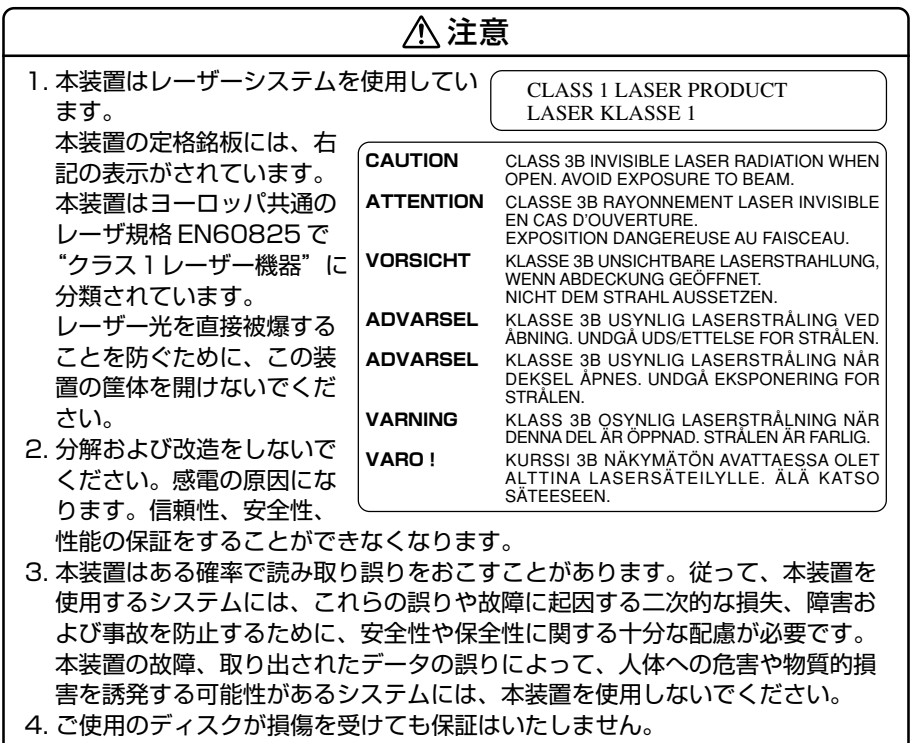

5. ご使用中に異常が生じた場合は、電源を切って、お買い上げの販売店にご相談 ください。

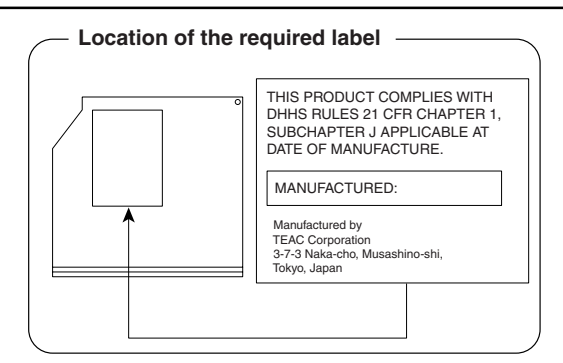

#### Panasonic DVD-RAM ドライブ UJ-811B (DVD マルチドライブ) 安全にお使いいただくために

本装置を正しくご使用いただくために、この説明書をよくお読みください。 また、お読みになった後は、必ず保管してください。

|                                                   | 使用してい(                                | CLASS 1 LASER PRODUCT<br>LASER KLASSE 1                                                                        |
|---------------------------------------------------|---------------------------------------|----------------------------------------------------------------------------------------------------|
| 本装置の定格銘板には、右記の表示がされています。                          | CAUTION                               | CLASS 3B VISIBLE AND INVISIBLE LASER<br>RADIATION WHEN OPEN. AVOID EXPOSURE<br>TO BEAM                         |
| 本装直はヨーロッハ共通の<br>レーザ規格 EN60825 で<br>"タニュント・ザー機智" に | ATTENTION                             | CLASSE 3B RAYONNEMENT LASER VISIBLE<br>ET INVISIBLE EN CAS D'OUVERTURE.<br>EXPOSITION DANGEREUSE AU FAISCEAU.  |
| クラス・レーリー機器 に<br>分類されています。                         | VORSICHT                              | KLASSE 3B SICHTBARE UND UNSICHTBARE<br>LASERSTRAHLUNG, WENN ABDECKUNG<br>GEÖFFNET. NICHT DEM STRAHL AUSSETZEN. |
| レーリー元を回接版歴9つ<br>ことを防ぐために、この装<br>業の等体を開けたいでくだ      | ADVARSEL                              | KLASSE 3B SYNLIG OG USYNLIG<br>LASERSTRÅLING VED ÅBNING. UNDGÅ UDS/<br>ETTELSE FOR STRÅLING.                   |
| 直の産体を用けないてくた<br>さい。<br>2 公報お上が改造をしたいで             | ADVARSEL                              | KLASSE 3B SYNLIG OG USYNLIG<br>LASERSTRÅLING NÅR DEKSEL ÅPNES.<br>UNNGÅ EKSPONERING FOR STRÅLEN.               |
| 2. 万麻のより以道をしないてください。感電の原因になります。 信頼性 安全性           |                                       | KLASS 3B SYNLIG OCH OSYNLIG<br>LASERSTRÅLNING NÄR DENNA DEL ÄR<br>ÖPPNAD. STRÅLE ÄR FARLIG.                    |
| りより。信頼住、女主住、<br>性能の保証をすることがで<br>きたくたります           | VARU :                                | AVATTAESSA OLET ALTTIINA<br>AVATTAESSA OLET ALTTIINA<br>LASERSÄTEILYLLE, ÄLÄ KATSO SÄTEESEN.                   |
| さんてんりょう。<br>3. 本装置はある確率で読み取り<br>使用するシステムには、これ     | 誤りをおこす                                | ことがあります。従って、本装置を                                                                                               |
| はでするシステムには、とれ<br>よび事故を防止するために、<br>本装置の故障、取り出された   | 5000000000000000000000000000000000000 | 障に起因する二次的な預天、障害の<br>性に関する十分な配慮が必要です。<br>によって、人体への危害や物質的損                                                       |

害を誘発する可能性があるシステムには、本装置を使用しないでください。 4. ご使用のディスクが損傷を受けても保証はいたしません。

5. ご使用中に異常が生じた場合は、電源を切って、お買い上げの販売店にご相談 ください。

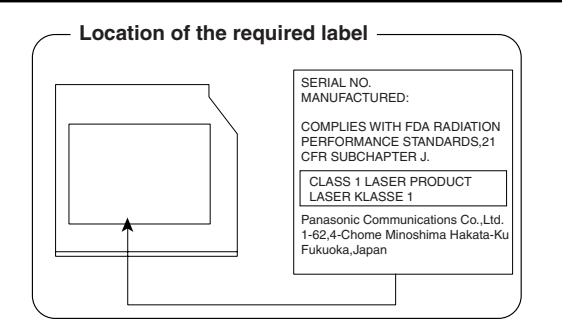

#### 東芝サムスン ストレージ・テクノロジー DVD-ROM&CD-R/RW ドライブ SD-R2512 (DVD-ROM&CD-R/RW ドライブ) 安全にお使いいただくために

本装置を正しくご使用いただくために、この説明書をよくお読みください。 また、お読みになった後は、必ず保管してください。

|                                                                                                    | <br>                                                                                                    |
|----------------------------------------------------------------------------------------------------|----------------------------------------------------------------------------------------------------|
| <ol> <li>本装置はレーザーシステムを使用しています。</li> <li>本装置の定格銘板には、右記の表示がされています。</li> <li>本装置はヨーロッパ共通のレーザ規格</li> <li>EN60825で"クラス1レーザー機器に接被爆することを防ぐために、この装置の</li> <li>2.分解および改造をしないでください。感望性、性能の保証をすることができなくなり、</li> <li>3.本装置はある確率で読み取り誤りをおこす使用するシステムには、これらの誤りやあよび事故を防止するために、安全性や保全本装置の故障、取り出されたデータの誤り害を誘発する可能性があるシステムには、</li> <li>4. ご使用のディスクが損傷を受けても保証にち、ご使用中に異常が生じた場合は、電源を切ください。</li> </ol> | CLASS 1 LASER PRODUCT<br>APPAREIL À LASER DE CLASSE 1<br>LASER KLASSE 1 PRODUKT<br>TO EN 60825-1<br>クラス 1 レーザー製品<br>TO EN 60825-1:1994 / A2:2001<br>分類されています。レーザー光を直<br>D筐体を開けないでください。<br>③の原因になります。信頼性、安全<br>ります。<br>ことがあります。従って、本装置を<br>故障に起因する二次的な損失、障害お<br>性に関する十分な配慮が必要です。<br>いによって、人体への危害や物質的損<br>本装置を使用しないでください。<br>いたしません。<br>Jって、お買い上げの販売店にご相談 |
| DANGER -VISIBLE AND INVISIBLE LASER RADIATION WHEN C<br>CAUTION -CLASS 3B VISIBLE AND INVISIBLE LASER RADIATIO<br>ATTENTION -LASER DE CLASSE 3B RAYONNEMENT VISIBLE ET I<br>DE L'OFIL OU DE LA PEAU RAYONNEMENT DIRECT                                                                                                    | DPEN. AVOID EXPOSURE TO BEAM. (for 21 CFR)<br>DN WHEN OPEN. AVOID EXPOSURE TO THE BEAM.<br>NVISIBLE, EN CAS D'OUVERTURE. EXPOSITION DANGEREUSE<br>OLI DIFFUS                                                                                                    |
| VORSICHT -SICHTBARE UND UNSICHTBARE LASERSTRAHLUNG<br>STRAHL AUSSETZEN.                                                                                                    | G KLASSE 3B, WENN ABDECKUNG GEÖFFNET. NICHT DEM                                                                                                    |
| ADVARSEL -KLASSE 3B SYNLIG OG USYNLIG LASERSTRÅLING<br>ADVARSEL -KLASSE 3B SYNLIG OG USYNLIG LASERSTRÅLING<br>VARO! -LUOKAN 3B NÄKYVÄÄ JA NÄKYMÄTÖN AVATTAESS<br>VARNING -SYNLIG OCH OSYNLIG KLASSE 3B LASERSTRÅL<br>注意 -打开时有3B等級的可见及不可见激光辐射。避免激光<br>注意 -ここを開くとクラス3B可視レーザー光及び不可視レーザー                                                                                            | G VED ÅBNING. UNDGÅ UDSÆTTELSE FOR STRÅLING<br>: NÅR DEKSEL ÅPNES. UNNGÅ EKSPONERING FOR STRÅLEN.<br>SA OLET ALTTINA LASERSÅTEILYLLE. ÄLÅ KATSO SÄTEESEEN.<br>NING NÄR DENNA DEL ÅR ÖPPNAD. STRÅLE ÄR FARLIG.<br>: 東照射。<br>ぜが出ます。ビームに身をさらさないこと。                                                                                                    |

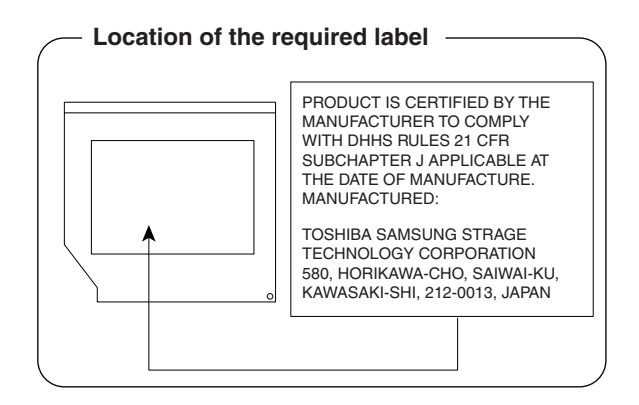

#### Panasonic CD-RW / DVD-ROM ドライブ UJDA760 (DVD-ROM&CD-R/RW ドライブ) 安全にお使いいただくために

本装置を正しくご使用いただくために、この説明書をよくお読みください。 また、お読みになった後は、必ず保管してください。

|                                                   | ⚠注意                           | ,<br>,                                                                                                    |
|---------------------------------------------------|-------------------------------|----------------------------------------------------------------------------------------------------|
| 1. 本装置はレーザーシステムを<br>ます。                           | 使用してい(                        | CLASS 1 LASER PRODUCT<br>LASER KLASSE 1                                                                        |
| 本装置の定格銘板には、右記の表示がされています。                          | CAUTION                       | CLASS 3B VISIBLE AND INVISIBLE LASER<br>RADIATION WHEN OPEN. AVOID EXPOSURE<br>TO REAM                         |
| 本装直はヨーロッハ共通の<br>レーザ規格 EN60825 で<br>"クニュュレーザー機器" に | ATTENTION                     | CLASSE 3B RAYONNEMENT LASER VISIBLE<br>ET INVISIBLE EN CAS D'OUVERTURE.<br>EXPOSITION DANGEREUSE AU FAISCEAU.  |
| クラス「レーリー(成品)に<br>分類されています。<br>レーザー米を直接被爆する        | VORSICHT                      | KLASSE 3B SICHTBARE UND UNSICHTBARE<br>LASERSTRAHLUNG, WENN ABDECKUNG<br>GEÖFFNET. NICHT DEM STRAHL AUSSETZEN. |
| レーダールを置けていない。<br>ことを防ぐために、この装<br>置の筐休を開けないでくだ     | ADVARSEL                      | KLASSE 3B SYNLIG OG USYNLIG<br>LASERSTRÅLING VED ÅBNING. UNDGÅ UDS/<br>ETTELSE FOR STRÅLING.                   |
| 置の置体を開けないてくた<br>さい。<br>2 分解および改造をしないで             | ADVARSEL                      | KLASSE 3B SYNLIG OG USYNLIG<br>LASERSTRÅLING NÅR DEKSEL ÅPNES.<br>UNNGÅ EKSPONERING FOR STRÅLEN.               |
| 2. 万麻のらじいとでしていて<br>ください。感電の原因にな<br>ります。信頼性、安全性    |                               | LASES 38 SYNLIG OCH OSYNLIG<br>LASERSTRÅLNING NÄR DENNA DEL ÄR<br>ÖPPNAD. STRÅLE ÄR FARLIG.                    |
| りより。 信頼に、 ダエに、<br>性能の保証をすることがで<br>きなくなります         |                               | AVATTAESSA OLET ALTTIINA<br>AVATTAESSA OLET ALTTIINA<br>LASERSÄTEILYLLE, ÄLÄ KATSO SÄTEESEN.                   |
| 3. 本装置はある確率で読み取り<br>使用するシステムには これ                 | 誤りをおこす<br>らの誤りや故              | ことがあります。従って、本装置を<br>1階に起因する二次的な損失 - 障害お                                                                        |
| よび事故を防止するために、<br>本装置の故障、取り出された                    | . うめ戻うや做<br>安全性や保全<br>:データの誤り | には、<br>にとして、<br>によって、<br>人体への<br>危害や物質的損                                                                       |

- 害を誘発する可能性があるシステムには、本装置を使用しないでください。
- 4. ご使用のディスクが損傷を受けても保証はいたしません。
- 5. ご使用中に異常が生じた場合は、電源を切って、お買い上げの販売店にご相談 ください。

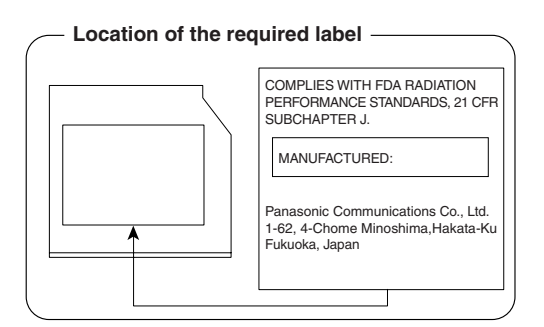

#### TEAC CD-RW / DVD-ROM ドライブ DW-224E (DVD-ROM&CD-R/RW ドライブ) 安全にお使いいただくために

本装置を正しくご使用いただくために、この説明書をよくお読みください。 また、お読みになった後は、必ず保管してください。

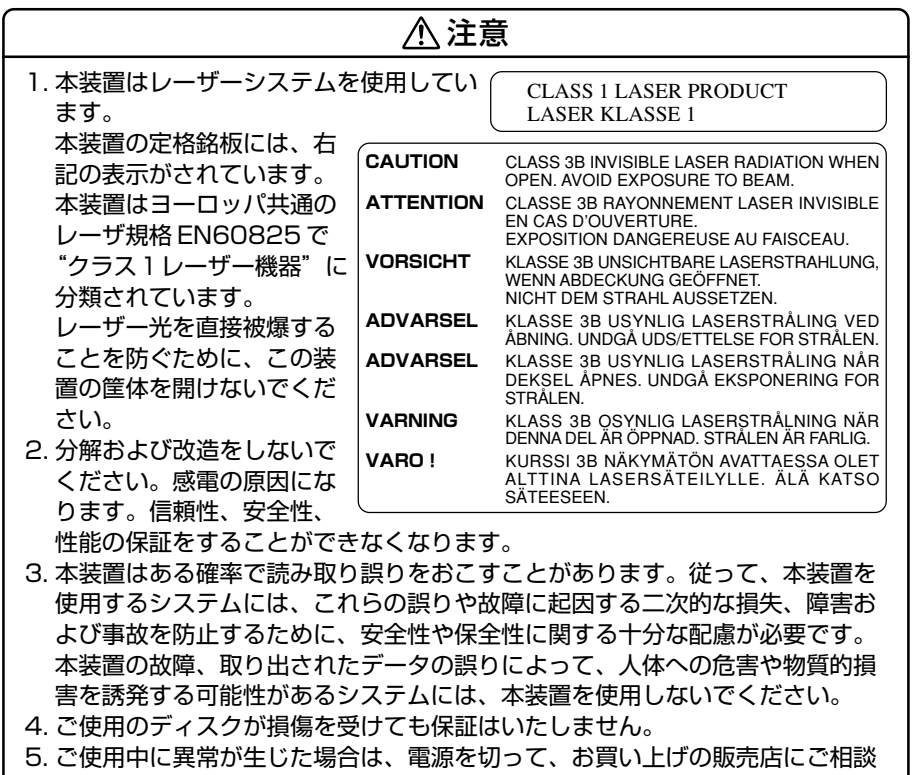

ください。

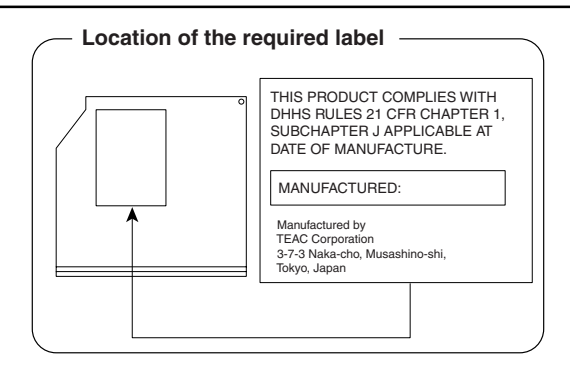

# さくいん

#### В

| Battery LED   | 81 |
|---------------|----|
| BIOS セットアップ 1 | 01 |

#### С

| <br>CDの取り扱い | 33 |
|-------------|----|
| ConfigFree  | 41 |

#### D

| Disk/CD-ROM LED | 15, | 19 |
|-----------------|-----|----|
| DVDの取り扱い        |     | 33 |

#### 

| i.LINK 対応機器の取り付け   | 69 |
|--------------------|----|
| i.LINK 対応機器の取りはずし  | 69 |
| IEEE1394対応機器の取り付け  | 69 |
| IEEE1394対応機器の取りはずし | 69 |

# L

| LAN ケーブルの接続 3  | 8 |
|----------------|---|
| LAN / 一ノルの按杭 3 | 8 |

#### Μ

MS-DOSの 起動ディスクを作成する......51

#### Ρ

| PC カードの取り付け  | 55 |
|--------------|----|
| PC カードの取りはずし | 55 |

#### S

| S端子ケーブルの取り付け   | . 59 |
|----------------|------|
| S 端子ケーブルの取りはずし | . 63 |

#### Т

TFT 方式カラー液晶ディスプレイ... 12

#### U

| USB 対応機器の取り付け  | . 57 |
|----------------|------|
| USB 対応機器の取りはずし | . 58 |

# ア

#### オ

1

オーディオボタン ...... 10

#### カ

| 外形寸法図 1     |   | 1. | 4 |
|-------------|---|----|---|
| 解像度を変更する    |   | 1  | З |
| 外部ディスプレイの接続 | ( | 3  | 4 |

#### +

|  | 休止状態 |  | 9 | 1 |
|--|------|--|---|---|
|--|------|--|---|---|

#### ク

| クイックフォーマット   | 51 |
|--------------|----|
| くるくる壁紙チェンジャー | 14 |

#### シ

| 使用できる CD       | 25 |
|----------------|----|
| 使用できるCD/DVDと   |    |
| 対応するアプリケーション   | 19 |
| 使用できる DVD      | 27 |
| 使用できるフロッピーディスク | 49 |
| 使用できるマイクロホン    | 71 |
|                |    |

# 

# セ

|--|

# ソ

| 増設メモリの取り付け  | 74 |
|-------------|----|
| 増設メモリの取りはずし | 76 |

#### 1

| 東芝 PC 診断ツール   | 77 |
|---------------|----|
| 東芝コントロール      | 34 |
| 東芝省電力         | 88 |
| 時計用バッテリ       | 83 |
| ドライバをインストールする | 47 |

# ナ

| 内蔵モデム用      |  |
|-------------|--|
| 地域選択ユーティリティ |  |

## Л

| バックライト用蛍光管     | .14  |
|----------------|------|
| バッテリ駆動で使用できる時間 | 85   |
| バッテリ充電完了までの時間  | . 84 |
| バッテリ充電量の確認     | 81   |
| バッテリの充電方法      | . 84 |
| バッテリパックの交換     | . 86 |
| バッテリを長持ちさせるには  | 85   |
| パネルスイッチ機能      | 93   |

#### Ł

| ビデオモード1 | 15 |
|---------|----|
| 表示可能色数  | 12 |

#### フ

| フォーマット         |    |
|----------------|----|
| (DVD-RAM)      | 30 |
| フォーマット         |    |
| (フロッピーディスク)    | 51 |
| プラグアンドプレイ      | 47 |
| プリンタケーブルの取り付け  | 66 |
| プリンタケーブルの取りはずし | 67 |
| フロッピーディスクドライブ  | 48 |
| フロッピーディスクの取り扱い | 53 |

#### $\boldsymbol{\wedge}$

| ヽットハノの按杭 / / | $\sim$ | ・ドホンの接続 |  | 7 | 2 |
|--------------|--------|---------|--|---|---|
|--------------|--------|---------|--|---|---|

## ホ

| ボリュームコントロール | 16 |
|-------------|----|
| ボリュームダイヤル   | 16 |

#### र

#### ×

#### ユ

| ユーザパスワードの削除 | 104 |
|-------------|-----|
| ユーザパスワードの変更 | 105 |
| ユーザパスワードを   |     |
| 忘れてしまった場合   | 105 |
|             |     |

# IJ

| リリ– | -ス情報 | <br>7 |
|-----|------|-------|
|     |      |       |